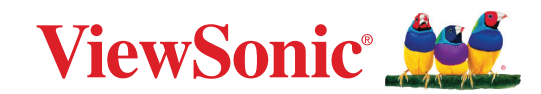

# CDE92UW CDE105UW

Kommersiell skjerm Brukerveiledning

> Modellnr. VS20065 | VS20378 PN: CDE92UW | CDE105UW

## Takk for at du valgte ViewSonic®

Som en verdensledende leverandør av visuelle løsninger er ViewSonic<sup>®</sup> dedikert til å overgå verdens forventninger til teknologisk evolusjon, innovasjon og enkelhet. Hos ViewSonic<sup>®</sup> tror vi på at våre produkter har potensial til å skape en positiv innvirkning på verden, og vi er sikre på at ViewSonic<sup>®</sup>-produktet du har valgt, vil tjene deg godt.

Takk igjen for at du valgte ViewSonic<sup>®</sup>!

## Sikkerhetsforholdsregler

Les følgende **Sikkerhetsforholdsregler** før du begynner å bruke enheten.

- Behold denne brukerveiledningen på et trygt sted for fremtidig referanse.
- Les alle advarsler, og følg alle instruksjoner.
- Ikke bruk enheten i nærheten av vann. For å redusere faren for brann eller elektrisk støt skal enheten ikke utsettes for fukt.
- Fjern aldri bakdekselet. Denne skjermen inneholder høyspenningsdeler. Du kan bli alvorlig skadet hvis du berører dem.
- Ikke utsett enheten for direkte sollys eller andre vedvarende varmekilder.
- Ikke monter i nærheten av varmekilder som for eksempel radiatorer, varmeventiler, varmeovner eller andre enheter (inkludert forsterkere) som kan øke temperaturen til enheten til farlige nivå.
- Bruk en myk, tørr klut til å rengjøre det eksterne kabinettet. Du finner mer informasjon i delen «Vedlikehold».
- Når du flytter enheten, må du være forsiktig så du ikke mister eller dunker enheten mot noe.
- Ikke enheten skriveren på en ubalansert eller ustabil overflate. Enheten kan falle over og få skade eller funksjonsfeil.
- Ikke legg tunge gjenstander på enheten eller tilkoblingskablene.
- Hvis det kommer røyk, en unormal støy eller en merkelig lukt, må du umiddelbart slå av enheten og ringe forhandleren eller ViewSonic<sup>®</sup>. Det er farlig å fortsette å bruke enheten.
- Enheten er en skjerm med LED-baklys beregnet på generelt kontorbruk.
- Ikke forsøk å omgå sikkerhetsfunksjonen til et polarisert eller jordet støpsel. Enkelte land bruker polariserte støpsler der stiftene har forskjellig bredde. Et jordet støpsel har to pinner og i tillegg jordingskontakt. Den brede pinnen eller jordingskontakten er der for din sikkerhet. Hvis støpselet ikke passer inn i stikkontakten, må du skaffe en adapter og ikke forsøke å tvinge støpselet inn i stikkontakten.
- Når du kobler til et stikkontakt, må du IKKE omgå jordingen. Sørg for at jordingstenger ALDRI FJERNES.
- Pass på at strømledningen ikke kan bli tråkket på eller komme i klemme, særlig ved støpselet og der ledningen kommer ut av utstyret. Sørg for at stikkontakten er i nærheten av utstyret slik at den er lett tilgjengelig.
- Bruk kun ekstrautstyr/tilbehør som er spesifisert av produsenten.
- Ved bruk av en vogn må det utvises varsomhet når apparatet og vognen flyttes for å unngå velt og personskade.

- Ta støpselet ut av stikkontakten dersom enheten ikke skal brukes over en lengre periode.
- Plasser enheten på et godt ventilert område. Ikke plasser noe på enheten som hindrer varmeavledning. Unngå også direkte belysning.

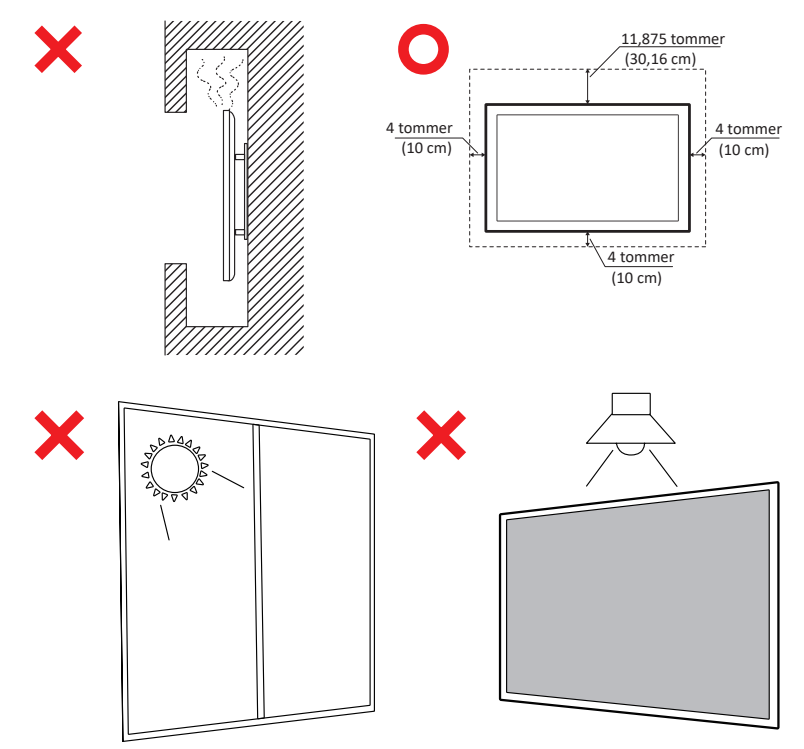

#### VIKTIG

For å sikre optimal ytelse og lang levetid til skjermen, er det viktig å følge de anbefalte prosedyrene for håndtering, montering og lagring. Plassering av skjermen i horisontal posisjon kan føre til en rekke potensielle problemer, inkludert:

- Overdreven belastning på skjermens strukturelle komponenter, noe som resulterer i dannelse av sprekker eller forvrengninger langs kantene.
- Ujevn vektfordeling, som kan føre til at skjermen deformeres, får indre skader eller sprekker over tid.
- Termisk relatert skade, da de interne komponentene kanskje ikke er i stand til å spre varme som tiltenkt, noe som fører til potensiell feil eller permanent skade.

Videre kan endring av skjermens form også kompromittere integriteten til dens interne komponenter, inkludert de følsomme LCD-cellene, noe som kan resultere i en permanent forringelse av skjermens kvalitet.

For å forhindre slike problemer og opprettholde skjermens optimale tilstand, anbefales det å alltid montere, håndtere, transportere og oppbevare den i vertikal posisjon. Unnlatelse av å gjøre dette kan ugyldiggjøre garantien og kompromittere skjermens ytelse og levetid.

**MERKNAD:** Eventuelle skader som følge av misbruk eller feil håndtering av skjermen dekkes ikke av garantien.

#### FORSIKTIG:

Koble enheten fra stikkontakten med en gang og la kvalifisert servicepersonale utføre reparasjon i følgende tilfeller:

- Strømforsyningsledningen eller støpslet er skadet.
- Det er sølt væske, eller gjenstander har falt inn i enheten.
- Enheten har blitt utsatt for fuktighet.
- Enheten fungerer ikke normalt eller har blitt sluppet.

Plasser aldri enheten på en ustabil plass. Enheten kan falle ned og forårsake alvorlig personskade eller død. Mange skader, spesielt på barn, kan unngås ved enkle forholdsregler som å:

- bruke skap eller stativer som er anbefalt av produsenten til enheten.
- kun bruke møbler som støtter enheten trygt.
- alltid sørge for at enheten ikke henger over kanten til møblet det står på.
- ikke plassere enheten på høye møbler (f.eks. skap eller bokhyller) uten at både møbelet og enheten festes til en egnet støtte.
- ikke la det være en duk eller noe annet materiale mellom produktet og møblet det står på.
- lære barna om farene ved å klatre på møbler for å komme til enheten eller kontrollene.

Hvis enheten skal flyttes, er det viktig å huske forholdsreglene over.

## Innhold

| Sikkerhetsforholdsregler                           |    |
|----------------------------------------------------|----|
| Innhold                                            | 6  |
| Innledning                                         |    |
| Innholdet i pakken                                 |    |
| Spesifikasioner for veggmonteringssett (VESA)      |    |
| Produktoversikt                                    |    |
| I/O-paneler                                        |    |
| Bakre I/O                                          |    |
| Side-I/O                                           |    |
| OPS- og Wi-Fi-spor                                 |    |
| Fjernkontroll                                      |    |
| Fjernkontrollens rekkevidde                        |    |
| Koble til                                          |    |
| Koblet til strøm                                   |    |
| Koble til eksterne enheter og berøringsforbindelse | 23 |
| USB Type C-tilkobling                              |    |
| HDMI-tilkobling                                    |    |
| DisplayPort-tilkobling                             |    |
| RS-232-kontakt                                     | 24 |
| USB-tilkobling                                     | 25 |
| USB Туре А                                         |    |
| USB Туре С                                         |    |
| Nettverkstilkobling                                | 26 |
| Koble til mediespiller                             | 27 |
| Koble til lyd                                      | 28 |
| Lyd inn                                            |    |
| Lyd ut                                             |    |
| SPDIF-tilkobling                                   |    |
| Videoutgangstilkobling (HDMI Out)                  | 29 |
| Valgfrie tilkoblinger                              |    |
| Installasjon av UMB202 kameraplate                 |    |

| Bruke skjermen                              |    |
|---------------------------------------------|----|
| Slå på/av skjermen                          |    |
| Oppsett ved første oppstart                 | 32 |
| Hjem-skjerm                                 | 34 |
| General Settings (Generelle innstillinger)  | 35 |
| Network (Nettverk)                          |    |
| Device (Enhet)                              | 39 |
| System                                      |    |
| Generelle innstillinger-menytre             |    |
| Skjermmeny (OSD)                            | 50 |
| Navigere skjermmenyen med fjernkontrollen   | 50 |
| Skjermmenytre                               | 51 |
| Picture (Bilde)                             | 56 |
| Lavt blålysfilter og øyehelse               | 57 |
| PIP                                         | 59 |
| Bruke PBP (delt skjermmodus) med et program | 60 |
| Audio (Lyd)                                 | 62 |
| Time (Klokkeslett)                          | 63 |
| Advanced (Avansert)                         | 64 |
| About (Om)                                  | 66 |

| Innebygde applikasjoner og innstillinger                               | 67       |
|------------------------------------------------------------------------|----------|
| myViewBoard Display                                                    | 67       |
| myViewBoard Manager                                                    | 68       |
| vCast                                                                  |          |
| Visningsgruppeinnstillinger                                            |          |
| Synchronized Group Screen All the Time (Synkronisert gruppeskierm hele | tiden)73 |
| Dele en skjerm med visningsgruppen (én til mange-kasting)              | ,<br>73  |
| Moderatormodus                                                         |          |
| Kringkasting                                                           |          |
| Deling av flere skjermer                                               |          |
| Forhåndsvisningsskjerm                                                 |          |
| Berøring                                                               | 75       |
| Kaste fra Windows-, MacBook- og Chrome-enheter                         |          |
| Kaste fra Android-enheter                                              |          |
| Kaste fra Apple iOS-enheter                                            | 81       |
| Koble til et ViewBoard fra en mobilenhet                               | 84       |
| Sende med Chromecast                                                   | 85       |
| Sende med Miracast                                                     | 87       |
| Andre standardapplikasjoner                                            | 89       |
| Chromium                                                               | 89       |
| Mapper                                                                 | 90       |
| OfficeMobile                                                           | 92       |
| vSweeper                                                               | 93       |
| RS-232-protokoll                                                       | 94       |
| Beskrivelse                                                            | 94       |
| RS-232 Maskinvarespesifikasjon                                         |          |
| LAN-maskinvarespesifikasjon                                            | 95       |
| RS232-kommunikasjonsinnstilling                                        |          |
| LAN-kommunikasjonsinnstilling                                          |          |
| Kommandomelding-referanse                                              | 95       |
| Protokoll                                                              | 96       |
| Sett-funksjon-liste                                                    |          |
| Hent-funksjon-liste                                                    | 104      |
| Fiernkontroll-giennomgangsmodus                                        | 112      |

| Vedlegg                                            | 115 |
|----------------------------------------------------|-----|
| Støttet format for USB-media                       | 115 |
| Bilde                                              | 115 |
| Video                                              | 115 |
| Lyd                                                | 119 |
| Undertekster                                       |     |
| Timing-tabell                                      | 125 |
| HDMI PC                                            | 125 |
| HDMI                                               | 126 |
| Type-C                                             | 127 |
| Feilsøking                                         | 128 |
| Vedlikehold                                        | 130 |
| Generelle forholdsregler                           | 130 |
| Rengjøre skjermen                                  | 130 |
| Rengjøre kabinettet                                |     |
| Regulatorisk og serviceinformasjon                 | 131 |
| Samsvarsinformasjon                                |     |
| FCC-samsvarserklæring                              |     |
| Industry Canada-erklæring                          |     |
| CE-samsvar for europeiske land                     | 131 |
| Deklarasjon av RoHS2-samsvar                       | 132 |
| ENERGY STAR <sup>®</sup> -erklæring                | 133 |
| Begrensning av farlige stoffer i India             |     |
| Avhending av produktet ved slutten av produktlivet |     |
| Informasjon om opphavsrett                         | 135 |
| Kundeservice                                       |     |
| Begrenset garanti                                  |     |

## Innledning

## Innholdet i pakken

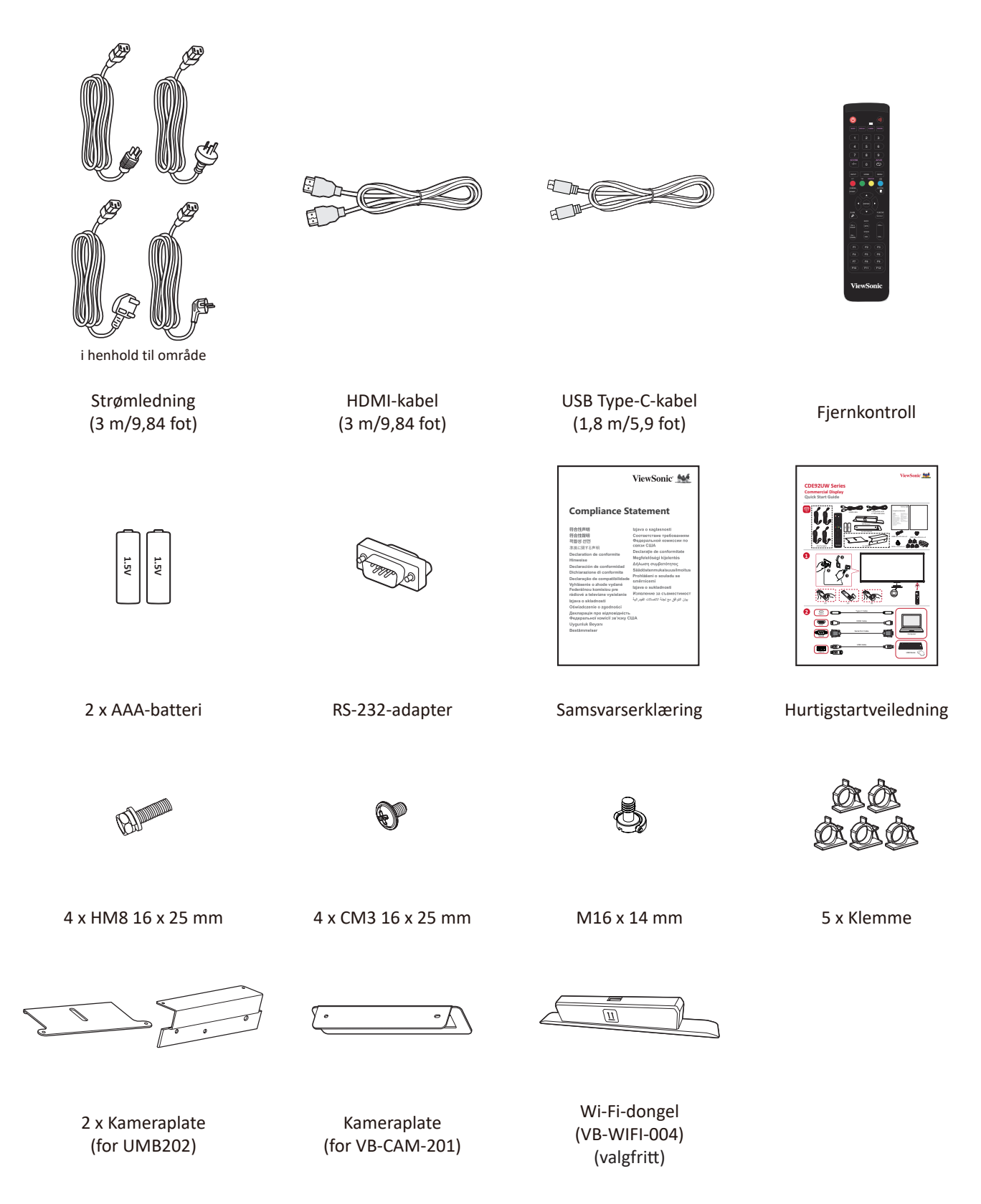

**MERKNAD:** Kabler som følger med i pakken kan variere avhengig av landet du er i. Ta kontakt med din lokale forhandler for mer informasjon.

## Spesifikasjoner for veggmonteringssett (VESA)

**MERKNAD:** Følg instruksjonene i installasjonsveiledningen til veggmonteringen for å installere veggmonteringen eller den mobile monteringsbraketten. Kontakt nærmeste forhandler ved festing til andre bygningsmaterialer.

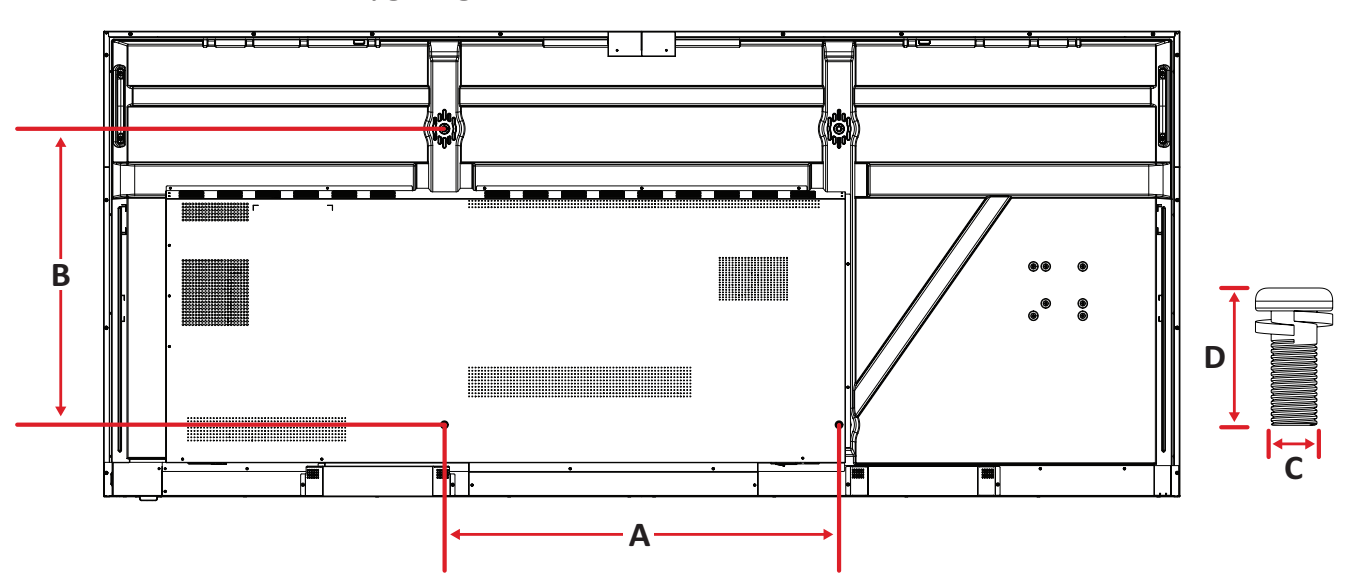

| Modell   | VESA-spes. (A x B) | Standardskrue (C x D) | Antall |
|----------|--------------------|-----------------------|--------|
| CDE92UW  | 800 x 600 mm       | M8 x 25 mm            | 4      |
| CDE105UW | 1000 x 600 mm      | M8 x 25 mm            | 4      |

**MERKNAD:** Ikke bruk skruer som er lengre enn standardmålet, da de kan skade innsiden av skjermen.

### Produktoversikt

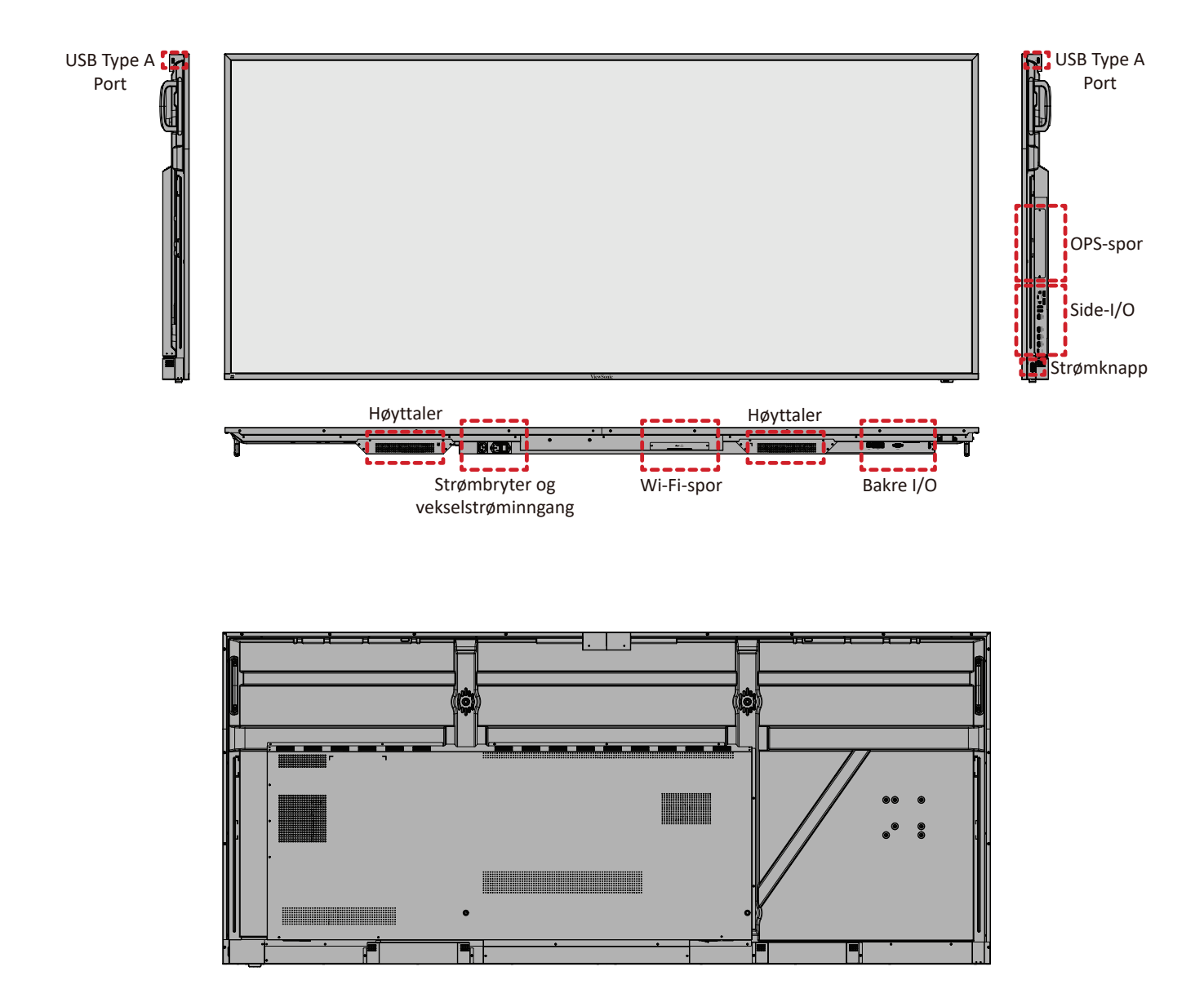

## I/O-paneler

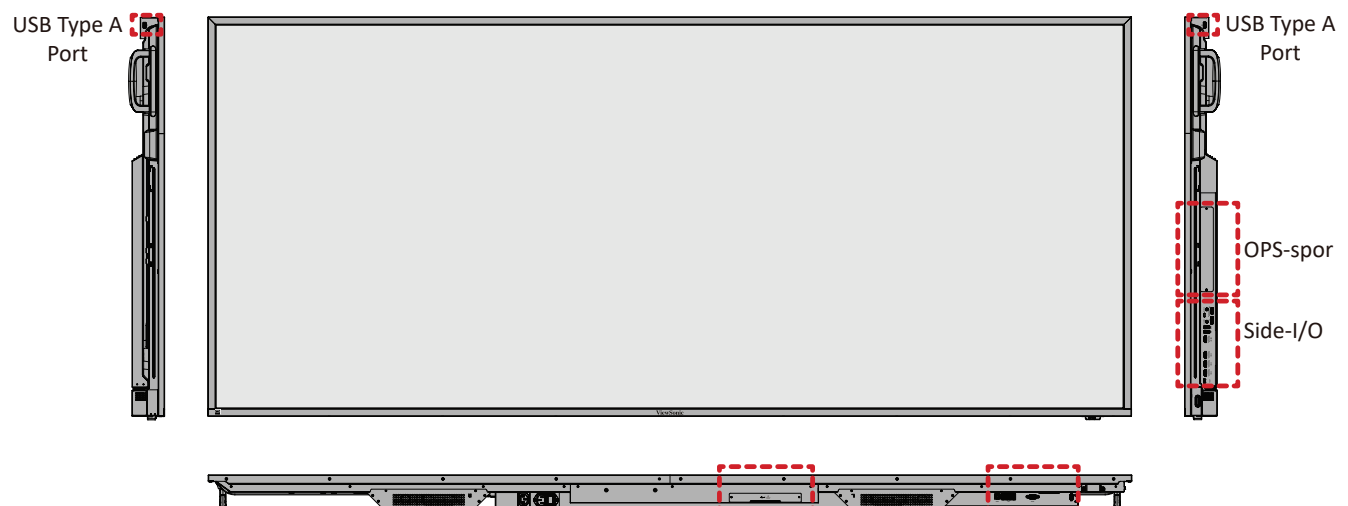

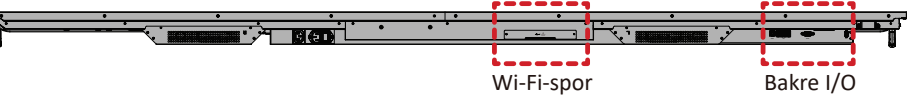

#### Bakre I/O

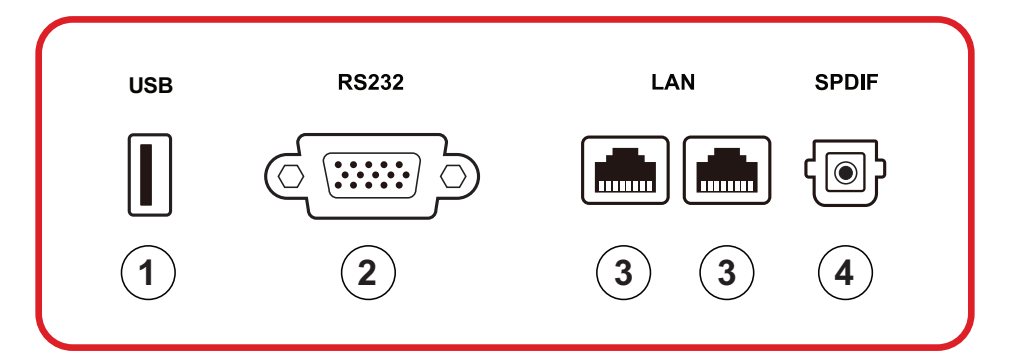

| Nummer | Element | Beskrivelse                                                                                                    |
|--------|---------|----------------------------------------------------------------------------------------------------|
| 1      | USB     | <ul> <li>USB Type A-inngang</li> <li>USB 2.0-standard</li> <li>Koble til USB-enheter som harddisker, tastatur, mus osv.</li> <li>Støtter: 5 V / 0,5 A.</li> </ul> |
| 2      | RS-232  | Seriellgrensesnitt; brukes til gjensidig overføring av data mellom enheter.                                                                                       |
| 3      | LAN     | Standard RJ45 (10M/100M/1000M) Internett-<br>tilkoblingsgrensesnitt. Har hub-støtte for<br>nettverksdeling.                                                       |
| 4      | SPDIF   | Flerkanalslyd via optiske signaler.                                                                                                    |

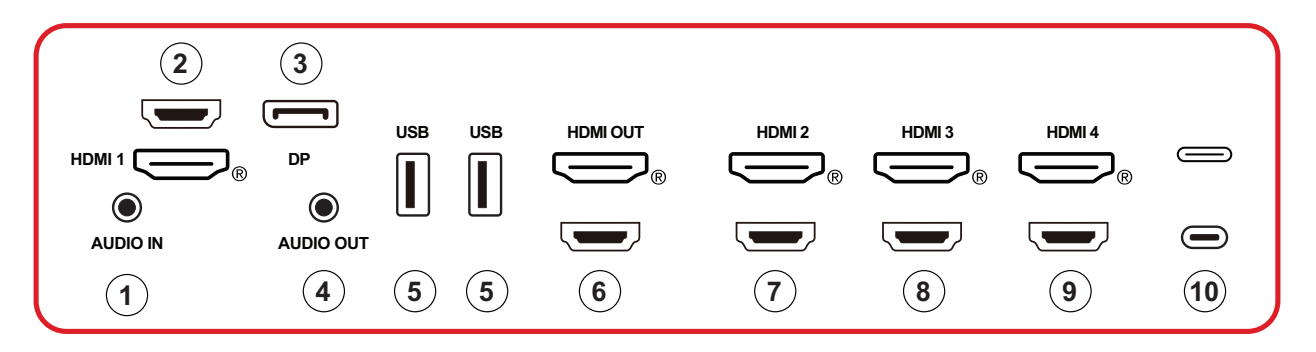

| Nummer | Element   | Beskrivelse                                                                                                    |  |
|--------|-----------|----------------------------------------------------------------------------------------------------|--|
| 1      | AUDIO IN  | Lydinngang for ekstern enhet.                                                                                                    |  |
| 2      | HDMI 1    | <ul> <li>HDMI-inngang</li> <li>Koble til en datamaskin med HDMI-utgang,<br/>dekoderboks eller annen videoenhet</li> <li>Støtter 5K<sup>1</sup>-skjerm; HDMI v. 2.1; CEC; ARC</li> </ul> |  |
| 3      | DP        | <ul> <li>DisplayPort-inngang</li> <li>Støtter 5K<sup>1</sup> ved 60 Hz; DP 1.4; HDCP 2.3.</li> </ul>                                                                                    |  |
| 4      | AUDIO OUT | Lydutgang til ekstern høyttaler/hodesett                                                                                                    |  |
| 5      | USB       | <ul> <li>USB Type A-inngang</li> <li>USB 3.0-standard</li> <li>Koble til USB-enheter som harddisker, tastatur, mus osv.</li> </ul>                                                      |  |
| 6      | HDMI OUT  |                                                                                                    |  |
| 7      | HDMI 2    | <ul> <li>HDMI-inngang</li> <li>Koble til en datamaskin med HDMI-utgang,<br/>dekoderboks eller annen videoenhet</li> <li>Støtter 4K-skjerm; HDMI v. 2.0; CEC</li> </ul>                  |  |
| 8      | HDMI 3    | <ul> <li>HDMI-inngang</li> <li>Koble til en datamaskin med HDMI-utgang,<br/>dekoderboks eller annen videoenhet</li> <li>Støtter 4K-skjerm; HDMI v. 2.0; CEC</li> </ul>                  |  |
| 9      | HDMI 4    | <ul> <li>HDMI-inngang</li> <li>Koble til en datamaskin med HDMI-utgang,<br/>dekoderboks eller annen videoenhet</li> <li>Støtter 4K-skjerm; HDMI v. 2.0; CEC</li> </ul>                  |  |

<sup>1 - 5</sup>K-skjermkvaliteten vil avhenge av kabelen og signalstabiliteten.

| Nummer | Element     | Beskrivelse                                                                                                    |  |
|--------|-------------|----------------------------------------------------------------------------------------------------|--|
| 10     | C) (Type C) | <ul> <li>USB Type C-inngang</li> <li>USB 3.0-standard</li> <li>Støtter DP v. 1.2 med lyd og video</li> <li>Støtter LAN med 100M</li> <li>Støtter strømlading opp til 100 W uten OPS.<br/>Støtter også: 5 V/3 A, 9 V/3 A, 12 V/3 A, 15 V/3 A, 20 V/3,25 A, 20 V/5 A</li> </ul> |  |

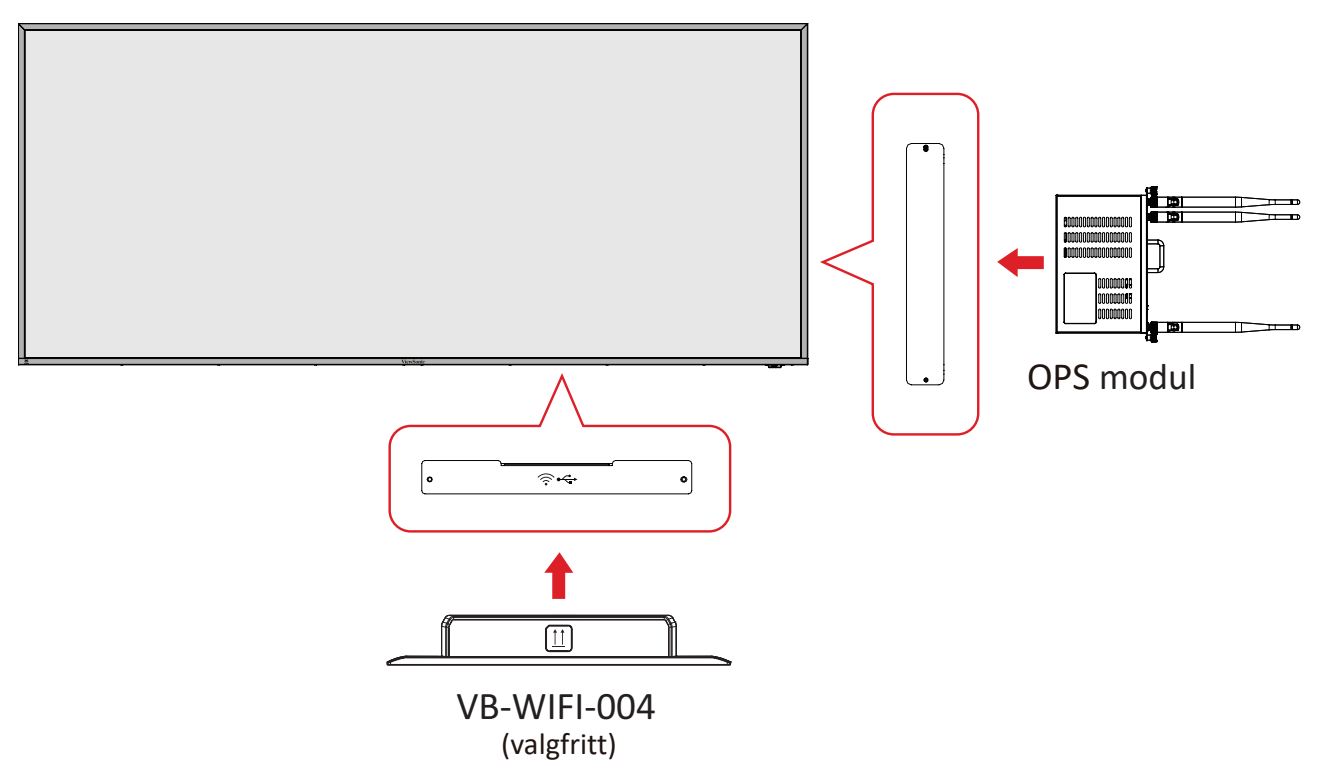

#### Fjernkontroll

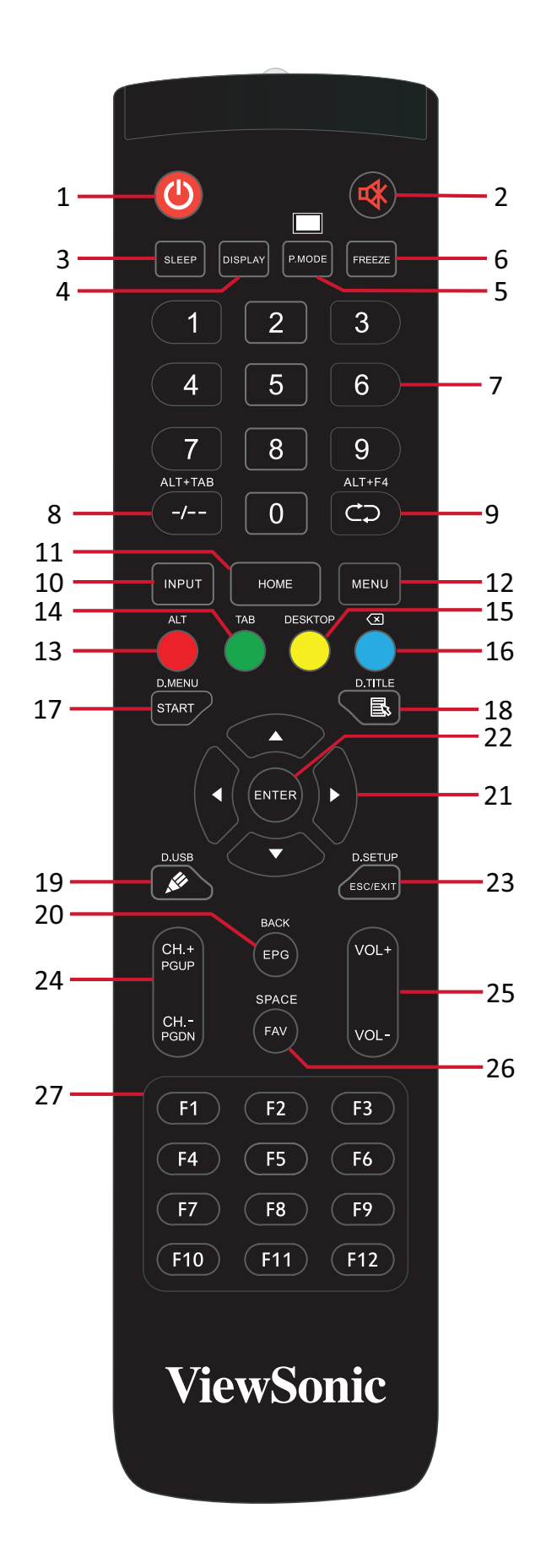

| Nummer | Element                               | Beskrivelse                                                              |  |
|--------|---------------------------------------|--------------------------------------------------------------------------|--|
| 1      | С                                     | Strøm på/av                                                              |  |
| 2      | ~~~~~~~~~~~~~~~~~~~~~~~~~~~~~~~~~~~~~ | Demp / Slå av demping                                                    |  |
| 3      | SLEEP                                 | Søvnmodus                                                                |  |
| 4      | DISPLAY                               | For kilder som ikke er fra Android: Vis informasjon om gjeldende inngang |  |
| 5      | P.MODE                                | Tøm skjerm                                                               |  |
| 6      | FREEZE                                | Frys skjerm                                                              |  |
| 7      |                                       | Talltastatur                                                             |  |
| 8      | ALT+TAB<br>-/                         | Mellomromstast for innsatt PC Alt+Tab                                    |  |
| 9      | ALT+F4                                | Innsatt PC, lukk programvindu                                            |  |
| 10     | INPUT                                 | Valg av inngangskilde                                                    |  |
| 11     | HOME                                  | Tilbake til hovedgrensesnittet til innsatt PC                            |  |
| 12     | MENY                                  | Tilgangsinnstillinger                                                    |  |
| 13     | Rød / ALT                             | Skjermopptak                                                             |  |
| 14     | Grønn / TAB                           | PC <sup>2</sup> [tabulator]-knapp                                        |  |
| 15     | Gul / DESKTOP                         | Bytt til skrivebord på innsatt PC                                        |  |
| 16     | BLÅ∕<≍                                | PC <sup>2</sup> [Backspace]-knapp                                        |  |
| 17     | START / D.MENU                        | PC <sup>2</sup> [Windows]-knapp                                          |  |
| 18     | 🗟 / D.TITLE                           | PC <sup>2</sup> [Meny]-knapp                                             |  |
| 19     | 🖋 / D.USB                             | Skriveprogramvareoppsett                                                 |  |
| 20     | EPG/BACK                              | Tilbake-knapp                                                            |  |
| 21     | ▲ / ▼ / ◀ / ►                         | Rull opp, ned, venstre og høyre                                          |  |
| 22     | ENTER                                 | Bekreft valg/tilstand                                                    |  |
| 23     | ESC / EXIT /<br>D.SETUP               | Snarveisknapp for å avslutte dialogbokser                                |  |
| 24     | CH.+/PGUP/CH/<br>PGDN                 | CH+: Forrige side på PC<br>CH-: Neste side på PC                         |  |
| 25     | VOL+ / VOL-                           | Øk/senk lydstyrke                                                        |  |
| 26     | FAV / SPACE                           | PC <sup>2</sup> [mellomrom]-knapp                                        |  |
| 27     | F1-F12                                | Funksjonsknapp F1–F12 for innebygd datamaskin                            |  |

<sup>2 -</sup> Datarelaterte funksjonstaster er ikke tilgjengelig uten en innsatt PC.

#### Sette batterier i fjernkontrollen

Slik setter du batterier i fjernkontrollen:

- **1.** Ta av dekselet på baksiden av fjernkontrollen.
- 2. Sett inn to «AAA»-batterier, og sørg for at «+»-symbolet på batteriet samsvarer med «+» på batteriplassen.
- **3.** Sett på dekselet igjen ved å sette det på linje med sporet på fjernkontrollen og smette låsen igjen.

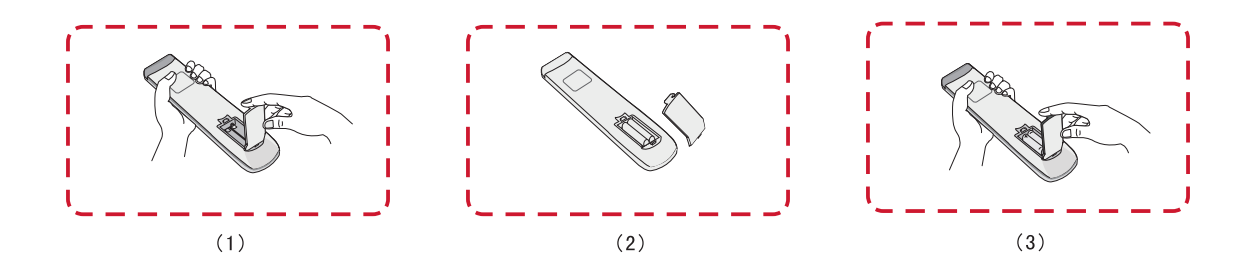

**ADVARSEL:** Det er fare for eksplosjon hvis batteriene erstattes med feil type.

#### **MERKNAD:**

- Du bør ikke blande batterityper.
- Kast alltid gamle batterier på en miljøvennlig måte. Kontakt din lokale myndighet for opplysninger om hvordan du kaster batterier på en sikker måte.

#### Fjernkontrollens rekkevidde

Fjernkontrollens bruksrekkevidde vises her. Den har en effektiv rekkevidde på 6 meter, 30° grader til venstre og høyre. Sørg for at ingenting hindrer signalet fra fjernkontrollen til mottakeren.

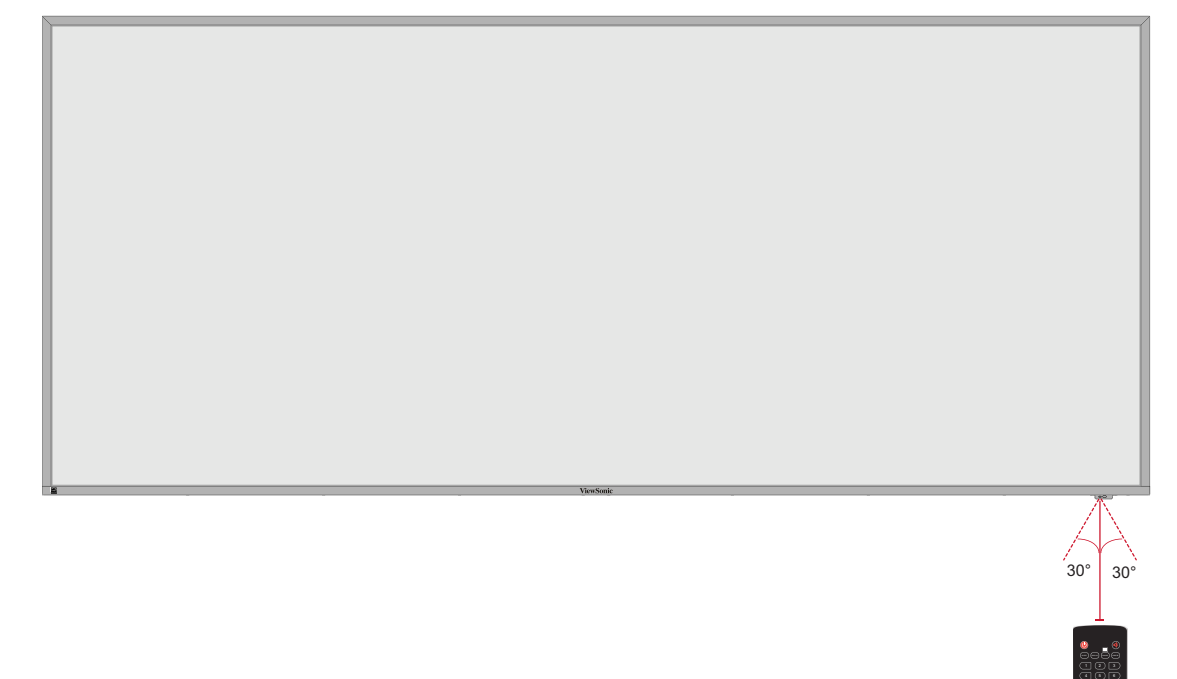

## Koble til

Koblet til strøm

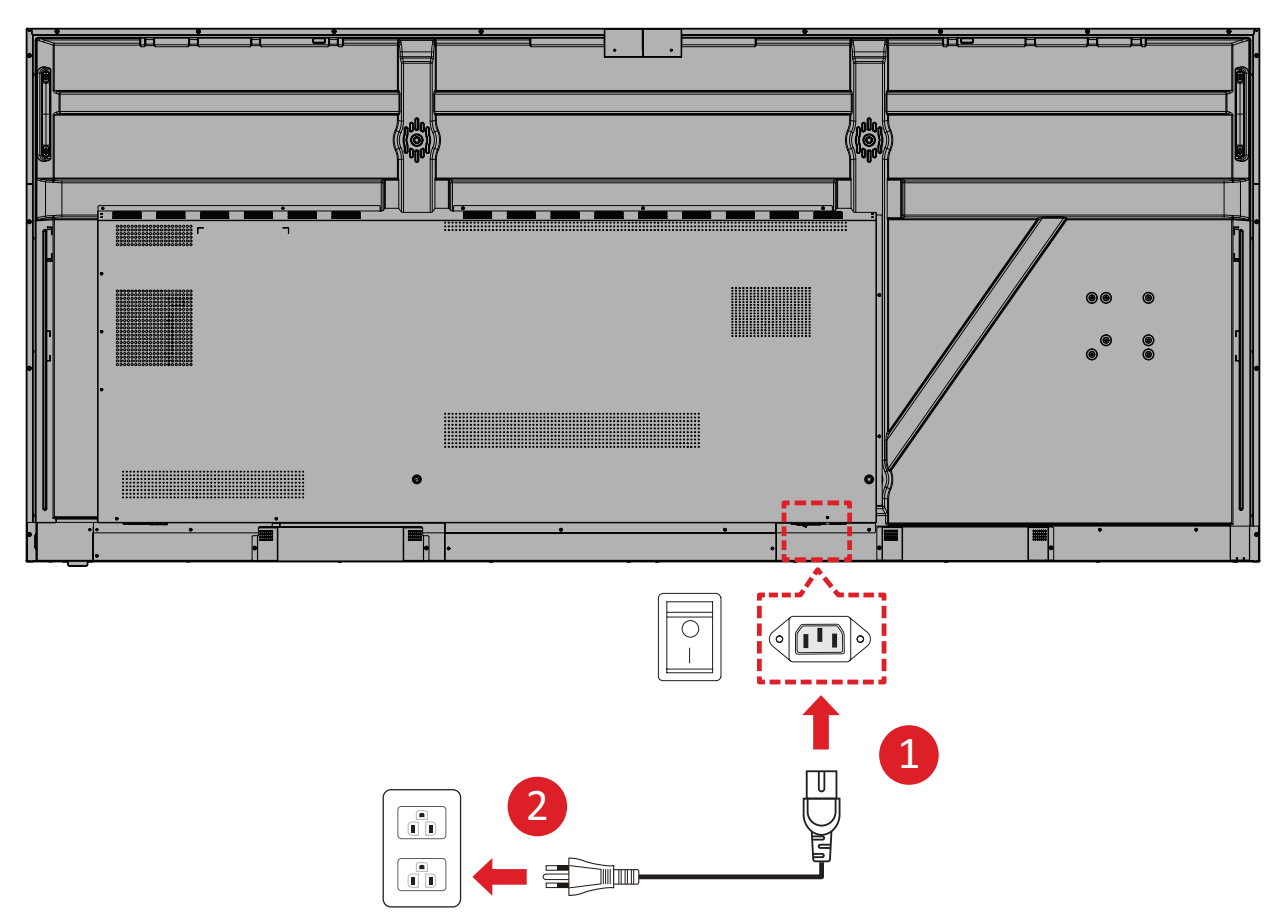

- **1.** Koble strømledningen til AC IN-kontakten på baksiden av enheten.
- 2. Sett støpselet på strømledningen i en stikkontakt.

## Koble til eksterne enheter og berøringsforbindelse

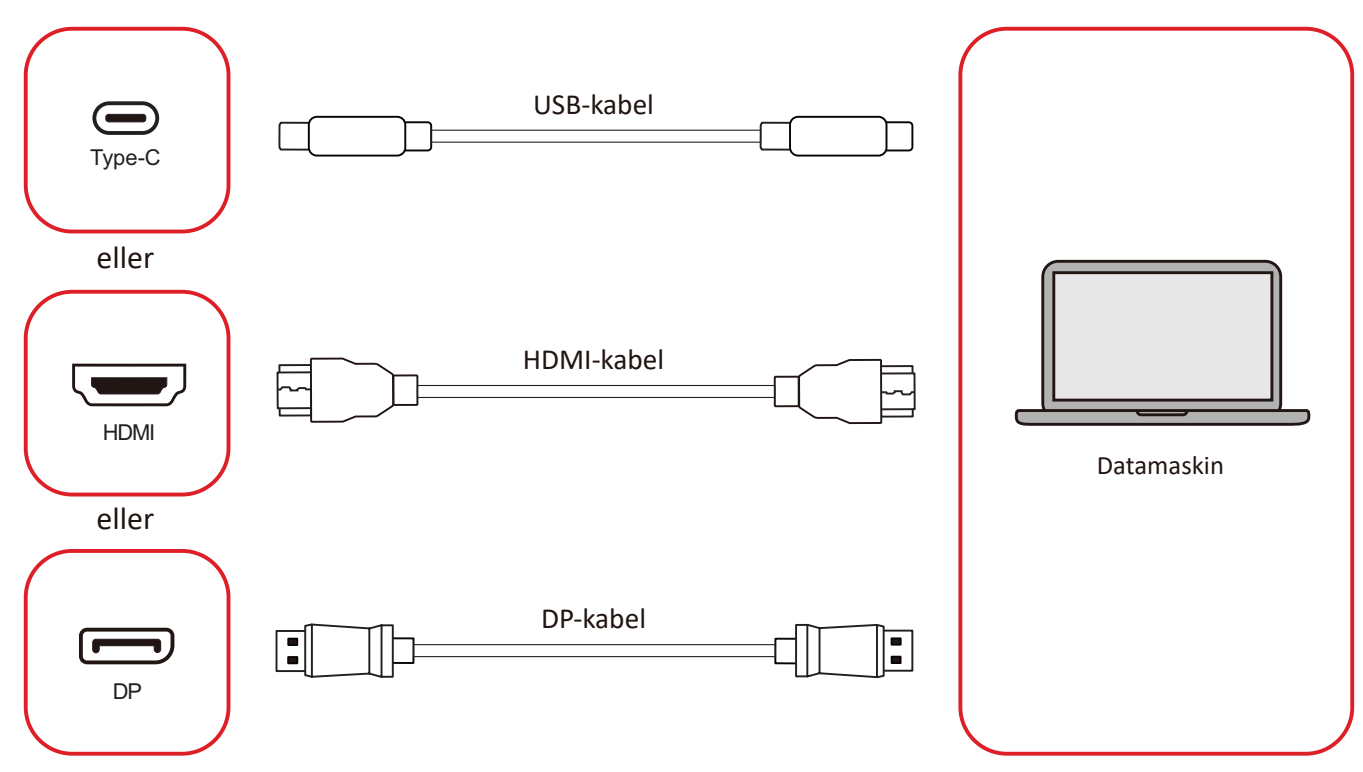

Du kan koble til eksterne enheter i en av følgende konfigurasjoner:

#### USB Type C-tilkobling

Koble en Type C-kabel fra den eksterne enheten til Type C ()-porten på skjermen.

#### HDMI-tilkobling

Koble en HDMI-kabel fra den eksterne enheten til **HDMI 1/2/3/4** porten på skjermen.

#### **DisplayPort-tilkobling**

Koble en DisplayPort-kabel fra den eksterne enheten til **DP** porten på skjermen.

### RS-232-kontakt

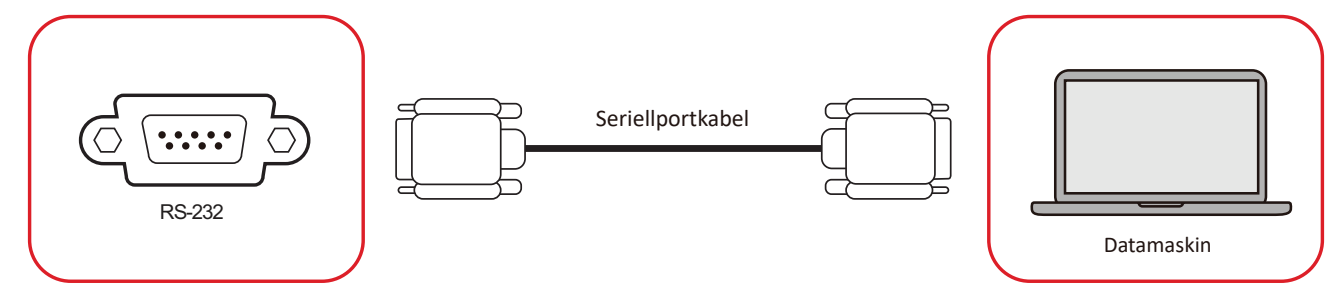

Når du bruker en RS232-seriellportkabel for å koble skjermen til en ekstern datamaskin, kan noen funksjoner styres av datamaskin-en, inkludert strøm PÅ/AV, volumjustering, inngangsvalg, lysstyrke og mer.

## **USB-tilkobling**

Akkurat som med en PC er det enkelt å koble forskjellige USB-enheter og annet ekstrautstyr til ViewBoard.

#### USB Type A

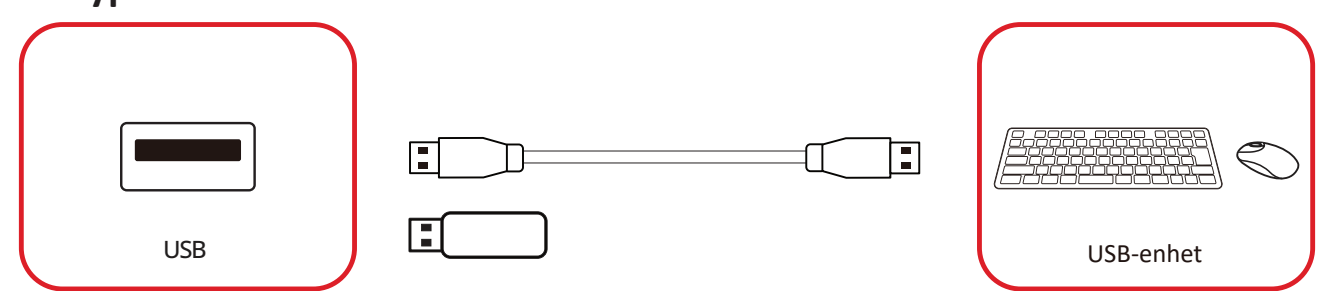

Sett USB-enheten inn i en USB Type A-port.

#### USB Type C

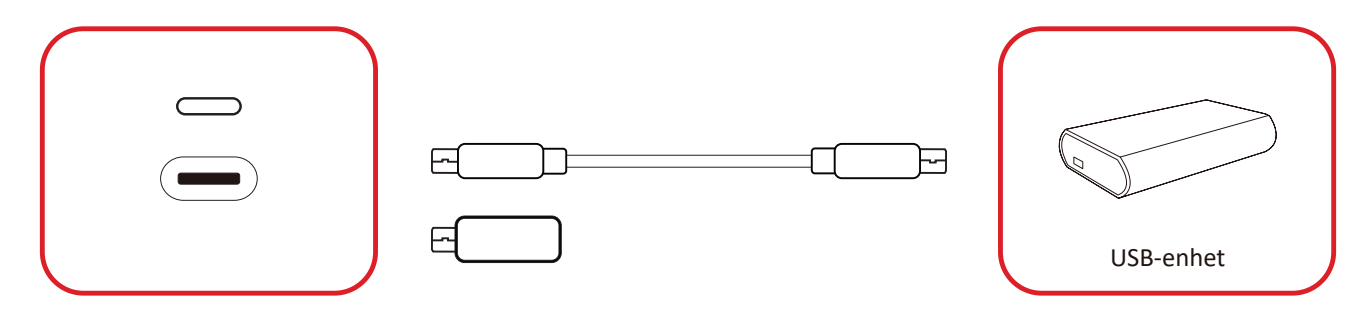

Sett USB-enheten inn i en USB Type C ()-port.

## Nettverkstilkobling

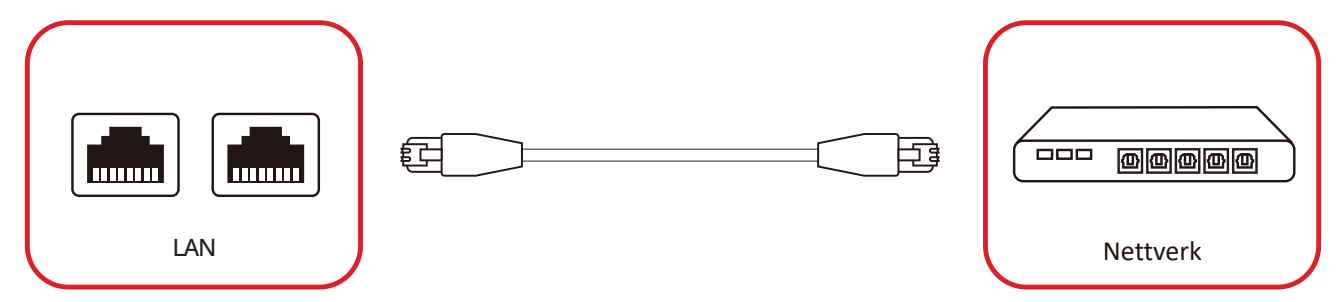

For å koble til et lokalt nettverk, koble en Ethernet-kabel til nettverket ditt, og koble deretter den andre enden til en **LAN** porten på skjermen.

## Koble til mediespiller

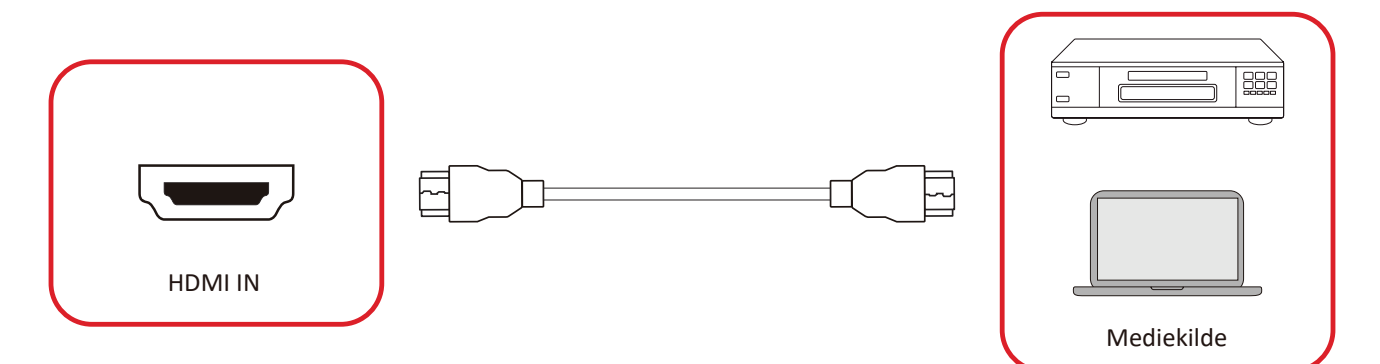

Koble til en mediespiller:

- **1.** Koble HDMI-kabelen til en **HDMI**-port på ViewBoard og utstyrsenheten.
- 2. Trykk inngangsknappen på fjernkontrollen og bytt til HDMI-inngangskilden.

## Koble til lyd

ViewBoard støtter Lyd inn, Lyd ut og SPDIF.

#### Lyd inn

For å spille av lyd fra din eksterne enhet gjennom ViewBoards høyttalere kobler du den ene enden av en lydkabel til den eksterne enheten og den andre enden til **AUDIO IN**-porten på ViewBoard.

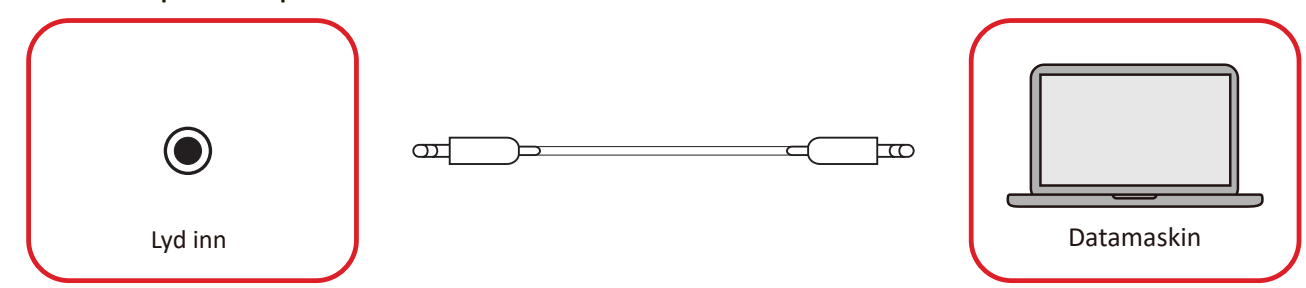

#### Lyd ut

For å spille av lyd fra ViewBoard gjennom en ekstern høyttaler kobler du den ene enden av en lydkabel til den eksterne høyttaleren og den andre enden til **AUDIO OUT**-porten på ViewBoard.

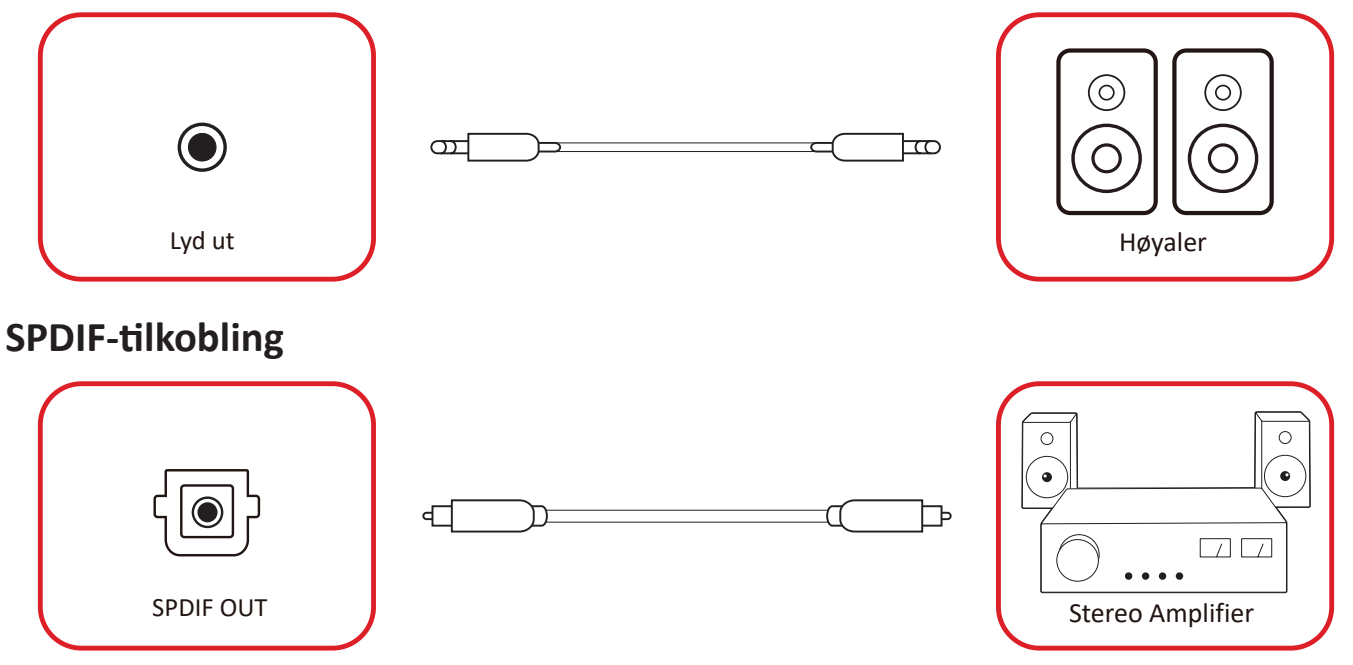

For å koble til et eksternt lydsystem, koble til en optisk kabel fra skjermens **SPDIF** til lydsystemets optiske kontakt.

## Videoutgangstilkobling (HDMI Out)

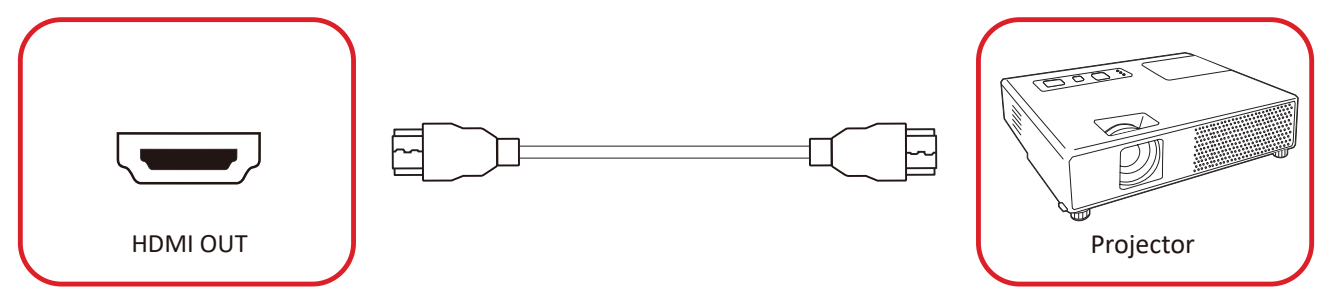

Slik sender du ut video via en visningsenhet:

- **1.** Koble en HDMI-kabel til **HDMI IN**-porten på skjermenheten, og den andre enden til **HDMI OUT**-porten på ViewBoard.
- 2. Trykk inngangsknappen på fjernkontrollen og bytt til «HDMI IN»-inngangskilden.

## Valgfrie tilkoblinger

Installasjon av UMB202 kameraplate

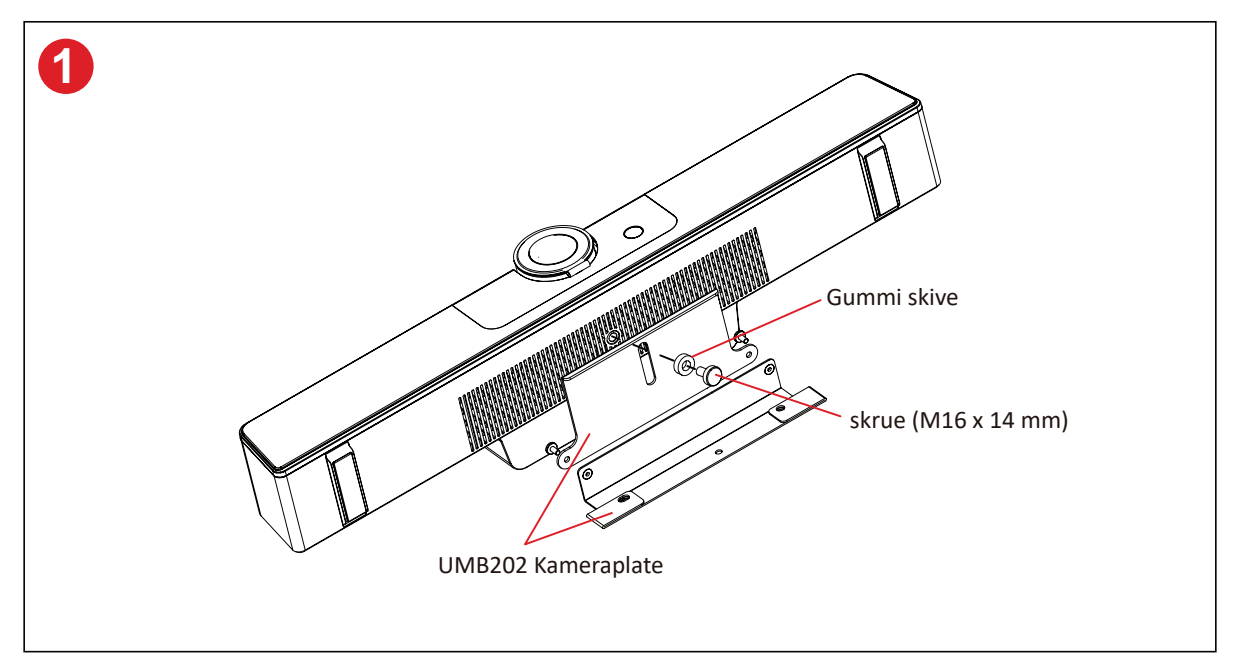

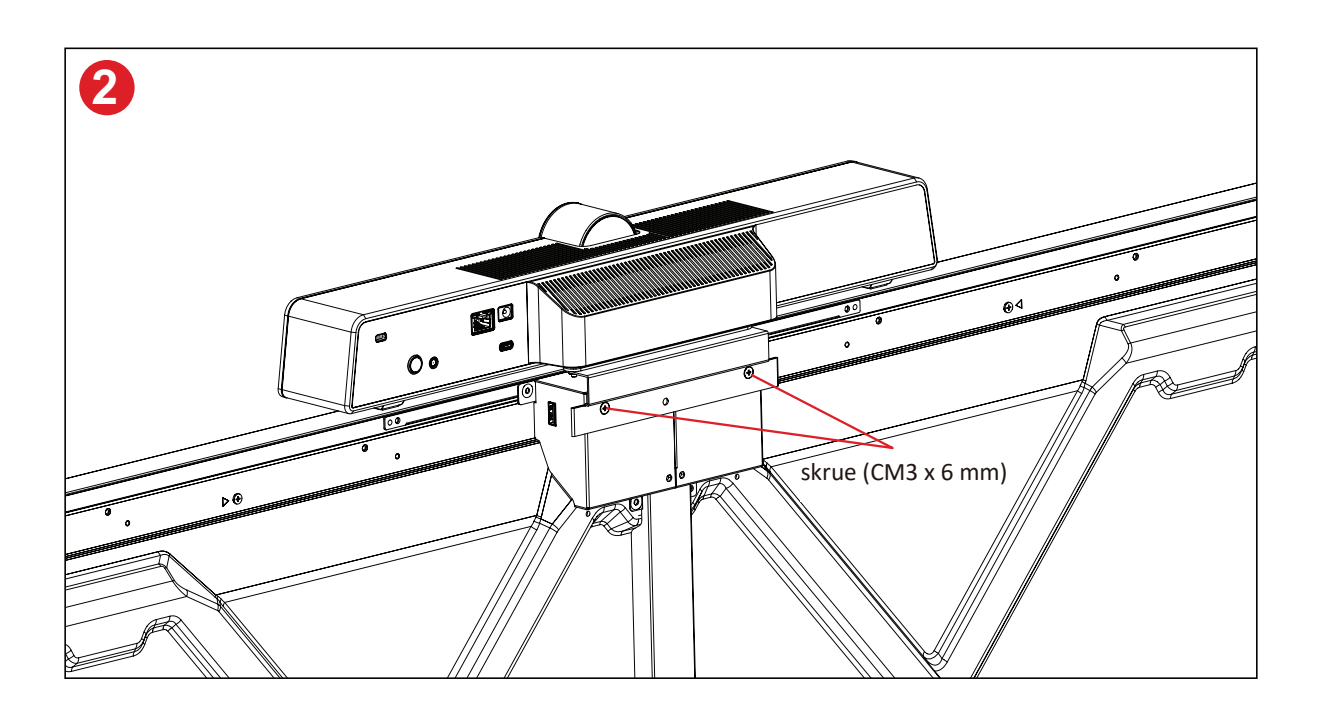

## Bruke skjermen

## Slå på/av skjermen

**1.** Sørg for at strømledningen er koblet til, er satt i stikkontakt, og at strømbryteren er slått på.

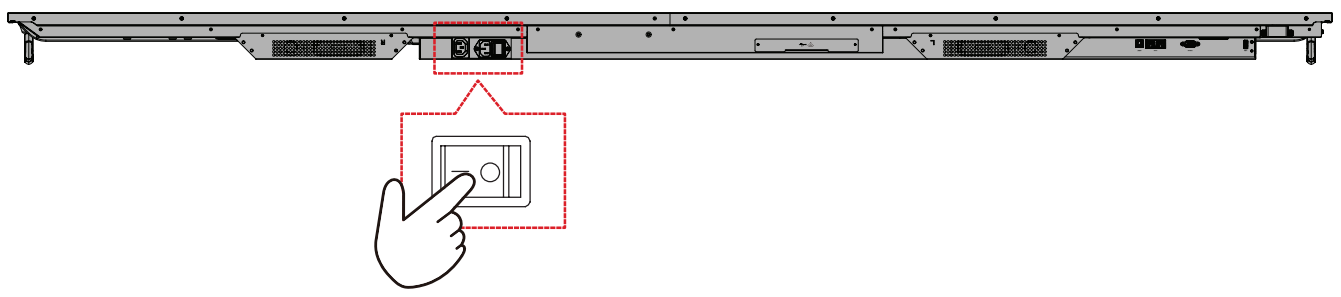

2. Trykk 😃 strømknappen for å slå på skjermen.

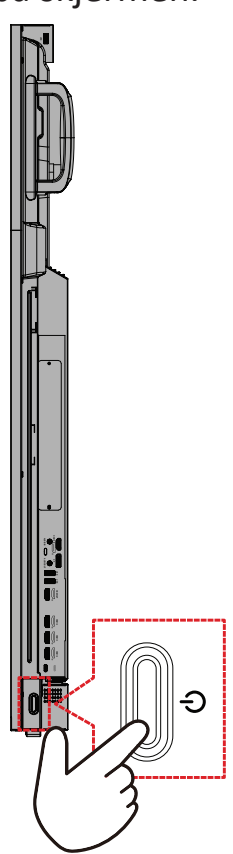

**3.** Trykk 0 strømknappen for å slå av skjermen.

### **Oppsett ved første oppstart**

Når du slår på skjermen for første gang, startes en veiviser for første oppsett.

#### 1. Velg språk.

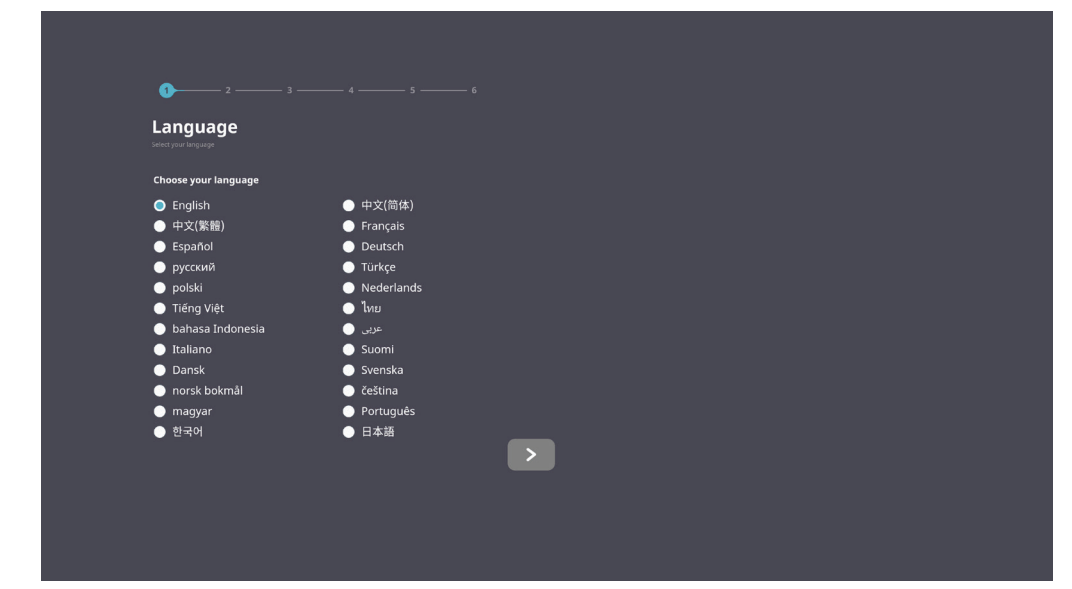

#### 2. Velg tidssonen.

| 1 2 4                                                                     |   |  |
|---------------------------------------------------------------------------|---|--|
| Date & Time<br>Select the appropriate time zone to set the date and time. |   |  |
| Automatic date & time                                                     |   |  |
| 08-09-2022 7/32 AM                                                        |   |  |
| GMT+01:00 Greenwich Mean Time 😪 Use 24-hour format                        |   |  |
| Data format                                                               |   |  |
|                                                                           |   |  |
| <                                                                         | > |  |
|                                                                           |   |  |
|                                                                           |   |  |

#### **3.** Velg oppstartsmodus.

| 1 2 3 5 _                                                                                                    |   |  |
|----------------------------------------------------------------------------------------------------|---|--|
| Boot mode                                                                                                    |   |  |
|                                                                                                    |   |  |
| Normal mode                                                                                                    |   |  |
| It launches startup programs, fires up all the services configured to<br>start, and loads the hardware drivers you have installed. |   |  |
| Secured mode                                                                                                    |   |  |
| It will remove embedded screen sharing Apps such as V-Cast, t-Airplay,<br>and Chrome Cast.                                         |   |  |
| Disable embedded OS                                                                                                    |   |  |
|                                                                                                    |   |  |
|                                                                                                    |   |  |
|                                                                                                    |   |  |
|                                                                                                    |   |  |
|                                                                                                    |   |  |
|                                                                                                    |   |  |
|                                                                                                    |   |  |
|                                                                                                    |   |  |
|                                                                                                    |   |  |
| <                                                                                                    |   |  |
|                                                                                                    | · |  |
|                                                                                                    |   |  |
|                                                                                                    |   |  |
|                                                                                                    |   |  |
|                                                                                                    |   |  |

4. Velg strømsparingsmodus.

| 1 2 3 4                                                                                                    | <b>5</b> 6 |  |
|----------------------------------------------------------------------------------------------------|------------|--|
| Power Saving Plan                                                                                              |            |  |
| Select your Power Saving Plan                                                                                  |            |  |
| ENERGY STAR® power saving (Default)<br>Energy Star mode will automatically power off the device after a period |            |  |
| of inactivity.  Performance                                                                                    |            |  |
| Performance e mode will favor device performance, but will increase<br>power consumption                       |            |  |
|                                                                                                    |            |  |
|                                                                                                    |            |  |
|                                                                                                    |            |  |
|                                                                                                    |            |  |
|                                                                                                    |            |  |
|                                                                                                    |            |  |
| <                                                                                                    | >          |  |
|                                                                                                    |            |  |
|                                                                                                    |            |  |
|                                                                                                    |            |  |
|                                                                                                    |            |  |

5. Godta eller avslå personvern og opphavsrettsbeskyttelse.

| Last modified: March 12, 2020<br>Welcome to ViewBoard                                                                                                    |                                                                                                    |  |  |
|----------------------------------------------------------------------------------------------------|----------------------------------------------------------------------------------------------------|--|--|
| Veckons: 5 Pracy Roles years in the week of the practice of the sector of the sector o | It has a year personal data and protect<br>(the "Software" Hoy mailing or using<br>an other, one and transmit such data is<br>(the data at form you'va the software:<br>and MAC Addees;<br>and MAC Addees;<br>and MAC Addees;<br>and Adde Addees;<br>and Adde Addees;<br>and Addees; and and any our use of the<br>and Copyright Protection information, we<br>or respond to you're ispairies but not collect |  |  |
| any personal data.<br>Decline                                                                                                    | Accept                                                                                                    |  |  |

## Hjem-skjerm

Fra **Hjem-skjermen** kan du se alle installerte applikasjoner.

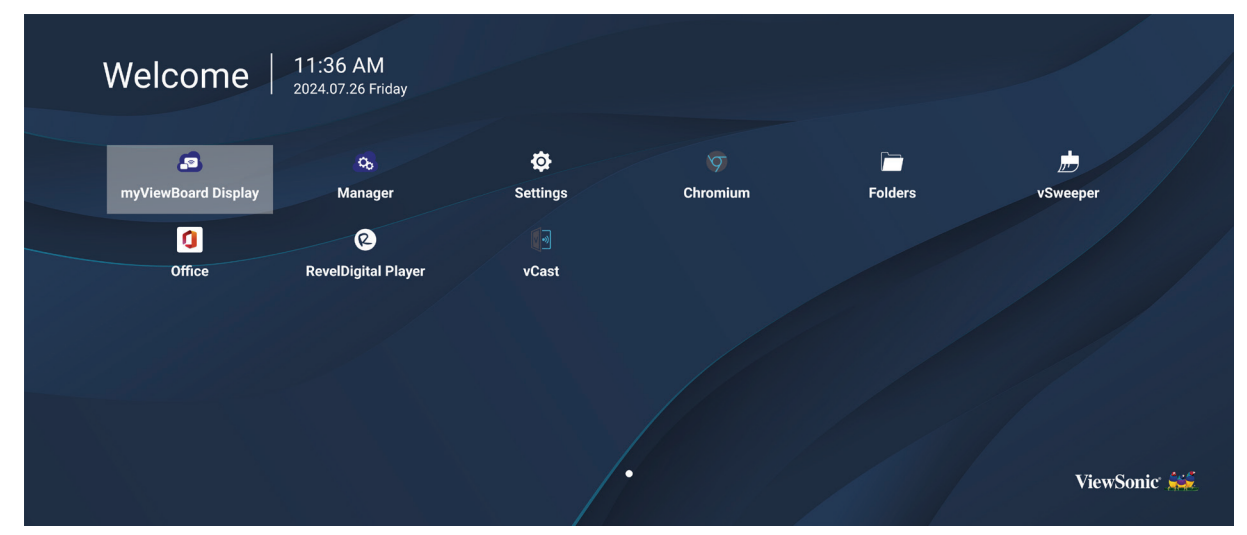

**MERKNAD:** Trykk **Hjem**-knappen på fjernkontrollen når som helst for å gå tilbake til **Hjem-skjermen**.

## **General Settings (Generelle innstillinger)**

Konfigurer grunnleggende innstillinger for Network (Nettverk), Device (Enhet) og System.

| Settings |                          |  |  |
|----------|--------------------------|--|--|
| Network  | Ethernet                 |  |  |
| Device   | WIFI<br>Wireless Hotspot |  |  |
| 🗱 System | Bluetooth                |  |  |
|          |                          |  |  |
|          |                          |  |  |
|          |                          |  |  |
|          |                          |  |  |

#### **Network (Nettverk)**

Konfigurer innstillinger for Ethernet, Wi-Fi, Wireless Hotspot (Trådløst tilgangspunkt) og Bluetooth.

#### <u>Ethernet</u>

• Aktiver/deaktiver Ethernet.

| Ð | Ethernet                                    |
|---|---------------------------------------------|
|   | Main switch                                 |
|   | <ul> <li>Disable</li> <li>Enable</li> </ul> |
|   | Ethernet Configuration                      |
|   | Connection Type<br>DHCP<br>Proxy<br>None    |
|   | Mac Address<br>d4:9e:3b:98:36:c4            |
|   |                                             |

**MERKNAD:** Når Ethernet er aktivert, kan Connection Type (Tilkoblingstype) og MAC address (MAC-adresse) stilles inn.

• Juster Connection Type (Tilkoblingstype).

| ¢ | Ethernet              | Ethernet Configuration<br>Connection type<br>O DHCP |  |
|---|-----------------------|-----------------------------------------------------|--|
|   | Main switch           | • Static                                            |  |
|   | Ethernet Configuratio |                                                     |  |
|   |                       |                                                     |  |
|   |                       | 8.8.8.8<br>DNS2 Address                             |  |
|   |                       | R R 4 4 Discard Save                                |  |
|   |                       |                                                     |  |

| Tilkoblingstype        | Beskrivelse                                                    |
|------------------------|----------------------------------------------------------------|
| DHCP                   | Kan ikke endre IP-adresse, nettmaske, DNS-adresse og gateway.  |
| Static IP (Statisk IP) | Her kan du angi IP-adresse, nettmaske, DNS-adresse og gateway. |
#### <u>Wi-Fi</u>

- Aktivere / deaktivere Wi-Fi.
- Legg til et Wi-Fi-nettverk, eller velg fra de tilgjengelige.

| 5 | WiFi                                   |
|---|----------------------------------------|
|   |                                        |
|   |                                        |
|   | C Enable     Disable     + Add network |
|   | Available networks                     |
|   | ≈                                      |
|   | 🗟 DemoRoom                             |
|   |                                        |
|   | ି କ                                    |
|   | रू ≞ T81                               |
|   | 중                                      |
|   |                                        |
|   | R ▲ VODT_Office                        |
|   | S NC-Cilor                             |

**MERKNAD:** Når Wi-Fi er aktivert, vises tilgjengelige nettverk.

Wireless Hotspot (Trådløst tilgangspunkt)

- Aktiver/deaktiver trådløst tilgangspunkt.
- Aktiver for å dele en Internett-tilkobling med enhetene dine.

| Ð | Wireless Hotspot                               |
|---|------------------------------------------------|
|   | Main switch                                    |
|   | <ul> <li>Disable</li> <li>Enable</li> </ul>    |
|   | Hotspot Configuration                          |
|   | Network Name:CDE4330<br>Security Type:WPA2 PSK |
|   |                                                |
|   |                                                |

## <u>Bluetooth</u>

• Aktiver/deaktiver Bluetooth.

| Ð | Bluetooth                                                                           |   |
|---|-------------------------------------------------------------------------------------|---|
|   | Bluetooth<br>CDE4330 is visible to nearby devices while Bluetooth settings is open. | 0 |
|   | <ul> <li>Disable</li> <li>Enable</li> </ul>                                         |   |
|   | Available Device                                                                    |   |
|   | ★ Furbo3-S3                                                                         |   |
|   | 모 MICHAEL-WU-T490                                                                   |   |
|   | ₽ LAPTOP-KUO                                                                        |   |
|   | ₽ V07500001466                                                                      |   |
|   |                                                                                     |   |

# **Device (Enhet)**

Konfigurer innstillinger for informasjonsskjerm, systemverktøy, skjerm, apper og fysisk tastatur.

|          | Signage Dieplay   |
|----------|-------------------|
| Network  | System Tools      |
| Device   | Display           |
|          | Apps              |
| 🔅 System | Input Source      |
|          | Physical Keyboard |
|          |                   |
|          |                   |
|          |                   |
|          |                   |

### Signage Display (Informasjonsskjerm)

| <b>€</b> S | Signage Display     |                      |
|------------|---------------------|----------------------|
| G          | Seneral settings    |                      |
| -          |                     | Signage Display Name |
|            |                     | CDE92UW              |
|            |                     | Boot logo            |
| s          | Source setting      |                      |
| _          |                     | Custom App           |
| c          | Credential settings |                      |
| _          |                     | Trusted Credentials  |
|            |                     | User Credentials     |

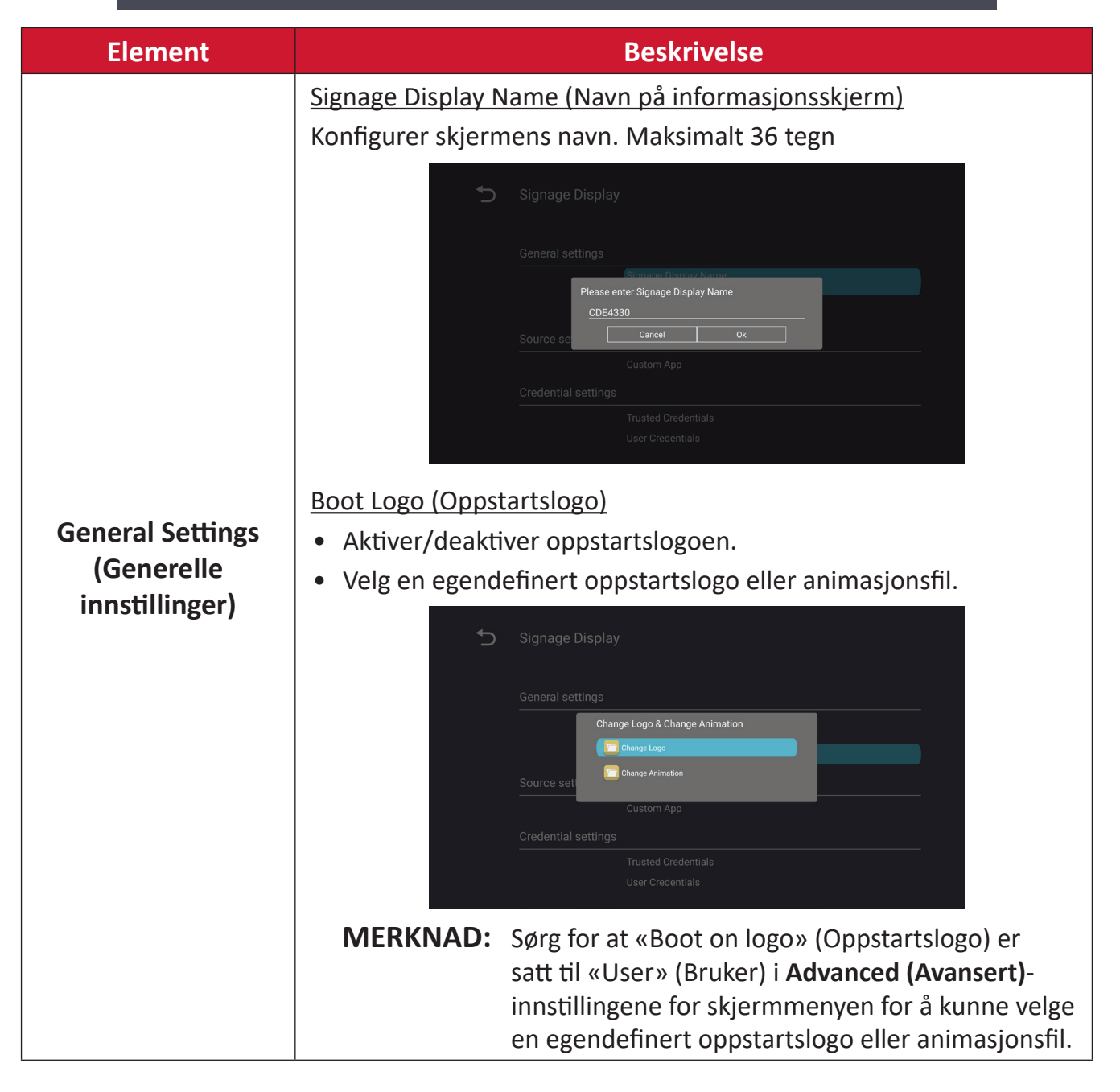

| Element                                         | Beskrivelse                                                                                                    |
|-------------------------------------------------|----------------------------------------------------------------------------------------------------|
| Element<br>Source Setting<br>(Kildeinnstilling) | Beskrivelse         Custom App (Egendefinert app)         Konfigurer et tilpasset .apk-program for egendefinert inngangskilde.         Hvis en egendefinert app er satt opp, åpner skjermen appen når inngangskilden endres til «Egendefinert».         Signage Display         Image: Signage Display         Image: Signage Display |
|                                                 |                                                                                                    |
| Security (Sikkerhet)                            | <ul> <li><u>External Storage (Ekstern lagring)</u></li> <li>Aktiver/deaktiver USB-lagring.</li> <li><b>MERKNAD:</b> Sett inn eventuelle tilkoblede eksterne USB-lagringsenheter igjen etter aktivering.</li> </ul>                                                                                                    |
|                                                 | <u>Unknown Sources (Ukjente kilder)</u><br>Tillat eller ikke tillat installasjon av ukjente .apk-filer.                                                                                                    |

## System Tools (Systemverktøy)

| 5 | System Tools    |                                 |
|---|-----------------|---------------------------------|
|   | Clear Storage   |                                 |
|   |                 | All                             |
|   |                 | Internal storage                |
|   |                 | USB storage                     |
|   | Reset           |                                 |
|   |                 | Factory Reset                   |
|   | Import & Export |                                 |
|   |                 | Export Signage Display Settings |
|   |                 | Import Signage Display Settings |
|   | Clone           |                                 |

| Element              | Beskrivelse                                                                                                    |  |
|----------------------|----------------------------------------------------------------------------------------------------|--|
|                      | <u>All (Alle)</u>                                                                                                    |  |
|                      | Fjern alle mappedata.                                                                                                    |  |
| Clear Storage        | Internal Storage (Intern lagring)                                                                                                    |  |
| (Tøm lagring)        | Fjern kun intern lagringsmappedata.                                                                                                    |  |
|                      | USB Storage (USB-lagring)                                                                                                    |  |
|                      | Fjern kun USB-lagringsmappedata.                                                                                                    |  |
|                      | Factory Reset (Fabrikktilbakestilling)                                                                                                    |  |
|                      | Gå tilbake til fabrikkinnstillingene.                                                                                                    |  |
|                      | Sectory Reset                                                                                                    |  |
| Reset (Tilbakestill) | This will erase all data from your device's internal storage, including:<br>System and app data and settings<br>Downloaded apps<br>Music<br>Photos<br>Video<br>Other user data<br>Erase all your personal information and downloaded apps?<br>You can't reverse this action! The system will reboot later! |  |

| Element             | Beskrivelse                                                                                                    |
|---------------------|----------------------------------------------------------------------------------------------------|
|                     | Export Signage Display Settings (Eksporter innstillinger for<br>informasjonsskjerm)                                                                                                    |
|                     | Eksporter skjerminnstillinger til USB.                                                                                                    |
|                     | MERKNAD:                                                                                                    |
| Import & Export     | <ul> <li>Filnavnet for lagring blir: vs8386SettingFile.txt</li> </ul>                                                                                                    |
| (Import og eksport) | <ul> <li>Filen blir lagret i en mappe med tittelen «ViewSonic».</li> <li>Hvis en ikke finnes, vil den bli opprettet.</li> </ul>                                                                                                    |
|                     | Import Signage Display Settings (Importer innstillinger for<br>informasjonsskjerm)                                                                                                    |
|                     | Importer skjerminnstillinger fra USB.                                                                                                    |
| Clone (Klon)        | Clone Media Files          Source <ul> <li>Internal storage</li> <li>USB storage</li> <li>USB storage</li> <li>Dath/storage/emulated/UAutoPlayFiles</li> </ul> <ul> <li>USB storage</li> <li>USB storage</li> </ul> |
|                     | Lag en kopi av mediefiler fra den interne lagringsmappen<br>«AutoPlayFiles».                                                                                                    |
|                     | Source (Kilde)                                                                                                    |
|                     | Velg kopieringsstedet for mediefilene (intern lagring eller USB).                                                                                                    |
|                     | <u>Target (Mål)</u>                                                                                                    |
|                     | Velg Intern lagring (Internal Storage) eller USB som mål for de<br>kopierte mediefilene.                                                                                                    |

## Display (Skjerm)

| Ð | Display                     |           |
|---|-----------------------------|-----------|
|   | Font Size                   | Normal    |
|   | Backlight                   | 100       |
|   | Orientation                 | Landscape |
|   | Wallpaper                   |           |
|   | HDMI Out Resolution Setting | Auto      |
|   | OPS 5K detect               | 5К        |
|   |                             |           |

| Element                        | Beskrivelse                          |
|--------------------------------|--------------------------------------|
| Font Size<br>(Skriftstørrelse) | Juster skjermens skriftstørrelse.    |
| Backlight (Baklys)             | Juster lysstyrken til skjermen.      |
| Orientation (Retning)          | Velg liggende eller stående modus.   |
| Wallpaper<br>(Bakgrunnsbilde)  | Velg et bakgrunnsbilde for skjermen. |

Apps (Apper)

- Vis alle applikasjoner som kjører eller er installert. Velg for mer detaljert informasjon og alternativer.
- Velg en applikasjon som kjører for å se mer informasjon; applikasjonen kan også stoppes eller rapporteres.

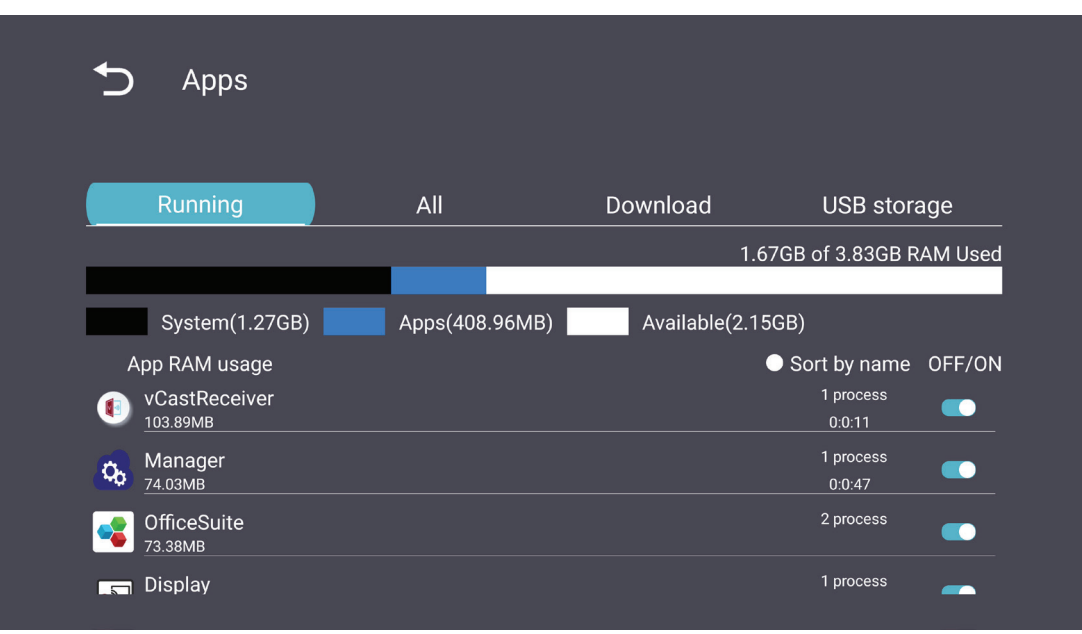

## System

Date & Time (Dato og klokkeslett)

Still inn tidssone og automatisk tid.

| 5 | Date & time                                              |
|---|----------------------------------------------------------|
|   | Select time zone<br>Coordinated Universal Time GMT+00:00 |
|   | NTP Server                                               |
|   |                                                          |
|   |                                                          |
|   |                                                          |

## <u>About (Om)</u>

| Ð | About                                                                       |
|---|-----------------------------------------------------------------------------|
|   | Asset tagging                                                               |
|   | Local system updates                                                        |
|   | Online system updates                                                       |
|   | Legal information                                                           |
|   | Android version<br>13                                                       |
|   | Kernel version<br>5.10.107-ab20240622.213413#1 Sat Jun 22 21:36:10 CST 2024 |
|   | Build number                                                                |

| Element                                                       | Beskrivelse                                                                                                    |
|---------------------------------------------------------------|----------------------------------------------------------------------------------------------------|
| Online System<br>Updates<br>(Systemoppdateringer<br>via nett) | Når skjermen er av, ser systemet automatisk etter en ny versjon.<br>Hvis en ny versjon blir funnet, oppdateres systemet automatisk.<br>Når oppdateringen er fullført, slår system seg av. |
| Android Version<br>(Android-versjon)                          | Informasjon om gjeldende Android-versjon.                                                                                                    |
| Kernel version<br>(Kjerneversjon)                             | Informasjon om kjerneversjon.                                                                                                    |
| Build number<br>(Byggnummer)                                  | Byggnummerinformasjon.                                                                                                    |

# Generelle innstillinger-menytre

| Hovedmeny         | Undermeny                               | Menyvalg                                                    |                                                 |
|-------------------|-----------------------------------------|-------------------------------------------------------------|-------------------------------------------------|
|                   |                                         | Enable (Aktiver) /<br>Disable (Deaktiver)                   |                                                 |
|                   | Ethernet                                | Ethernet Configuration                                      | Connection Type<br>(Tilkoblingstype)            |
|                   |                                         |                                                             | (MAC-adresse)                                   |
|                   | Wi-Fi                                   | Enable (Aktiver) /<br>Disable (Deaktiver)                   |                                                 |
| Network           |                                         | Add Wi-Fi (Legg til Wi-Fi)                                  |                                                 |
| (Nettverk)        | Wireless Hotspot                        | Enable (Aktiver) /<br>Disable (Deaktiver)                   |                                                 |
|                   | (Trådløst<br>tilgangspunkt)             | Hotspot Configuration<br>(Tilgangspunkt-<br>konfigurasjon)  |                                                 |
|                   | Bluetooth                               | Enable (Aktiver) /<br>Disable (Deaktiver)                   |                                                 |
|                   |                                         | Available Devices<br>(Tilgjengelige enheter)                |                                                 |
|                   | Signage Display<br>(Informasjonsskjerm) | General Settings<br>(Generelle innstillinger)               | Signage Display Name<br>(Navn på                |
|                   |                                         |                                                             | informasjonsskjerm)                             |
|                   |                                         |                                                             | Boot Logo (Oppstartslogo)                       |
|                   |                                         | Source Setting<br>(Kildeinnstilling)                        | Custom App<br>(Egendefinert app)                |
|                   |                                         |                                                             | Trusted Credentials<br>(Klarert legitimasjon)   |
| Device<br>(Enhet) |                                         | Credentials Settings<br>(Innstillinger for<br>legitimasjon) | User Credentials<br>(Brukerlegitimasjon)        |
|                   |                                         |                                                             | Install from Storage<br>(Installer fra lagring) |
|                   |                                         |                                                             | Clear Credentials<br>(Tøm legitimasjon)         |
|                   |                                         | Socurity (Sikkarbat)                                        | External Storage<br>(Ekstern lagring)           |
|                   |                                         | Security (Sikkernet)                                        | Unknown Sources<br>(Ukjente kilder)             |

| Hovedmeny         | Undermeny                               | Menyvalg                                                   |                                                                                                    |
|-------------------|-----------------------------------------|------------------------------------------------------------|----------------------------------------------------------------------------------------------------|
|                   | Signage Display<br>(Informasjonsskjerm) | Security (Sikkerhet)                                       | Privacy and Copyright<br>Protection<br>(Personverns- og<br>opphavsrettsbeskyttelse)<br>App Authority |
|                   |                                         | Cloar Storago                                              | (App-autoritet)<br>All (Alle)                                                                        |
|                   |                                         | (Tøm lagring)                                              | (Intern lagring)<br>USB Storage (USB-lagring)                                                        |
|                   |                                         | Reset (Tilbakestill)                                       | Factory Reset<br>(Fabrikktilbakestilling)                                                            |
| Device<br>(Enhet) | System Tools<br>(Systemverktøy)         | Import & Export                                            | Export Signage<br>Display Settings<br>(Eksporter innstillinger for<br>informasjonsskjerm)            |
|                   |                                         | (Import og eksport)                                        | Import Signage<br>Display Settings<br>(Importer innstillinger for<br>informasjonsskjerm)             |
|                   |                                         | Clone (Klon)                                               | Clone Media Files<br>(Klon mediefiler)                                                               |
|                   | Display (Skjerm)                        | Font Size (Skriftstørrelse)                                |                                                                                                    |
|                   |                                         | Backlight (Baklys)                                         |                                                                                                    |
|                   |                                         | Orientation (Retning)                                      |                                                                                                    |
|                   |                                         | Wallpaper (Bakgrunnsbilde)                                 |                                                                                                    |
|                   | Apps (Apper)                            |                                                            |                                                                                                    |
|                   | Physical Keyboard<br>(Fysisk tastatur)  |                                                            |                                                                                                    |
| System            | Date & Time                             | Select Time Zone<br>(Velg tidssone)                        |                                                                                                    |
|                   |                                         | NTP Server (NTP-server)                                    |                                                                                                    |
|                   |                                         | Online System Updates<br>(Systemoppdateringer via<br>nett) |                                                                                                    |
|                   |                                         | Legal Information<br>(Juridisk informasjon)                |                                                                                                    |
|                   | About (Om)                              | Android Version<br>(Android-versjon)                       |                                                                                                    |
|                   |                                         | Kernel version<br>(Kjerneversjon)                          |                                                                                                    |
|                   |                                         | Build number<br>(Byggnummer)                               |                                                                                                    |

# Skjermmeny (OSD)

Få tilgang til innstillinger for Picture (Bilde), Screen (Skjerm), Audio (Lyd), Time (Tid), Advanced (Avansert) og About (Om).

## Navigere skjermmenyen med fjernkontrollen

- 1. På fjernkontrollen trykker du Innstillinger-knappen () for å vise skjermmenyen.
- 2. Bruk retningsknappene, ▼/▲/◀/▶ for å velge menyelementer og justere verdier.
- **3.** Trykk **Tilbake**-knappen (**(**) for å gå tilbake til forrige meny.
- **4.** Trykk **Innstillinger**-knappen () igjen for å gå ut av skjermmenyen.

## Skjermmenytre

| Hovedmeny | Undermeny         |                |  |
|-----------|-------------------|----------------|--|
|           | Brightness        | (0~100)        |  |
|           | Contrast          | (0~100)        |  |
|           | Sharpness         | (0~100)        |  |
|           | Color             | (0~100)        |  |
|           |                   | Warm (7500K)   |  |
|           | Color Tomporatura | Normal (9300K) |  |
|           | Color temperature | Cool (10000K)  |  |
|           |                   | User           |  |
|           |                   | Normal         |  |
|           | Dicture Mede      | Dynamic        |  |
| Picture   |                   | Soft           |  |
|           |                   | User           |  |
|           | Flicker Free      | Off            |  |
|           |                   | On             |  |
|           | Blue Light Filter | (0~100)        |  |
|           |                   | Native         |  |
|           | Gamma Set         | 2.2            |  |
|           |                   | 2.4            |  |
|           |                   | DICOM          |  |
|           | Picture Poset     | Cancel         |  |
|           | Ficture Neset     | Reset          |  |
|           | Sub Mode          | Off            |  |
|           |                   | PIP            |  |
|           |                   | РВР            |  |
| DID       | PIP Size          |                |  |
| r ir      | PIP Position      |                |  |
|           | PIP Source        |                |  |
|           | PIP Audio         |                |  |
|           | PIP Reset         |                |  |

| Hovedmeny   | Undermeny                   |           |  |
|-------------|-----------------------------|-----------|--|
|             | Balance                     | (0~100)   |  |
|             | Treble                      | (0~100)   |  |
|             | Bass                        | (0~100)   |  |
|             | Volume                      | (0~100)   |  |
|             | Maximum Volume              | (0~100)   |  |
|             | Minimum Volume              | (0~100)   |  |
|             | N Auto                      | Off       |  |
| 0 <b></b> . | Mute                        | On        |  |
| Audio       |                             | Speaker   |  |
|             | Volume Control              | Audio Out |  |
|             |                             | Sync      |  |
|             | Audio Out Suno              | Enable    |  |
|             | Audio Out Sync              | Disable   |  |
|             | Audio Out Volume (Line Out) | (0~100)   |  |
|             | Audio Deset                 | Cancel    |  |
|             | Audio Reset                 | Reset     |  |

| Hovedmeny | Undermeny                       |                  |                       |            |  |
|-----------|---------------------------------|------------------|-----------------------|------------|--|
|           | Off Timer                       |                  | C                     | Off        |  |
|           |                                 |                  | 1 hour~24 hours       |            |  |
|           |                                 |                  | Set Date              |            |  |
|           |                                 |                  |                       | Set Time   |  |
|           | Date and Time                   | Choose Time Zone |                       |            |  |
|           |                                 |                  | Use 24-hour Format    |            |  |
|           |                                 |                  | Sched                 | ule List   |  |
|           |                                 |                  | Ena                   | able       |  |
|           |                                 |                  | Start                 | Time       |  |
|           |                                 |                  | End                   | Time       |  |
|           |                                 |                  | In                    | put        |  |
| Time      |                                 | Schedule         | HD                    | MI 1       |  |
| Time      |                                 | Schedule         | HDMI 2                |            |  |
|           |                                 |                  | AV                    |            |  |
|           |                                 |                  | USB Auto Play         |            |  |
|           |                                 |                  | Cus                   | tom        |  |
|           |                                 |                  | Day of t              | he Week    |  |
|           |                                 |                  | Every                 | Week       |  |
|           | OSD Turn Off                    |                  | C                     | Off        |  |
|           |                                 |                  | 5 seconds~120 seconds |            |  |
|           |                                 |                  | Off                   |            |  |
|           | •                               |                  |                       | 60 seconds |  |
|           | Time Reset                      |                  | Cancel                |            |  |
|           |                                 |                  |                       | set        |  |
|           |                                 | Panel Saving     | Brightness            | Off        |  |
|           |                                 |                  |                       | On         |  |
|           | Saving Power Sav<br>Power LED L |                  | IVIODE 1              |            |  |
| Advanced  |                                 | Power Save       | Mo                    | de 2       |  |
|           |                                 | Power LED Light  | Mode 3                |            |  |
|           |                                 |                  | Off                   |            |  |
|           |                                 | , č              | 0                     | )n         |  |

| Hovedmeny | Undermeny |                       |                  |
|-----------|-----------|-----------------------|------------------|
|           |           | Boot On Source        | Last Input       |
|           |           |                       | HDMI 1           |
|           |           |                       | HDMI 2           |
|           |           |                       | AV               |
|           | Boot      |                       | USB Auto Play    |
|           |           |                       | Custom           |
|           |           |                       | Off              |
|           |           | Boot On Logo          | On               |
|           |           |                       | User             |
|           |           | Auto Signal Datastian | Off              |
|           |           | Auto Signal Detection | On               |
|           |           |                       | Off              |
|           | Signal    |                       | 0 min            |
|           |           | No Signal Standby     | 5 min            |
|           |           | -                     | 15 min           |
|           |           |                       | 30 min           |
| Advanced  | Port      | HDMI with One Wire    | Off              |
|           |           |                       | On               |
|           |           | USB Cloning           | Import           |
|           |           |                       | Export           |
|           |           | USB Auto Play         | Off              |
|           |           |                       | On               |
|           |           | Switch On State       | Power Off        |
|           |           |                       | Fored On         |
|           |           |                       | Last Status      |
|           |           | WOL                   | Off              |
|           |           | WOL                   | On               |
|           | Others    | Monitor ID            | Monitor ID: 1~98 |
|           |           | Language              |                  |
|           |           | Factory Reset         | Cancel           |
|           |           |                       | Reset            |
|           |           | Advanced Option Reset | Cancel           |
|           |           |                       | Reset            |

| Hovedmeny | Undermeny           |                 |  |
|-----------|---------------------|-----------------|--|
|           | Heat Status         | xx° C / xx° F   |  |
|           | Display Information | Model Name      |  |
| About     |                     | Serial No.      |  |
|           |                     | Operation Hours |  |
|           |                     | SW Version      |  |

# Picture (Bilde)

| Welcome 06:15 AM<br>11.27.2024 Wedne | sday              |        |
|--------------------------------------|-------------------|--------|
| Picture                              |                   |        |
|                                      |                   |        |
|                                      |                   |        |
| C Audio                              |                   |        |
| Time                                 | Color Temperature | Normal |
|                                      | Picture Mode      | Normal |
| Advanced                             | Flicker Free      | Off    |
| (1) About                            |                   |        |
|                                      | Gamma Set         |        |
|                                      | HDR10             | Off    |
|                                      | Picture Reset     | Action |

| Element                                | Beskrivelse                                                                                                    |
|----------------------------------------|----------------------------------------------------------------------------------------------------|
| Brightness (Lysstyrke)                 | Juster bakgrunnssvartnivåer på skjermbildet.                                                                      |
| Contrast (Kontrast)                    | Juster graden av forskjell mellom de lyseste og mørkeste delene av bildet, og endre mengden svart-hvitt i bildet. |
| Sharpness (Skarphet)                   | Juster bildekvaliteten.                                                                                           |
| Color (Farge)                          | Juster mengden farge som er tilstede.                                                                             |
| Color Temperature<br>(Fargetemperatur) | Juster fargetemperaturen.                                                                                         |
| Picture Mode<br>(Bildemodus)           | Velg en forhåndsdefinert bildeinnstilling.                                                                        |
| Flicker Free                           | When enabled, reduces or eliminates screen flicker, thus easing potential eye strain.                             |
| Blue Light Filter<br>(Blålysfilter)    | Justerer filteret som blokkerer blått lys med høy energi slik at<br>det blir behagelig å se.                      |
| Gamma Set                              | Manually adjust the brightness level of the monitor's grayscale levels.                                           |
| HDR10                                  | Reduce the overall contrast of a given scene so that detail in the highlights and shadows can be seen.            |
| Picture Reset<br>(Tilbakestill bilde)  | Tilbakestill alle innstillingene på Bilde-menyen til standard.                                                    |

## Lavt blålysfilter og øyehelse

Blålysfilteret blokkerer blått lys med høy energi slik at det blir behagelig å se.

#### Beregne pauser

Når du ser på skjermer over lengre perioder, bør du ta pauser regelmessig. Det anbefales korte pauser på minst 10 minutter etter en (1) times kontinuerlig bruk.

Kortere, hyppigere pauser er generelt bedre enn lange, sjeldne pauser.

#### Fokustrøtthet (20-20-20-regelen)

For å redusere risikoen for at øynene blir trøtte gjennom å se på skjermen hele tiden må du se bort fra den minst hvert 20. minutt og se på et fjernt objekt (minst 20 fot, 6 meter, unna) i minst 20 sekunder.

#### Se på fjerne gjenstander

Mens man tar pauser, kan man redusere belastningen og tørrheten i øynene videre ved å fokusere på gjenstander som er lengre vekke i 10–15 sekunder og så se på noe nært i 10–15 sekunder. Gjenta dette opptil 10 ganger. Denne øvelsen reduserer risikoen for at fokusevnen til øynene «låses opp» etter å jobbe lenge med datamaskin.

#### Øye- og nakkeøvelser

#### Øyeøvelser

Øyeøvelser kan bidra til å minimere belastningen på øynene. Rull øynene sakte til venstre, høyre, opp og ned. Gjenta så mange ganger som nødvendig.

#### Øvelser for øynene

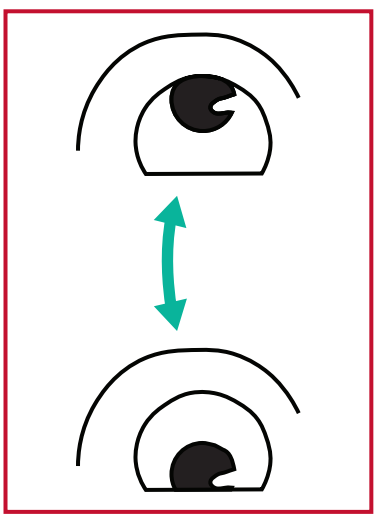

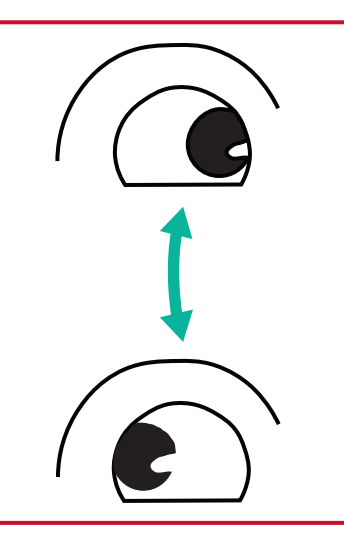

(1) Hold kroppen og hodetoppreist. Flytt øynene oppfor å se på taket, og snudem ned for å se på gulvet.

(2) Flytt øynene sakte til venstre og høyre for å se på gjenstander på de to sidene.

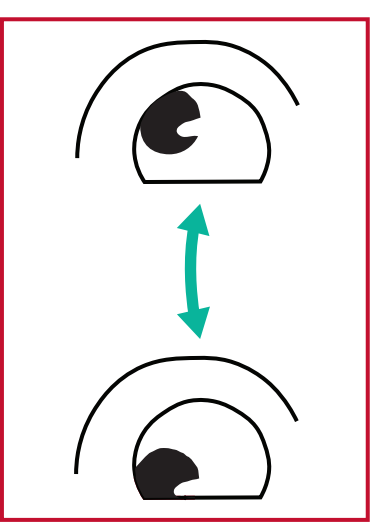

(3) Flytt øynene for å se på gjenstander i høyre øvre retning og deretter til høyre nedre retning.
Gjenta for venstre øvre og venstre nedre retning.

#### Nakkeøvelser

Nakkeøvelser kan også bidra til å minimere belastningen på øynene. Slapp av armene og la dem henge på sidene, bøy deg litt fremover for å strekke nakken, og vri hodet til høyre og til venstre. Gjenta så mange ganger som nødvendig.

#### Flimmerfri

CDE92UW/CDE105UW-serien bruker DC-justerbar bakgrunnsbelysning, som ikke produserer et synlig eller usynlig flimmer innenfor området 0–3000 Hz, og slik kan tretthet i øynene reduseres.

 Welcome
 01:57 PM

 07.26.2024 Friday
 0ff

 Image: Picture
 Sub Mode
 0ff

 Image: Picture
 Sub Mode
 PiP Size

 Image: Picture
 PiP Position
 Bettom Right

 Image: Picture
 PiP Source
 HDM1

 Image: Picture
 PiP Audio
 Main

 Image: Picture
 PiP Reset
 Action

 Image: Picture
 Advanced
 Image: Picture

 Image: Picture
 About
 Image: Picture

| Element                         | Beskrivelse                                                                                                    |
|---------------------------------|----------------------------------------------------------------------------------------------------|
| Sub Mode<br>(Undermodus)        | Velg PIP (bilde-i-bilde)-modus. Velg blant: Off (Av), PIP, PBP.                                                                                                    |
| PIP Size<br>(PIP-størrelse)     | Velg størrelsen på underbildet i PIP (bilde-i-bilde)-modus. Velg<br>blant: Small (Liten), Medium (Middels), Large (Stor).                                                                      |
| PIP Position<br>(PIP-posisjon)  | Velg posisjonen til underbildet i PIP (bilde-i-bilde)-modus. Velg<br>blant: Bottom-Right, (Nederst-høyre), Bottom-Left (Nederst-<br>venstre), Topp-høyre (Top-Right), Top-Left (Topp-venstre). |
| PIP Source (PIP-kilde)          | Velg inngangssignalet for underbildet.                                                                                                    |
| PIP Audio (PIP-lyd)             | <ul> <li>Velg lydkilden for undermodus.</li> <li>Main (Hoved) - Velg lyd fra hovedbildet</li> <li>Sub (Under) - Velg lyd fra underbildet.</li> </ul>                                           |
| PIP Reset<br>(Tilbakestill PIP) | Tilbakestill alle innstillingene på PIP-menyen til standardverdiene.                                                                                                    |

59

## Bruke PBP (delt skjermmodus) med et program

Før du bruker PBP (Split-Screen Mode), er det nødvendig å angi applikasjonskilden. Slik angir du programkilden:

 Fra Generelle innstillinger går du til: Innretning > Skilting > Kilde innstilling > Tilpasset app.

| 5 | Signage Display     |                                 |
|---|---------------------|---------------------------------|
|   | General settings    |                                 |
|   |                     | Signage Display Name<br>CDE92UW |
|   |                     | Boot logo                       |
|   | Source setting      |                                 |
|   |                     | Custom App                      |
|   | Credential settings |                                 |
|   |                     | Trusted Credentials             |
|   |                     | User Credentials                |
|   |                     |                                 |

**2.** Velg applikasjonen for PBP-bruk.

| 5 | Custom App |                                                                          |                                  |  |
|---|------------|--------------------------------------------------------------------------|----------------------------------|--|
|   | Select App |                                                                          |                                  |  |
|   |            |                                                                          |                                  |  |
|   |            |                                                                          |                                  |  |
|   |            |                                                                          |                                  |  |
| Ĵ | Custom App |                                                                          |                                  |  |
|   |            | Select App                                                               |                                  |  |
|   |            | <ul> <li>Folders</li> <li>Office</li> <li>RevelDigital Player</li> </ul> | <ul> <li>0</li> <li>0</li> </ul> |  |
|   |            | <ul> <li>Settings</li> <li>vCast</li> </ul>                              | io<br>E                          |  |
|   |            | Forget Cancel SAVE                                                       |                                  |  |
|   |            |                                                                          |                                  |  |

Slik bruker du PBP (delt skjermmodus):

**1.** Fra skjermmenyen (OSD) går du til: **PIP > Sub-modus >** velg **PBP**.

| Welcome 10:25 AM<br>08.06.2024 Tuesda |           |        |
|---------------------------------------|-----------|--------|
| Picture                               | Sub Mode  | Off    |
|                                       |           |        |
|                                       | Sub Mode  |        |
| Audio                                 | Off       |        |
|                                       | O PIP     |        |
|                                       | FIF Reset | Action |
| Advanced                              |           |        |
| (i) About                             |           |        |
|                                       |           |        |
|                                       |           |        |

2. For PIP-kilden velger du Skikk.

| Welcome                                                                                                    | 10:26 AM<br>08.06.2024 Tuesday     |           |
|----------------------------------------------------------------------------------------------------|------------------------------------|-----------|
| PIP Sou<br>http://www.inter-<br>http://www.inter-<br>PIP Sou<br>http://www.inter-<br>PIP Sou<br>http://www.inter-<br>PIP Sou<br>http://www.inter-<br>http://www.inter-<br>PIP Sou<br>http://www.inter-<br>http://www.inter-<br>PIP Sou<br>http://www.inter-<br>http://www.inter-<br>PIP Sou<br>http://www.inter-<br>http://www.inter-<br>PIP Sou<br>http://www.inter-<br>http://www.inter-<br>PIP Sou<br>http://www.inter-<br>PIP Sou<br>http://www.inter-<br>PIP Sou<br>http://www.inter-<br>PIP Sou<br>http://www.inter-<br>PIP Sou<br>http://www.inter-<br>PIP Sou<br>http://www.inter-<br>PIP Sou<br>http://www.inter-<br>PIP Sou<br>http://www.inter-<br>PIP Sou<br>http://www.inter-<br>PIP Sou<br>http://www.inter-<br>PIP Sou<br>http://www.inter-<br>PIP Sou<br>http://www.inter-<br>PIP Sou<br>http://www.inter-<br>PIP Sou<br>http://www.inter-<br>http://www.inter-<br>http://wwww.inter-<br>http://www.inter-<br>http://wwwww.inter-<br>ht | rce<br>11<br>12<br>13<br>14<br>5-C | No signal |

**MERKNAD:** For å bytte programvindu, trykk på Green/Tab-knappen på fjernkontrollen.

# Audio (Lyd)

| Welc | come 02:02 PM<br>07.26.2024 Friday |                |        |   |
|------|------------------------------------|----------------|--------|---|
|      | Picture                            | Balance        | 50     |   |
|      | חוח                                | Treble         | 50     |   |
|      | PIP                                | Bass           | 50     |   |
|      | Audio                              | Volume         |        |   |
| Time | Time                               | Maximum volume | 100    |   |
|      |                                    | Minimum volume |        |   |
| ×    | Advanced                           | Mute           | Off    |   |
|      | About                              | Volume Control | Sync   |   |
|      |                                    | SPDIF sync     | Enable |   |
|      |                                    |                |        | ~ |

| Element                                                      | Beskrivelse                                                  |  |
|--------------------------------------------------------------|--------------------------------------------------------------|--|
| Balance (Balanse)                                            | Juster balansen for venstre/høyre høyttaler.                 |  |
| Treble (Diskant)                                             | Øk/reduser diskantnivået (lyder med høyere tone).            |  |
| Bass                                                         | Øk/reduser bassnivået (lyder med lavere tone).               |  |
| Volume (Lydstyrke)                                           | Øk/reduser skjermens lydstyrke.                              |  |
| Maximum Volume<br>(Maksimal lydstyrke)                       | Still inn skjermens maksimale lydstyrke.                     |  |
| Minimum Volume<br>(Minimal lydstyrke)                        | Still inn skjermens minimale lydstyrke.                      |  |
| Mute (Demp)                                                  | Demp lydstyrken.                                             |  |
| Volume Control<br>(Lydstyrkekontroll)                        | Sett lydkilden til intern høyttaler eller lydutgang.         |  |
| Audio Out Sync<br>(Lyd ut-synkronisering)                    | Synkroniser lydutgangsvolum med skjermens høyttalere.        |  |
| Audio Out Volume (Line Out)<br>(Utgangslydstyrke (linje ut)) | Øk/reduser lydstyrken på lydutgangen.                        |  |
| Audio Reset (Tilbakestill lyd)                               | Tilbakestill alle innstillingene på Lyd-menyen til standard. |  |

# Time (Klokkeslett)

| Welcome 01:57 PM<br>07.26.2024 Friday |                    |        |
|---------------------------------------|--------------------|--------|
| Picture                               | Off time           | Off    |
|                                       | Date and Time      | Action |
|                                       | Schedule           | Action |
| Audio                                 | SlideShow Interval | 20s    |
|                                       | OSD turn off       | 120    |
|                                       | OSD Information    | 60     |
| X Advanced                            | Time Reset         | Action |
| (i) About                             |                    |        |

| Element                                                       | Beskrivelse                                                                                  |
|---------------------------------------------------------------|----------------------------------------------------------------------------------------------|
| Off time (Avslåingstid)                                       | Still inn tiden for automatisk avslåing.                                                     |
| Date and Time<br>(Dato og klokkeslett)                        | Juster dato og klokkeslett for skjermen.                                                     |
| Schedule (Tidsplan)                                           | Sett opp til syv (7) forskjellige tidsintervaller skjermen skal være<br>aktiv.               |
| Slide Show Interval<br>(Intervall for<br>lysbildefremvisning) | Still inn intervallet for lysbildefremvisning for automatisk USB-<br>avspilling.             |
| OSD Turn Off<br>(Slå av skjermmeny)                           | Still inn tidsperioden skjermmenyen forblir på skjermen.                                     |
| OSD Information<br>(Skjermmeny-<br>informasjon)               | Still inn tidsperioden skjermmenyinformasjonen skal vises i øvre venstre hjørne av skjermen. |
| Time Reset<br>(Tilbakestill tid)                              | Tilbakestill alle innstillingene på Tid-menyen til standard.                                 |

# Advanced (Avansert)

| Welcome 01:57 PM<br>07.26.2024 F | 1<br>Iriday           |             |
|----------------------------------|-----------------------|-------------|
| Picture                          | Saving                |             |
|                                  | Panel saving          | Action      |
|                                  | Power save            | Mode 1      |
| 🖘 Audio                          | Power LED light       | On          |
| Time                             | Energy Star           | On          |
|                                  | Boot                  |             |
| Advanced                         | Boot on source        | Last Source |
| (1) About                        | Boot on Logo          | On          |
|                                  | Signal                |             |
|                                  | Auto signal detection | Off         |
|                                  | No Signal Standby     | 5 min       |

| Element                                                                                                    | Beskrivelse                                                                                                    |  |
|----------------------------------------------------------------------------------------------------|----------------------------------------------------------------------------------------------------|--|
| Panel Saving<br>(Skjermsparer)                                                                                                    | Reduserer risikoen for innbrenning av bilder når aktivert.                                                                                                    |  |
| Power Save<br>(Strømsparing)                                                                                                    | Strømforbruk reduseres.<br><u>Mode 1 (Modus 1)</u><br>TCP av, WOL på.<br><u>Mode 2 (Modus 2)</u><br>TCP av, WOL på, våkne ved gjenopptatt videosignal.<br><u>Mode 3 (Modus 3)</u><br>TCP på, WOL av, våkne ved gjenopptatt videosignal. |  |
|                                                                                                    | <u>Mode 4 (Modus 4)</u><br>TCP på, WOL av, ikke våkne ved gjenopptatt videosignal.                                                                                                    |  |
| <b>Power LED Light</b><br>(Strøm-LED-lys)                                                                                                    |                                                                                                    |  |
| Boot on Source<br>(Oppstartskilde)                                                                                                    | Velg inngangskilde ved oppstart.                                                                                                    |  |
| Boot on Logo<br>(Oppstartslogo)Aktiver/deaktiver en logo når skjermen er slått på.<br>Off (Av)<br>Verken ViewSonic- eller animasjonslogoen vises.<br>On (På)<br>ViewSonic-logoen og animasjonen vises.<br>User (Bruker)<br>Hvis en egendefinert logo er satt i General Settings (Ge<br>innstillinger), så vises den egendefinerte logoen. Hvis en<br>en egendefinert logo, vises ingen logo. Du finner mer i<br>nå side 39 |                                                                                                    |  |
| Auto Signal Detection<br>(Automatisk<br>signalregistrering)                                                                                                    | <b>on</b><br>La skjermen oppdage og vise tilgjengelige inngangskilder<br>automatisk.                                                                                                    |  |

| Element                                                                                                    | Beskrivelse                                                                                                    |  |  |
|----------------------------------------------------------------------------------------------------|----------------------------------------------------------------------------------------------------|--|--|
| No Signal Standby<br>(Ventemodus uten<br>signal)                                                                                                    | Still inn tidsperioden for å gå inn i ventemodus når det ikke er<br>noe signal.                                                                                                    |  |  |
|                                                                                                    | Aktiver/deaktiver CEC (Consumer Electronics Control).                                                                                                    |  |  |
| HDMI with One Wire<br>(HDMI med en<br>ledning)                                                                                                    | CEC synkroniserer på-/avslåing via HDMI-tilkobling. Det vil si at<br>hvis en enhet som også støtter CEC er koblet til HDMI-inngangen<br>på skjermen, vil strømmen til den tilkoblede enheten også<br>slås av automatisk når skjermen blir slått av. Når strømmen til<br>den tilkoblede enheten slås på, slås strømmen til skjermen på<br>automatisk.                                                      |  |  |
| USB Cloning<br>(USB-kloning)                                                                                                    | Lagre skjermmenykonfigurasjonen på USB-lagring.                                                                                                    |  |  |
| USB Auto Play<br>(Automatisk USB-<br>avspilling)<br>Sett til PÅ, så kopierer skjermen mediefiler fra ekstern lag<br>skjermens interne lagring og spiller av automatisk. |                                                                                                    |  |  |
| Switch On State<br>(Påslått tilstand)                                                                                                    | <ul> <li>Velg status for skjermen neste gang strømledningen kobles til<br/>stikkontakt.</li> <li><u>Power Off (Strøm av)</u></li> <li>Skjermen forblir av når strømledningen kobles til.</li> <li><u>Forced On (Tvunget på)</u></li> <li>Skjermen slår på når strømledningen kobles til.</li> <li><u>Last Status (Siste tilstand)</u></li> <li>Skjermen går tilbake til forrige strømtilstand.</li> </ul> |  |  |
| WOL                                                                                                    | Aktiver/deaktiver Wake on LAN (WOL)-funksjonen.                                                                                                    |  |  |
| Monitor ID<br>(Skjerm-ID)                                                                                                    | Tilordne et nummer for å fjernstyre skjermen via RS-232.<br><b>MERKNAD:</b> Tallområdet er: 1–98; 99 er reservert for «alle<br>skjermer».                                                                                                    |  |  |
| Language (Språk)                                                                                                    | Velger språk for skjermmenyen.                                                                                                    |  |  |
| Factory Reset<br>(Fabrikktilbakestilling)                                                                                                    | Tilbakestill alle innstillingene på OSD (Skjermmeny)-menyen til standard.                                                                                                    |  |  |
| Advanced Reset<br>(Avansert<br>tilbakestilling)                                                                                                    |                                                                                                    |  |  |

# About (Om)

| Welcome 01:57 F | PM<br>4 Friday      |                 |
|-----------------|---------------------|-----------------|
| Picture         | Heat status         | 46.2 °C         |
|                 | Monitor Information |                 |
|                 | Model name          | CDE92UW         |
| 📢 Audio         | Serial NO.          | XR42414531FC    |
| Time            | Operation hours     | 1322 h 20 min   |
|                 | SW Version          | 20240622.213723 |
| Advanced        |                     |                 |
| () About        |                     |                 |
|                 |                     |                 |
|                 |                     |                 |

| Element                                           | Beskrivelse                                                                               |  |
|---------------------------------------------------|-------------------------------------------------------------------------------------------|--|
| Heat Status<br>(Varmestatus)                      | atus<br>atus) Sjekk temperaturen til skjermen.                                            |  |
| Display Information<br>(Informasjon om<br>skjerm) | e informasjon om skjermen: Modellnavn, serienummer,<br>Iriftstimer og programvareversjon. |  |

# Innebygde applikasjoner og innstillinger

# myViewBoard Display

Speil skjermer trådløst til en større skjerm.

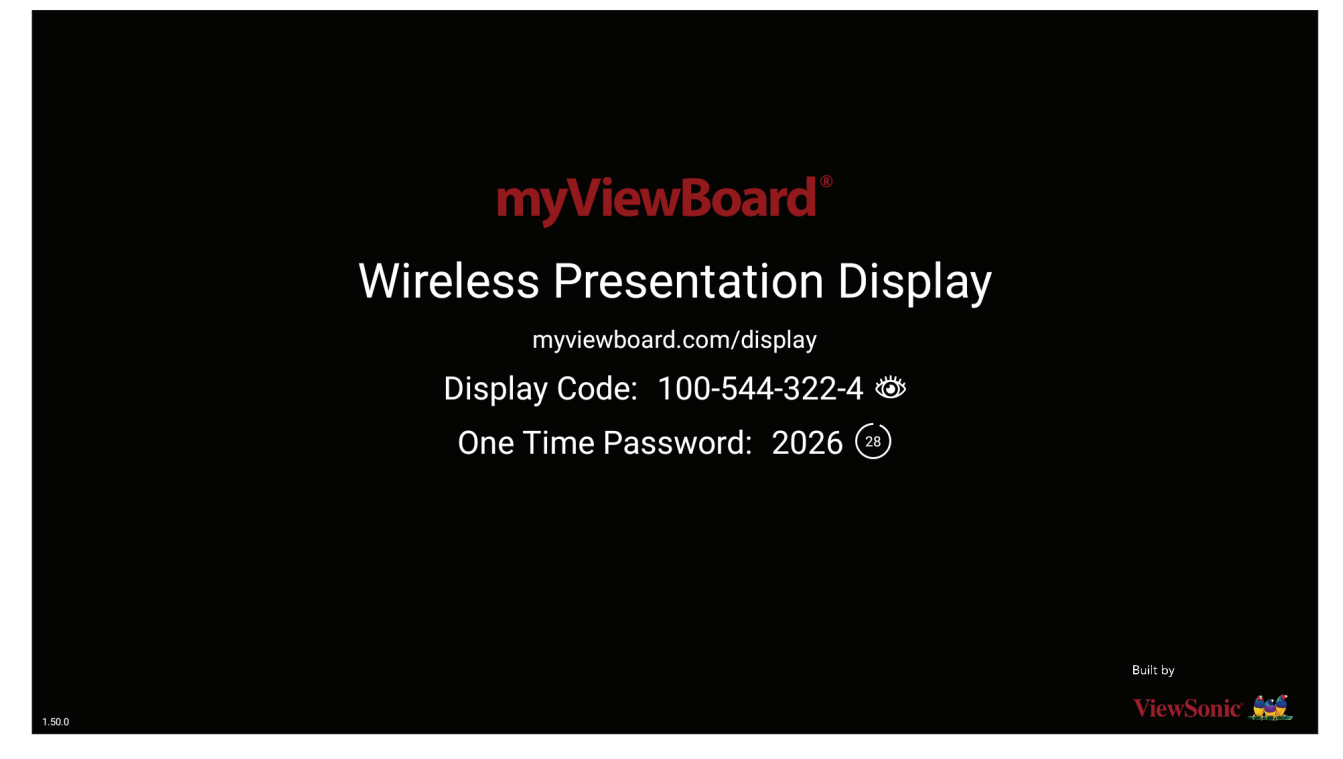

Slik deler du en skjerm med et ViewBoard med myViewBoard Display:

- **1.** Åpne myViewBoard Display på den ViewBoard du vil dele skjermen med.
- 2. På enheten du vil dele skjermen fra går du til: <u>https://myviewboard.com/display</u>.
- **3.** Angi **Display Code (Skjermkode)** og **One Time Password (Engangspassord)** for den ViewBoard du vil dele med.

**MERKNAD:** Merk at passordet oppdateres hvert 30. sekund.

# myViewBoard Manager

Fjernstyr flere installasjoner av ViewSonic-enheter.

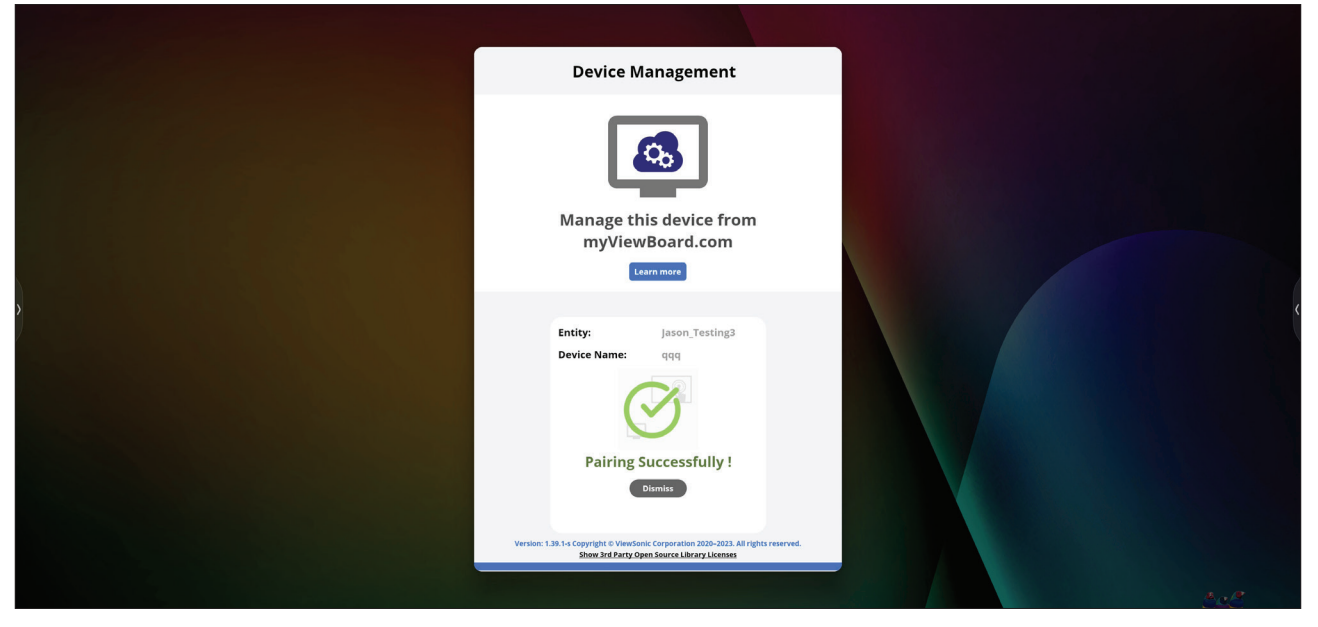

Når enhetene er konfigurert og har myViewBoard Manager installert, kan de legges til enheten og administreres eksternt fra nettapplikasjonen Manager.

**MERKNAD:** Kun tilgjengelig for enhetsadministratorer fra myviewboard.com etter pålogging.

<u>Legg til en enhet</u>

På enheten som skal administreres:

- 1. Last ned og installer myViewBoard Manager.
- 2. Åpne myViewBoard Manager og legg merke til den 6-sifrede PIN-koden som vises.

I nettapplikasjonen for myViewBoard Manager på myviewboard.com:

- 1. Klikk Add a device (Legg til en enhet).
- 2. Skriv inn den 6-sifrede PIN-koden du fikk tidligere.
- 3. Gi enheten et navn (hvis aktuelt).
- 4. Klikk Add (Legg til).

# vCast

Med ViewBoard<sup>®</sup> Cast-programvaren (vCast, vCast Pro og vCastSender) og vCastappen kan ViewBoard motta skjermene til bærbare datamaskiner (Windows/Mac/ Chrome) og skjermer, bilder, videoer, annoteringer og kamera(er) fra mobiler (iOS/ Android) som bruker vCastSender-applikasjonen.

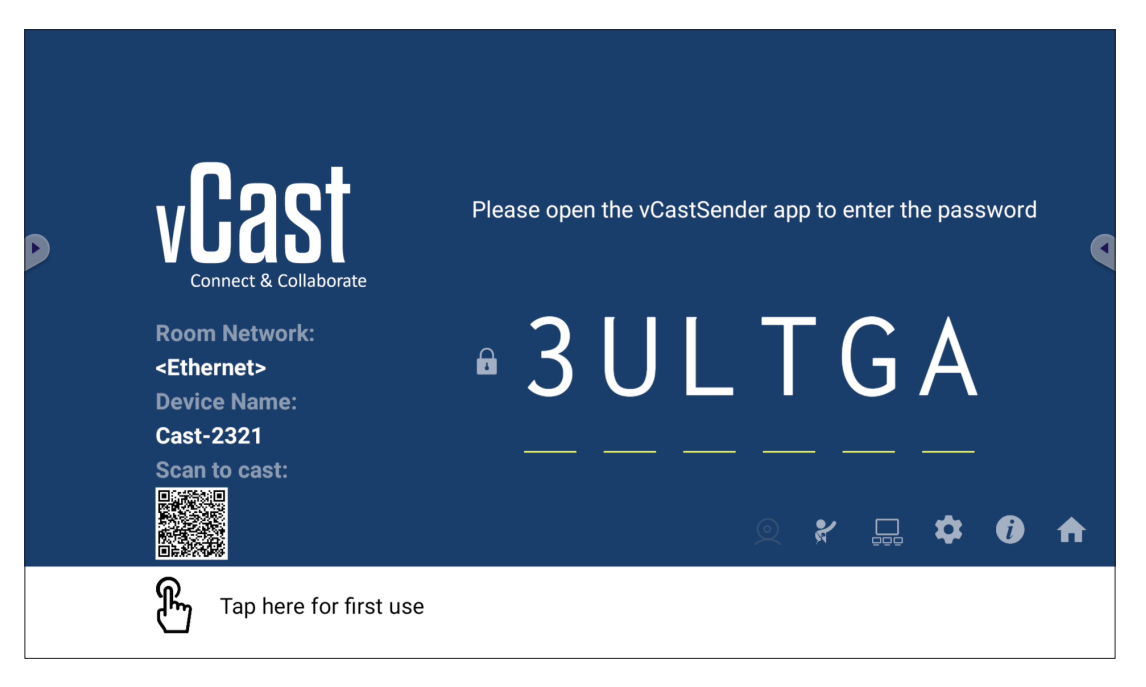

#### Nettverksinformasjon

- ViewBoard<sup>®</sup> Cast-programvare, bærbare datamaskiner og mobilenheter kan kobles til både samme delnett og på tvers av delnett ved å taste inn PIN-koden på skjermen.
- Tilkoblede enheter vises under **Device List (Enhetsliste)** på samme delnettverksforbindelse.
- Hvis enheten ikke vises under **Device List (Enhetsliste)**, må man taste inn PINkoden på skjermen.

#### • Porter:

- » TCP 56789, 25123, 8121 og 8000 (kontrollmeldingsport og lydoverføring for klientenheten)
- » TCP 8600 (BYOM)
- » TCP 53000 (forespørsel om deling av skjerm)
- » TCP 52020 (reverskontroll)
- » TCP 52025 (reverskontroll for ViewBoard Cast-knapp)
- » TCP 52030 (statussynkronisering)
- » TCP 52040 (moderatormodus)
- » UDP 48689, 25123 (enhetssøk, kringkasting og lydoverføring av klientenheter)
- » UDP 5353 (multikasting-søkeenhetsprotokoll)

#### • Port og DNS for aktivering:

- » Port: 443
- » DNS: https://vcastactivate.viewsonic.com

#### • OTA-tjeneste

- » Serverport: TCP 443
- » Server FQDN-navn: https://vcastupdate.viewsonic.com

## Visningsgruppeinnstillinger

For å justere visningsgruppeinnstillingene velger du visningsgruppeikonet (\_\_\_) nederst til høyre på skjermen.

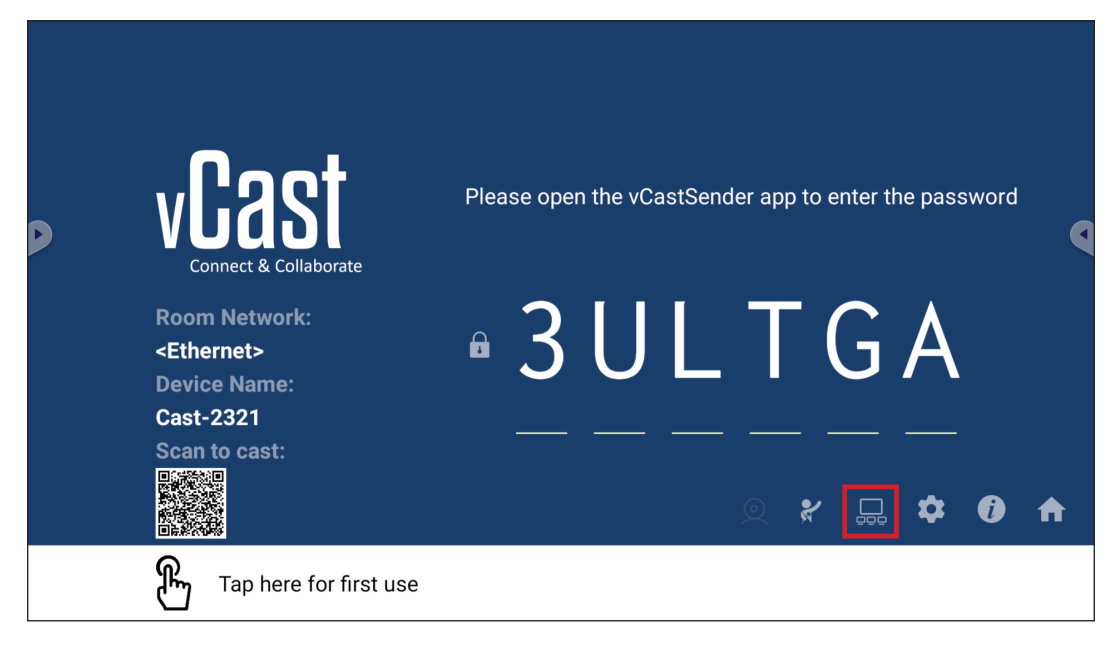

**1.** Sett «Turn On/Off Display Group» (Slå på/av visningsgruppe) til PÅ for å aktivere visningsgruppefunksjonen.

|  | Display Group Settings                                                 | × |
|--|------------------------------------------------------------------------|---|
|  | Turn On/Off Display Group                                              |   |
|  | Synchronized group screen all the time                                 |   |
|  | If you turn-off the toggle will work on ViewBoard Cast mirroring only. |   |

**MERKNAD:** Andre forhåndsinstallerte ViewBoard Cast-enheter i samme nettverk står på listen.

2. Velg enhetene du vil skal være med i visningsgruppen og velg OK for å lagre innstillingene.

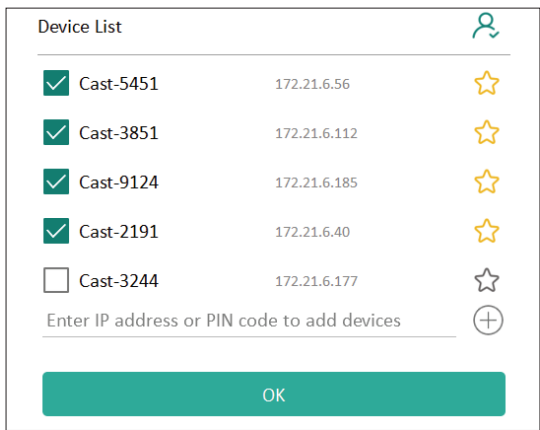

#### **MERKNAD:**

- Hvis enhetene du vil gruppere, ikke står der, kan du angi IP-adressene eller tilkoblings-PIN-kodene deres.
- Grensen for antall enheter per visningsgruppe er seks enheter.

**3.** Hvis du ofte kobler til den samme enheten, kan du velge stjerneikonet ( $\uparrow \uparrow$ ) ved siden av enheten for å legge den til i listen over ofte tilkoblede enheter, «My List of Devices in Group» (Min liste over enheter i gruppe) slik at det blir enklere å sette opp visningsgrupper og administrasjon.

| Cast-2191     172.21.6.40     On-line       Cast-9124     172.21.6.185     On-line       Cast-3851     172.21.6.112     On-line | evice is powered on and th<br>pt | ne IP address is changed or |         |
|----------------------------------------------------------------------------------------------------|----------------------------------|-----------------------------|---------|
| Cast-9124         172.21.6.185         On-line           Cast-3851         172.21.6.112         On-line                         | 🗸 Cast-2191                      | 172.21.6.40                 | On-line |
| Cast-3851 172.21.6.112 On-line (-                                                                                               | 🗸 Cast-9124                      | 172.21.6.185                | On-line |
|                                                                                                    | 🗸 Cast-3851                      | 172.21.6.112                | On-line |
| Cast-5451 172.21.6.56 On-line                                                                                                   | Cast-5451                        | 172.21.6.56                 | On-line |
|                                                                                                    |                                  |                             |         |
|                                                                                                    |                                  |                             |         |
|                                                                                                    |                                  |                             | G       |
# Synchronized Group Screen All the Time (Synkronisert gruppeskjerm hele tiden)

Når funksjonen «Synchronized Group Screen All the Time» (Synkronisert gruppeskjerm hele tiden) er slått PÅ, vises kontinuerlig en synkronisert gruppeskjerm. Hvis den er slått AV, vil den kun fungere med vCast-speiling.

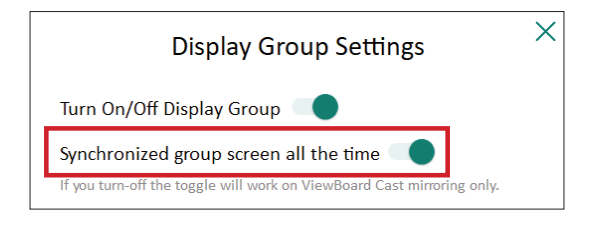

**MERKNAD:** Velg enhetene som skal grupperes først, slå deretter PÅ funksjonen «Synchronized group screen all the time» (Synkronisert gruppeskjerm hele tiden) for å unngå avbrudd.

# Dele en skjerm med visningsgruppen (én til mange-kasting)

Når du har bekreftet innstillingene ovenfor, kan du dele skjermen din med hovedskjermen, så vil de grupperte klientenhetene synkroniseres til skjermen din.

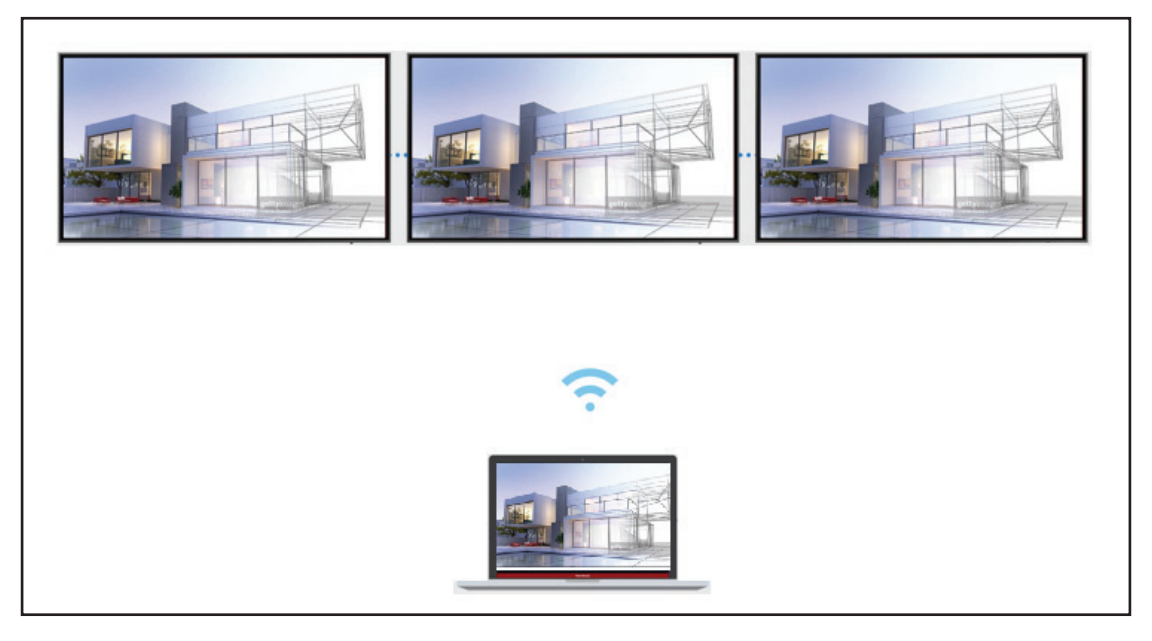

## Moderatormodus

I Moderatormodus tar moderatoren kontroll over enhetene som er koblet til ViewBoard eller skjermen. For å gå inn i Moderatormodus velger du Moderatormodusikonet (🏹) nederst til høyre på skjermen.

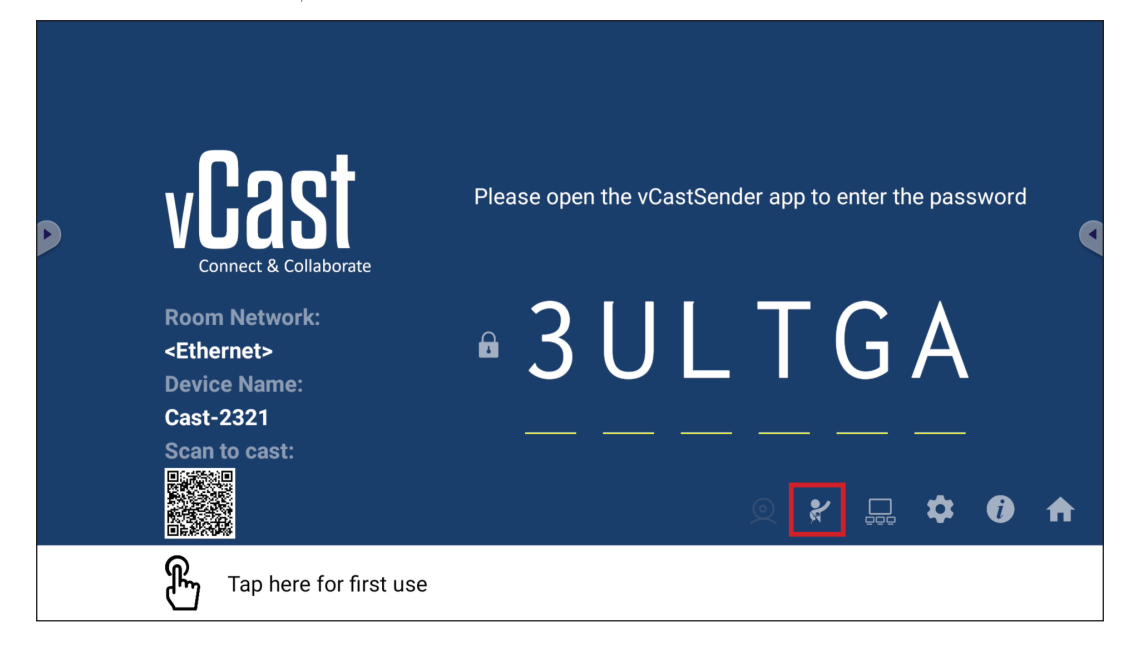

Når den er aktivert, kan moderatoren se en liste over alle tilkoblede skjermer i det flytende vinduet til venstre, se forhåndsvisning av hver deltakers skjerm og så velge en av deltakerens skjermer og sende den til ViewBoards eller skjermens hovedskjerm for presentasjon. Moderatoren kan også kontrollere hver deltakers skjerm, kommentere på ViewBoard eller skjermen og fjerne uønskede deltakere ved å velge lukkeikonet (X).

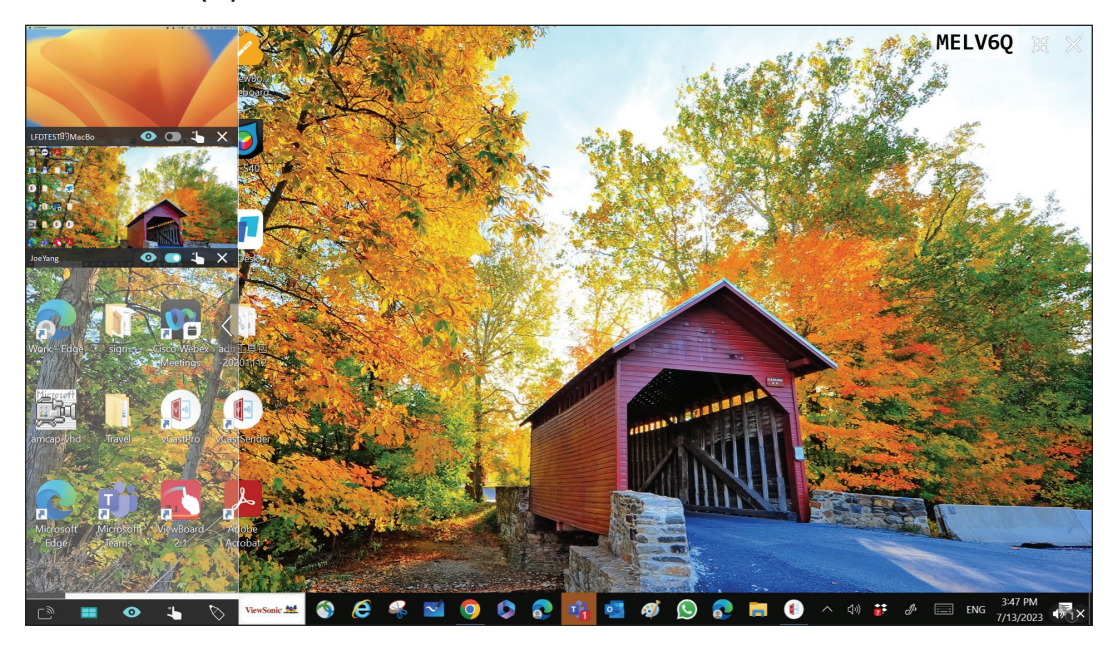

# ر الله Kringkasting

Når dette er aktivert, blir ViewBoard-skjermen kringkastet til alle tilkoblede deltakeres skjermer samtidig. Deltakerne kan bare se innholdet som presenteres frem til moderatoren deaktiverer kringkastingsfunksjonen.

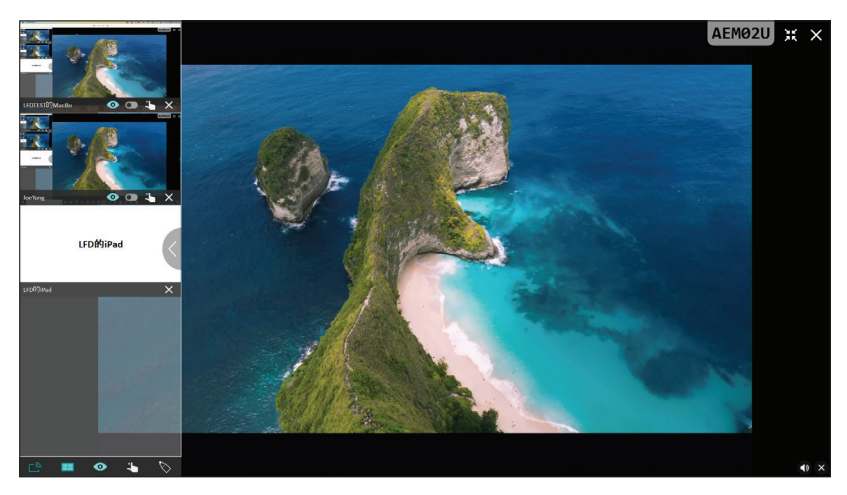

# Deling av flere skjermer

Som standard er vCast satt til å tillate deling av flere skjermer, men det kan også settes til å dele bare en skjerm. For å gjøre dette kan moderatoren velge ikonet for deling av flere skjermer for å bytte til deling av én skjerm.

# • Forhåndsvisningsskjerm

Som standard er vCast satt til å la moderatoren se forhåndsvisning av deltakernes skjerminnhold før deling til ViewBoard. Ved å velge ikonet for forhåndsvisningsskjermen kan moderatoren bytte til kun å se deltakerens navn.

# Berøring

Deltakere kan som standard bruke berøring for samarbeid etter tilkobling. Moderatoren kan aktivere/deaktivere berøringsfunksjonen til en deltaker ved å velge berøringsikonet i vinduet dens.

## **MERKNAD:**

- Moderatormodus støttes på alle vCastSender- og AirPlay-enheter, men mobilenheter er begrenset til «forhåndsvisning»-funksjonen. Videre kan ikke mobile Android-enheter sende ut lyd.
- Når du kaster en Windows-/Mac-/Chrome-skjerm til et ViewBoard eller en skjerm, vil den valgte fullskjermsenheten ikke kringkastes tilbake til enheten for å unngå gjentatt skjermkasting.
- Den som presenterer kan berøre hver av deltakerens skjermer for å fjernstyre kasting-enheter.
- Antall personer som presenterer med flere skjermer på skjermen avhenger av ytelsen til Windows CPU-prosessoren og ruterspesifikasjonene.

#### Kaste fra Windows-, MacBook- og Chrome-enheter

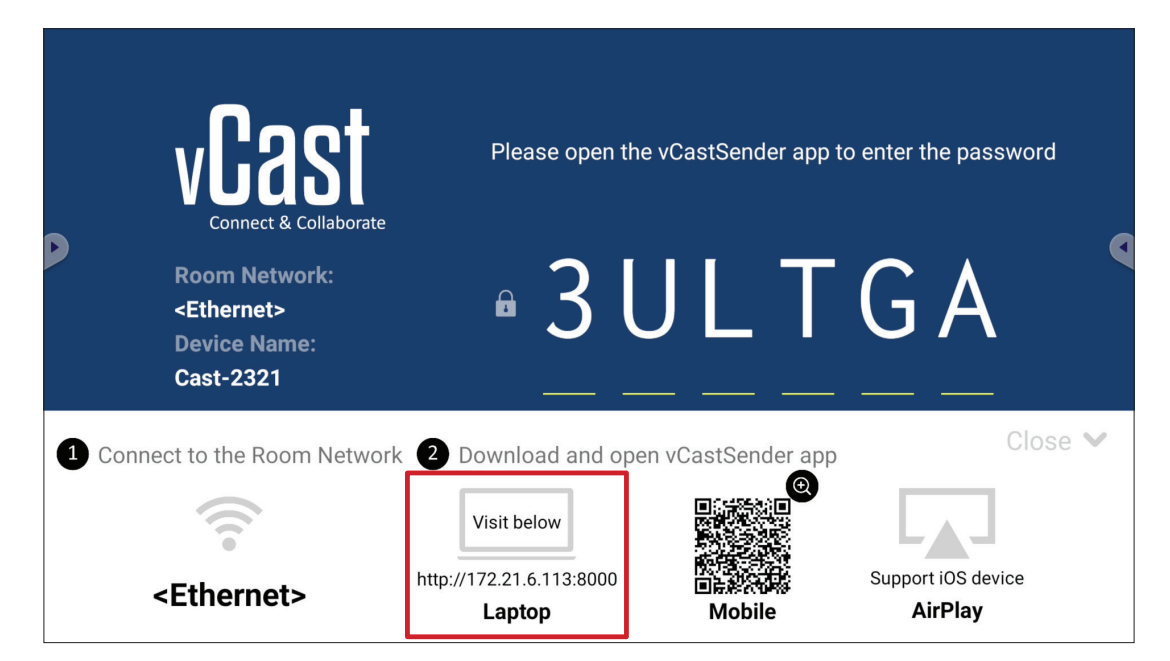

**1.** Sørg for at klientenheten (f.eks. bærbar datamaskin) er koblet til samme nettverk som ViewBoard.

MERKNAD: Nettverksnavnet finner du under Room Network (Romnettverk).

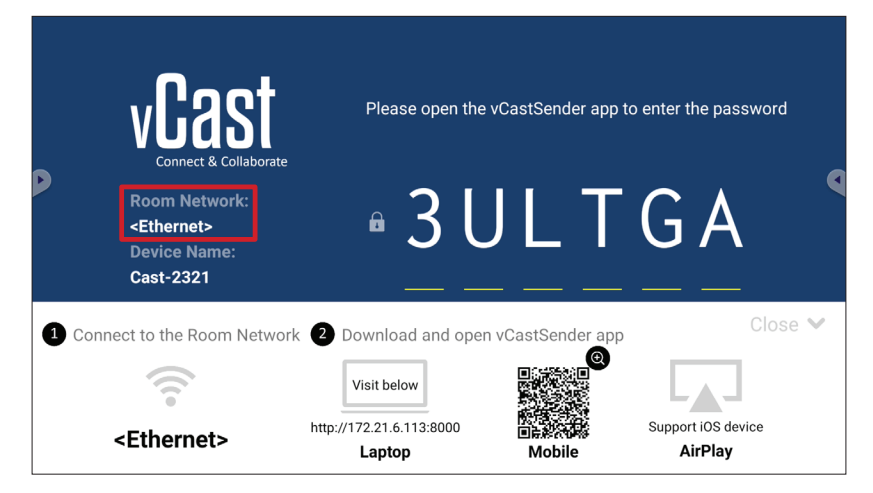

- **2.** På klientenheten går du til adressen som vises på ViewBoard for å laste ned og installere vCastSender-applikasjonen.
- **3.** Start vCastSender-applikasjonen når den er installert.

**4.** Koble til ViewBoard ved å skrive inn PIN-koden og klikke OK.

MERKNAD: PIN code (PIN-koden) er den som er uthevet nedenfor:

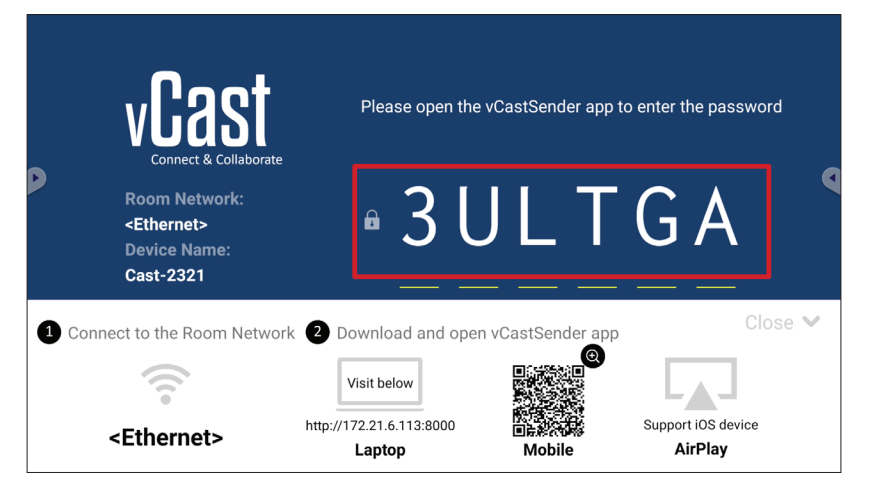

5. Du kan også koble til ViewBoard ved å klikke Device List (Enhetsliste) og så Device Name (Enhetsnavnet) som står på listen.

| vCastSender                                         |   | vCas      | tSender |           |                             |
|-----------------------------------------------------|---|-----------|---------|-----------|-----------------------------|
| Disco Entre DIN Onde service the View Deced         |   | 5         | Dev     | vice List |                             |
| Please Enter PIN Code connect to ViewBoard          |   | Cast-3447 |         |           | 172.21.13.93                |
|                                                     |   | Cast-6314 |         |           | 172.21.10.103               |
| Clear OK                                            |   | Cast-3084 |         |           | 172.21.11.187               |
|                                                     |   | Cast-1176 |         |           | 172.21.10.31                |
|                                                     |   | Cast-5152 |         |           | 172.21.12.85                |
|                                                     |   | Cast-6124 |         |           | 172.21.12.62                |
|                                                     |   |           |         |           |                             |
|                                                     |   |           |         |           |                             |
|                                                     |   |           |         |           |                             |
| Device List                                         |   |           |         |           |                             |
| ASUS_AI22 🖉 172.21.11.1 <unknown ssid=""></unknown> | А | SUS_AI22  | ₫ 172.2 | 1.11.1    | <unknown ssid=""></unknown> |

MERKNAD: Device Name (Enhetsnavnet) er det som er uthevet nedenfor:

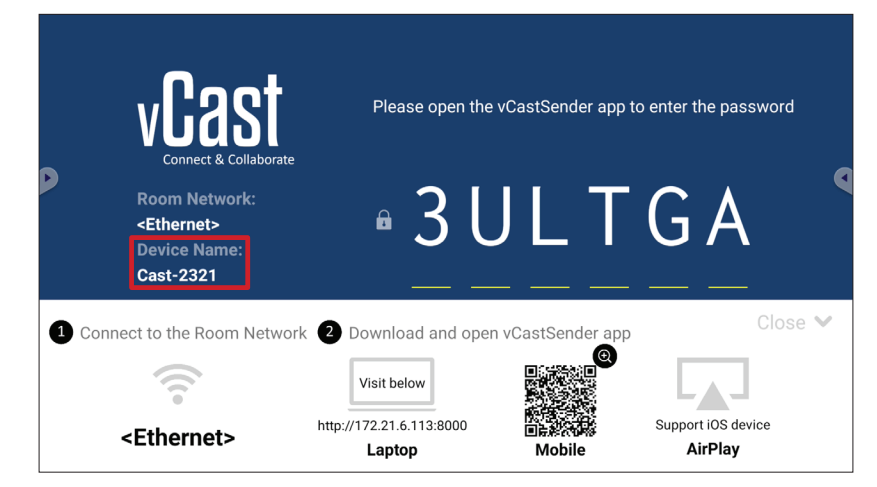

### Kaste fra Android-enheter

| Connect & Collaborate<br>Room Network:<br><ethernet><br/>Device Name:<br/>Cast-2321</ethernet> | Please open the                                                         | e vCastSender app t | to enter the password                    |
|------------------------------------------------------------------------------------------------|-------------------------------------------------------------------------|---------------------|------------------------------------------|
| Connect to the Room Network                                                                    | 2 Download and ope<br>Visit below<br>http://172.21.6.113:8000<br>Laptop | en vCastSender app  | Close V<br>Support iOS device<br>AirPlay |

**1.** Sørg for at klientenheten (f.eks. Android-telefon eller nettbrett) er koblet til samme nettverk som ViewBoard.

MERKNAD: Nettverksnavnet finner du under Room Network (Romnettverk).

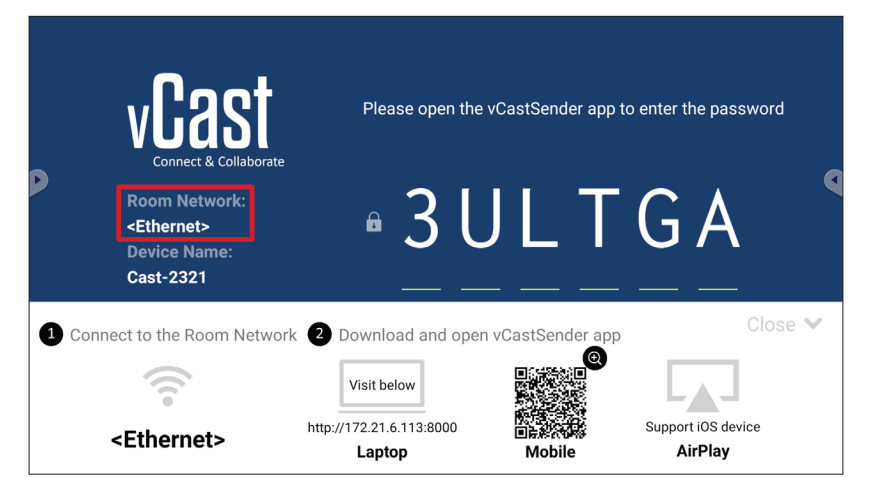

**2.** På Android-klientenheten skanner du QR-koden som vises på ViewBoard for å laste ned vCastSender-applikasjonen direkte, eller så kan du laste ned applikasjonen fra Google Play-butikken.

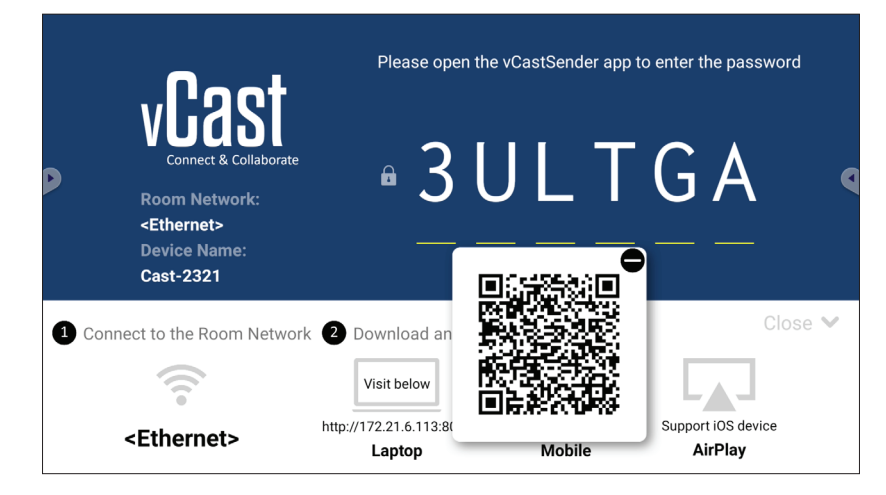

- 3. Start vCastSender-applikasjonen når den er installert.
- **4.** For å koble til ViewBoard skriver du inn PIN-koden og velger **OK**.

MERKNAD: PIN code (PIN-koden) er den som er uthevet nedenfor:

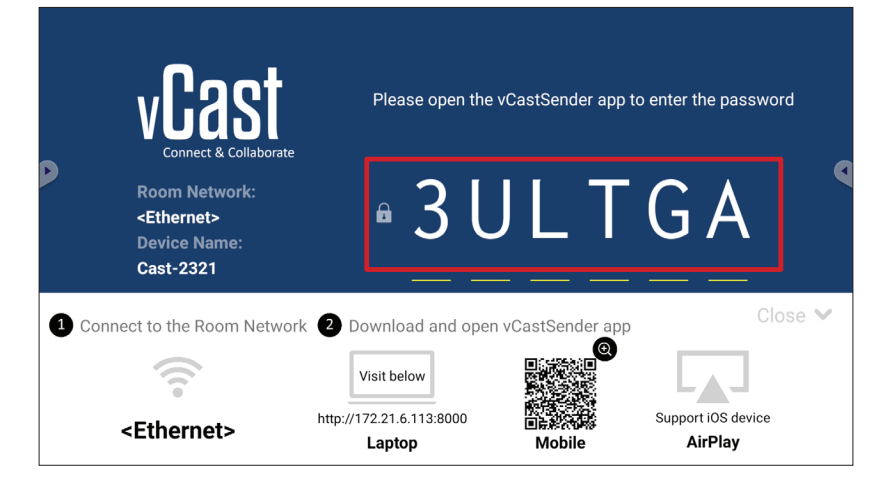

5. Du kan også koble til ViewBoard ved å velge Device List (Enhetsliste) og så Device Name (Enhetsnavnet) som står på listen.

| vCastSender றே                             | vCastSender        |                                   |
|--------------------------------------------|--------------------|-----------------------------------|
| Please Enter PIN Code connect to ViewBoard | 🕤 Devi             | ce List                           |
|                                            | Cast-3447          | 172.21.13.93                      |
|                                            | Cast-6314          | 172.21.10.103                     |
| Clear OK                                   | Cast-3084          | 172.21.11.187                     |
|                                            | Cast-1176          | 172.21.10.31                      |
|                                            | Cast-5152          | 172.21.12.85                      |
|                                            | Cast-6124          | 172.21.12.62                      |
|                                            |                    |                                   |
|                                            |                    |                                   |
|                                            |                    |                                   |
|                                            |                    |                                   |
| Scan Device List                           |                    |                                   |
| ASUS_AI2202 🖉 192.168.0.6 P268             | ASUS_AI22 🖉 172.21 | .11.1 <unknown ssid=""></unknown> |

MERKNAD: Device Name (Enhetsnavnet) er det som er uthevet nedenfor:

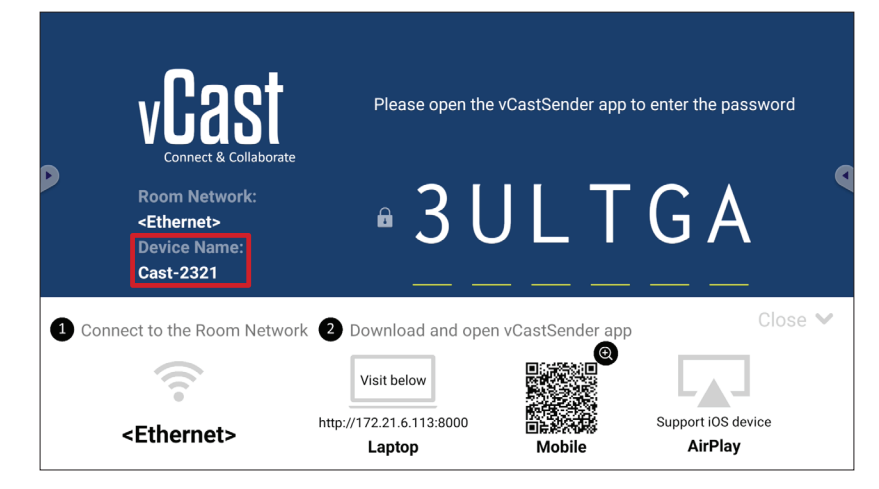

79

**6.** Du kan også koble til ViewBoard ved å velge **Scan (Skann)** og så plassere QRkoden på skjermen i boksen for å koble til automatisk.

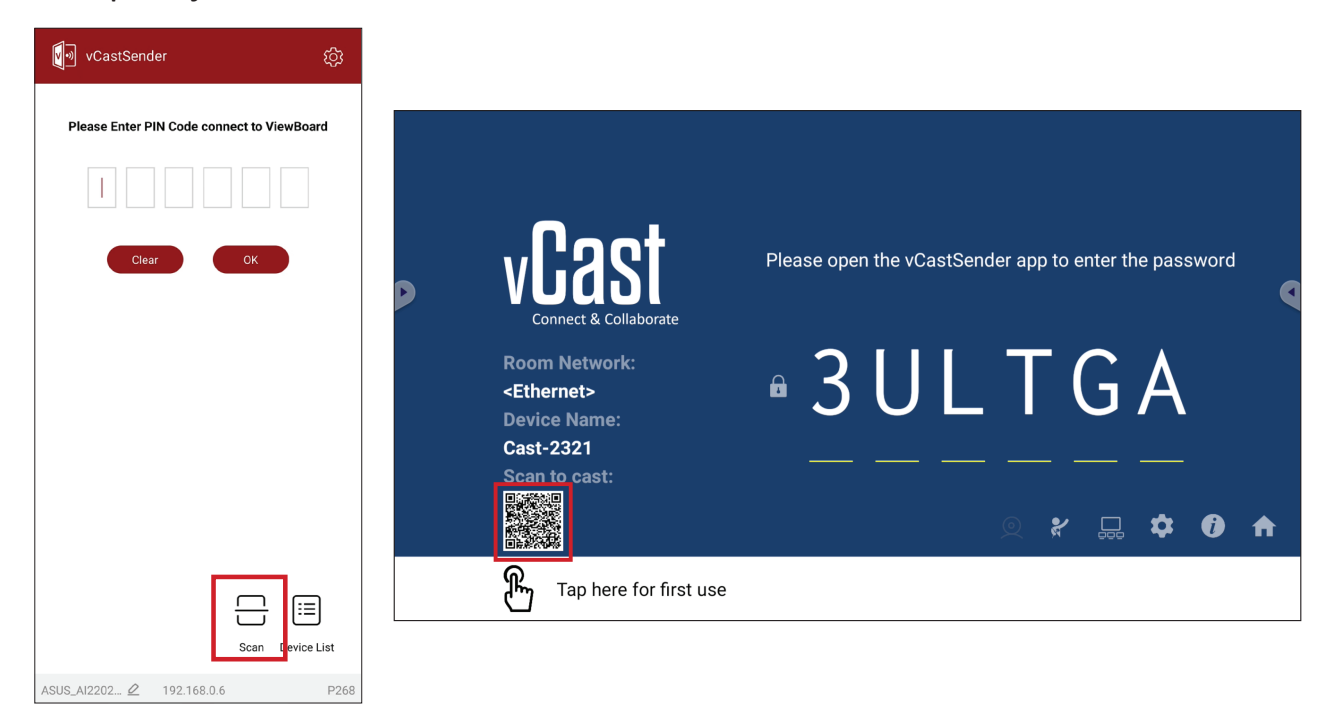

## Kaste fra Apple iOS-enheter

Apple AirPlay<sup>®</sup> er kun kompatibel med vCast for skjermspeiling og innholdsstrømming under samme delnettmiljø. Et «AirPlay-passord» vil bli generert på skjermen for tilkobling når du bruker AirPlay for å kaste til et ViewBoard.

|   | vCast                                                                 | Please open the                                   | vCastSender app to                                                                                                    | o enter the password          | ł    |
|---|-----------------------------------------------------------------------|---------------------------------------------------|----------------------------------------------------------------------------------------------------|-------------------------------|------|
| D | Room Network:<br><ethernet><br/>Device Name:<br/>Cast-2321</ethernet> | • 3 L                                             | JLT                                                                                                    | GA                            |      |
|   | nnect to the Room Networ                                              | rk 2 Download and oper                            | n vCastSender app                                                                                                    | Clos                          | se 🗸 |
|   | <ethernet></ethernet>                                                 | Visit below<br>http://172.21.6.113:8000<br>Laptop | e<br>The second second sec | Support iOS device<br>AirPlay |      |

**1.** Sørg for at klientenheten (f.eks. iPhone eller iPad) er koblet til samme nettverk som ViewBoard.

MERKNAD: Nettverksnavnet finner du under Room Network (Romnettverk).

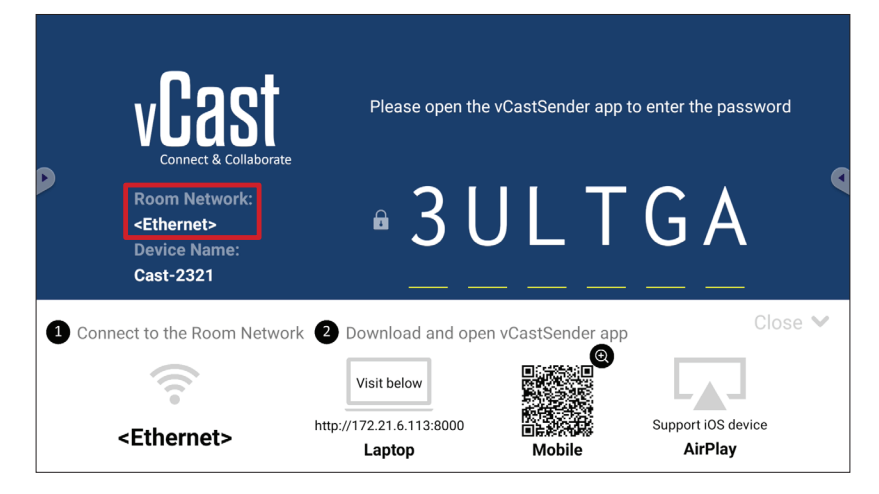

2. På iOS-klientenheten åpner du AirPlay direkte og velger Device Name (Enhetsnavnet) til ViewBoard for å koble til.

MERKNAD: Device Name (Enhetsnavnet) er det som er uthevet nedenfor:

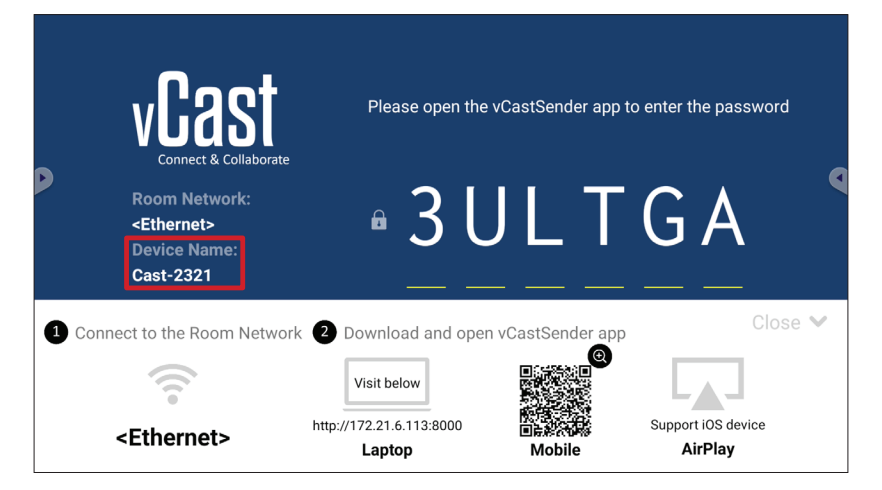

**3.** Skriv inn det genererte **AirPlay Password (AirPlay-passord)** som vises på klientenheten for å koble til.

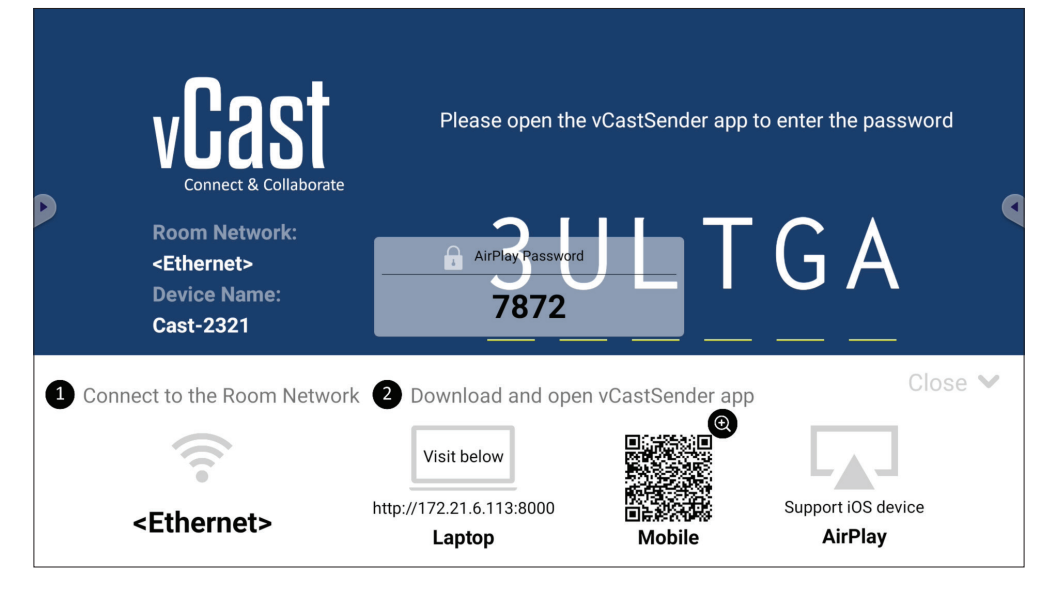

**MERKNAD:** I et miljø som går på tvers av delnett kan du laste ned og koble til vCastSender iOS-applikasjonen fra Apple App Store.

**4.** Du kan også koble til ViewBoard ved å velge **Scan (Skann)** og så plassere QRkoden på skjermen i boksen for å koble til automatisk.

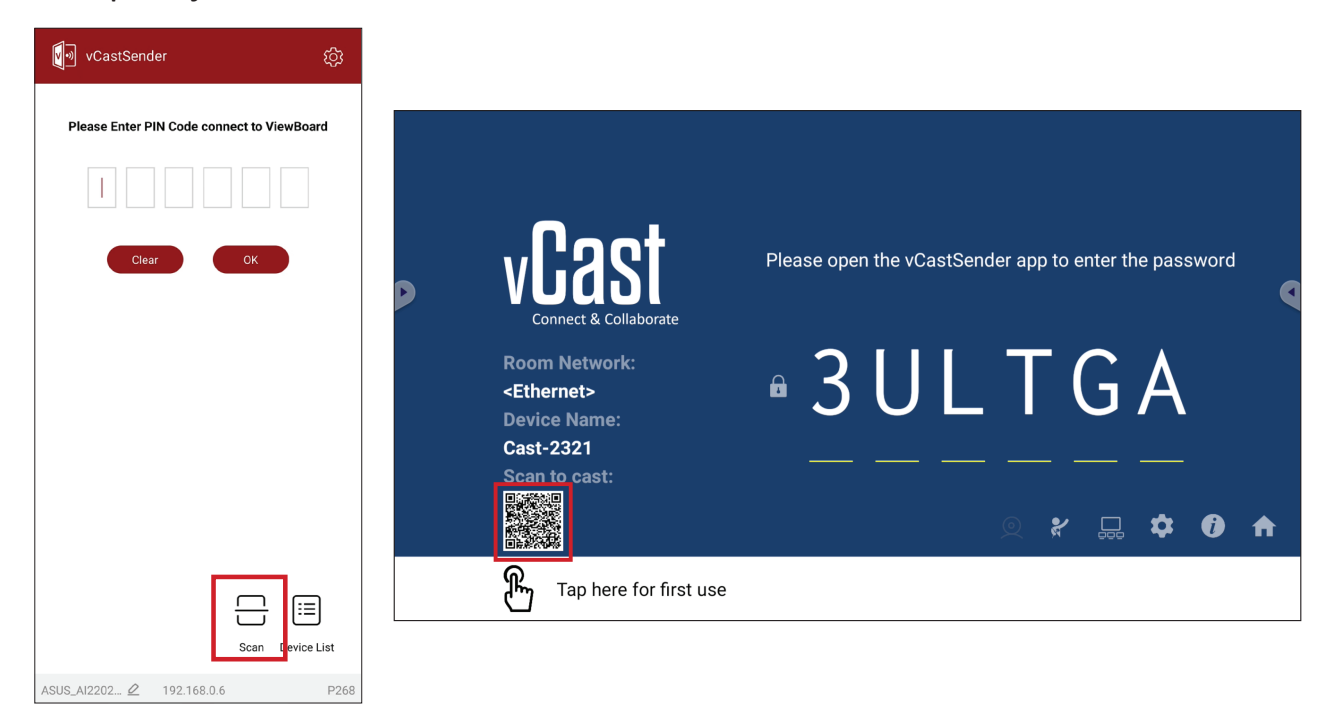

### Koble til et ViewBoard fra en mobilenhet

Når du er koblet til, velger du **Receive (Motta)**. ViewBoard vises på mobilenheten med en verktøylinje på skjermen. Brukere kan samhandle med ViewBoard med merknader, fildeling osv.

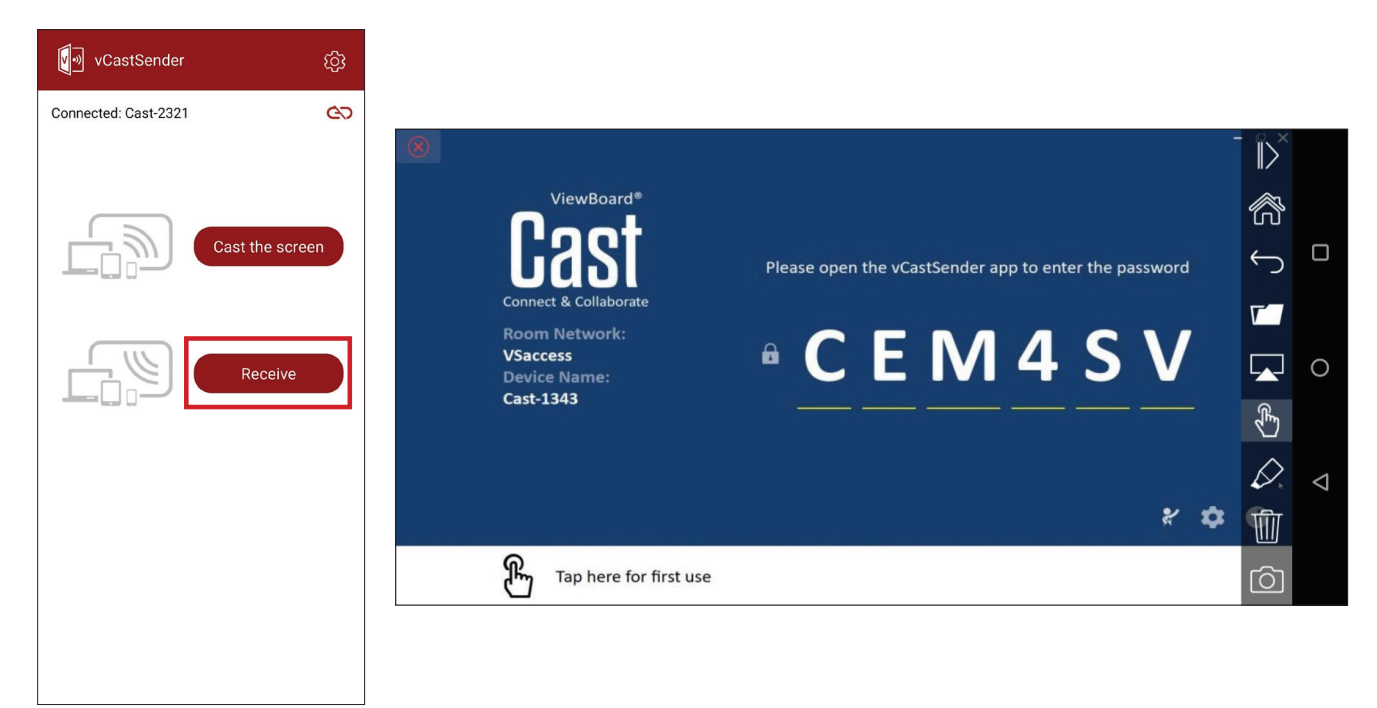

| Element          |            | Beskrivelse                                                         |
|------------------|------------|---------------------------------------------------------------------|
| $\left\ \right>$ | Bryter     | Skjul eller vis verktøylinjen.                                      |
|                  | Hjem       | Gå tilbake til Hjem-grensesnittet.                                  |
| $\leftarrow$     |            |                                                                     |
|                  | Марре      | Se eller åpne filene på mobilenheten                                |
|                  | Del        | Kast mobilenhetens skjerm til det tilkoblet ViewBoard eller skjerm. |
| Ł                | Berøring   | Fjernstyr tilkoblet ViewBoard eller skjerm.                         |
| $\Diamond$       | Annotering | Lag annoteringer, og juster pennefargen.                            |
| 1                | Fjern      | Fjern alt på skjermen.                                              |
| Ô                | Kamera     | Send kamerabilder til tilkobler ViewBoard eller skjerm.             |

#### Sende med Chromecast

vCast støtter innebygd Chromecast-skjermdeling gjennom å sende Chromenettleseren når Chromecast-funksjonen er aktivert.

- **MERKNAD:** Chromecast støtter ikke passordbeskyttelse eller sending på flere skjermer.
- **1.** Sørg for at klientenheten (f.eks. bærbar datamaskin) er koblet til samme nettverk som ViewBoard.
  - MERKNAD: Nettverksnavnet finner du under Room Network (Romnettverk).

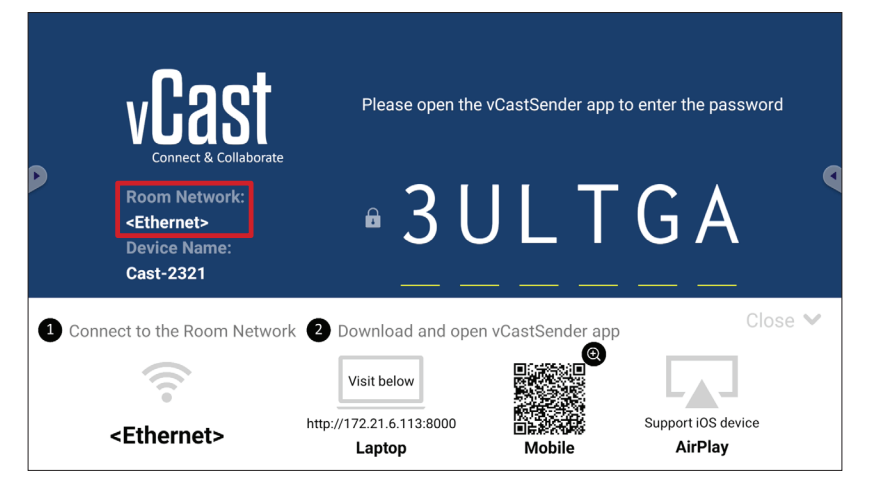

2. Sørg for at avmerkingsboksen Chromecast Enable (Aktiver Chromecast) er valgt i vCast-innstillingene.

|                               | Cast Settings                                                                              |           |       |       |   |
|-------------------------------|--------------------------------------------------------------------------------------------|-----------|-------|-------|---|
|                               | Device Name: Cast-6585 🔀                                                                   |           |       |       |   |
| VIIS                          | Connect Code: V9N2LL 📿                                                                     | o connect | the d | evice |   |
| Connect & Colla               | PIN Code Visible Turch & American From Mahila                                              |           |       |       | • |
| Room Network:                 | Chromecast Enable                                                                          | ne:       |       |       |   |
| old_cat_5G_WP<br>Device Name: | Open moderator mode by default                                                             | 585       |       |       |   |
| Cast-6585                     | Smart Scaling Miracast Enable (Miracast sharing is only available when Wi-Fi is connected) |           |       |       |   |
| Scan to cast:                 | Multiple Screen: 4 Screens                                                                 |           |       |       |   |
|                               | : IOS Advanced Settings                                                                    | <b>/</b>  | \$    | 1     | ♠ |
|                               | Cast settings Passwold Setup     OK      DK Enable                                         |           | -     | Ŭ     |   |
| کالا Tap here 1               | Screen capture saved to internal storage                                                   |           |       |       |   |

3. I Chrome-nettleseren går du til: Settings (Innstillinger) > Save and share (Lagre og del) > Cast... > Velg skjermen du vil sende til.

×

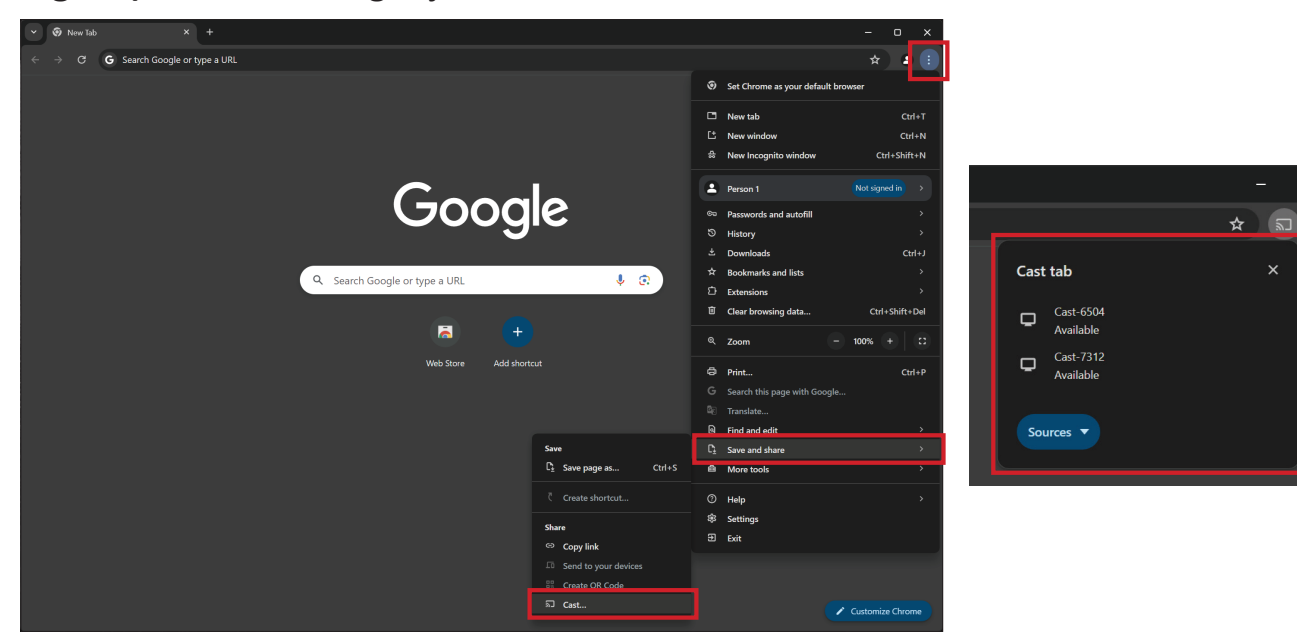

#### Sende med Miracast

vCast har innebygd støtte for Miracast for å sende innhold fra Windows- og Android-enheter til et ViewBoard når Miracast-funksjonen er aktivert.

#### **MERKNAD:**

- Miracast støtter ikke passordbeskyttelse eller sending på flere skjermer.
- Miracast-deling er kun tilgjengelig over wifi.
- Miracast vil automatisk slå seg av etter å ha vært inaktiv i en time.
- **1.** Sørg for at klientenheten (f.eks. bærbar datamaskin) er koblet til samme nettverk som ViewBoard.

MERKNAD: Nettverksnavnet finner du under Room Network (Romnettverk).

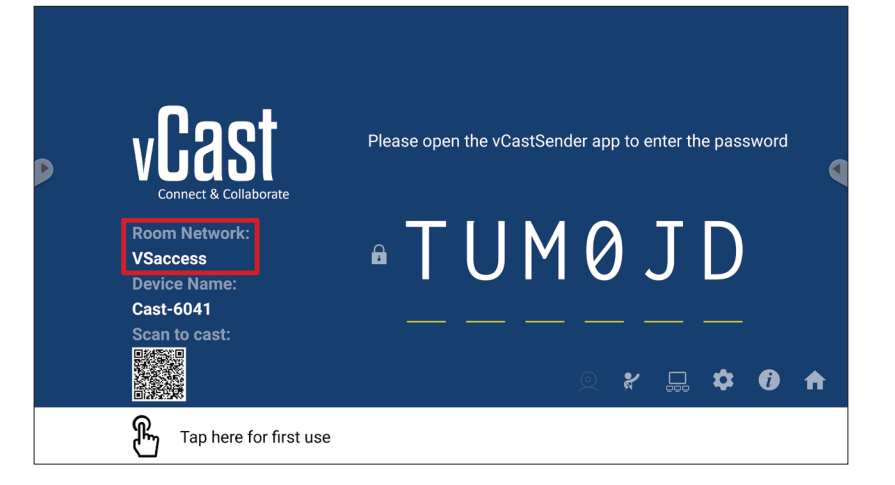

2. Sørg for at avmerkingsboksen Miracast Enable (Aktiver Miracast) er valgt i vCastinnstillingene.

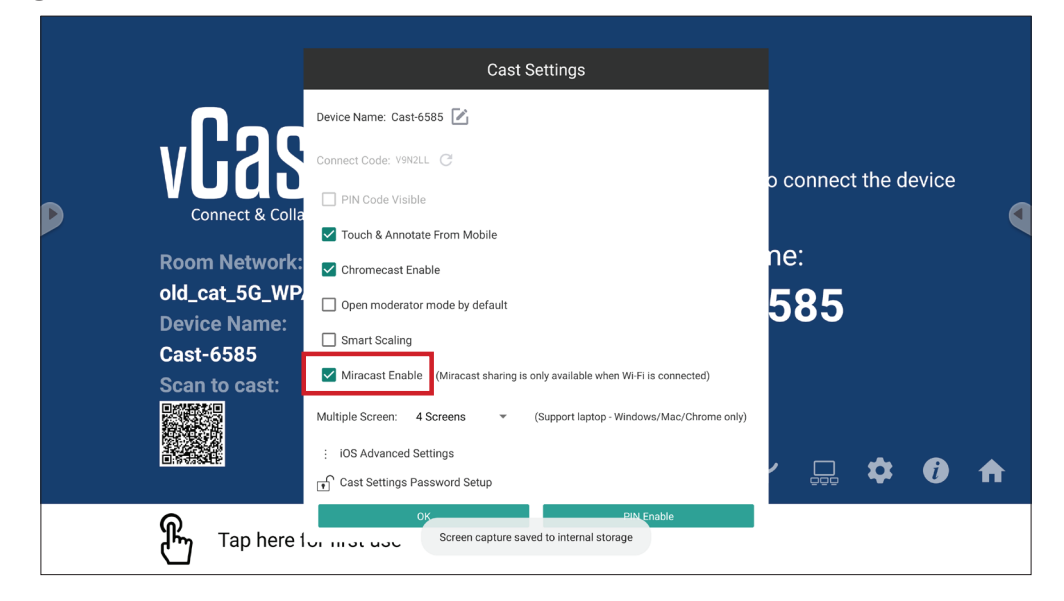

**3.** Følg trinnene nedenfor for å sende:

For Windows-enheter:

**1.** Trykk Win + K på Windows-enheten, og velg skjermen du vil sende til.

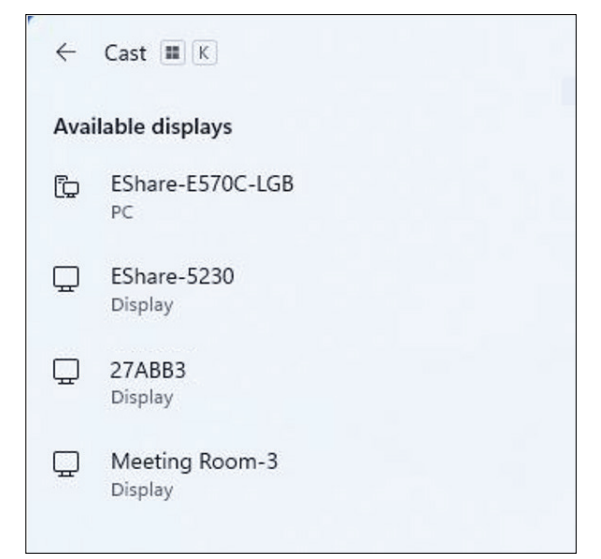

2. Velg avmerkingsboksen «Tillat mus, tastatur, berøring og penninndata fra enheten» for å aktivere berøringstilbakemelding-funksjonen.

| ← Cast III K                                                 |  |
|--------------------------------------------------------------|--|
| 🖵 Meeting Room-3                                             |  |
| Allow mouse, keyboard, touch, and pen input from this device |  |
| Duplicate                                                    |  |
| ⊡⊡ Extend                                                    |  |
| □□ Second screen only                                        |  |

#### For Android-enheter:

På Android-enheten velger du Sende / Smart visning / Trådløs projisering direkte, så velger du skjermen du vil sende til.

# Andre standardapplikasjoner

# Chromium

Nettleser for surfing på Internett.

| <b>9</b> N | lew tab      |               |   | × +                |                                      |                             |                                 |                         |    |   |          |   |
|------------|--------------|---------------|---|--------------------|--------------------------------------|-----------------------------|---------------------------------|-------------------------|----|---|----------|---|
|            | $\leftarrow$ | $\rightarrow$ | C | (i) Search or type | web address                          |                             |                                 |                         |    | ☆ | <b>±</b> | : |
|            |              |               |   |                    | The Chromi<br>The chromi<br>freenode | Chromium<br>G<br>Github Pag | Git Reposito<br>O<br>Chrome Fla | Google Ope<br>Top sites |    |   |          |   |
|            |              |               |   |                    | Discover - off                       |                             |                                 |                         | \$ |   |          |   |
|            |              |               |   |                    |                                      |                             |                                 |                         |    |   |          |   |

# Mapper

| Quick access                                       | Local Files 🕨                                                                                                    | Search                                                                                  | Q |
|----------------------------------------------------|----------------------------------------------------------------------------------------------------|-----------------------------------------------------------------------------------------|---|
| Public<br>Cocal Files<br>Public Cloud<br>JACK 32GB | Mark     Download     Notes     UpdateLog     VCast     Notifications     Music     Podcasts       Bingtones     DCIM     Documents     Movies     Alarms     Pictures     Audiobooks     20230630.jpg                                                                                                    |                                                                                         | t |
|                                                    | 4                                                                                                    | •••••••<br>2023-06-15-17-13-30.jpg<br>Dumanaion: 3940-210<br>Strans<br>Time: 2023/06/15 | 4 |
|                                                    | 2                                                                                                    | 3                                                                                       |   |
|                                                    | Image: Section of the section of the section of t |                                                                                         |   |

# 1. Vis lagringsenhet

Velg riktig lagringsenhet.

# 2. Ikoner

| Element    |            | Beskrivelse                          |
|------------|------------|--------------------------------------|
|            | Rutenett   | Vis filer etter miniatyrbildevisning |
| $\equiv$   | Liste      | Vis filer etter listevisning         |
| ••••       | Sorter     | Sorter filene                        |
| $\bigcirc$ | Velg       | Velg en fil                          |
| <b>_</b> + | Opprett    | Opprett en ny mappe                  |
| Ŧ          | Kopier     | Kopier en fil                        |
|            | Lim inn    | Lim inn en fil                       |
| 8          | Klipp ut   | Klipp ut en fil                      |
| Î          | Slett      | Slett en fil                         |
| [Τ]        | Endre navn | Endre navn på fil                    |
|            | Send       | Del en fil                           |

#### 3. Filinformasjon

Forhåndsvis filen, vis filens navn, størrelse, oppløsning og opprettelsesdato.

## 4. Hovedvisningsområde

Vis filer av tilsvarende type.

# OfficeMobile

Opprett, rediger og vis dokumenter, regneark, presentasjoner og PDF-filer.

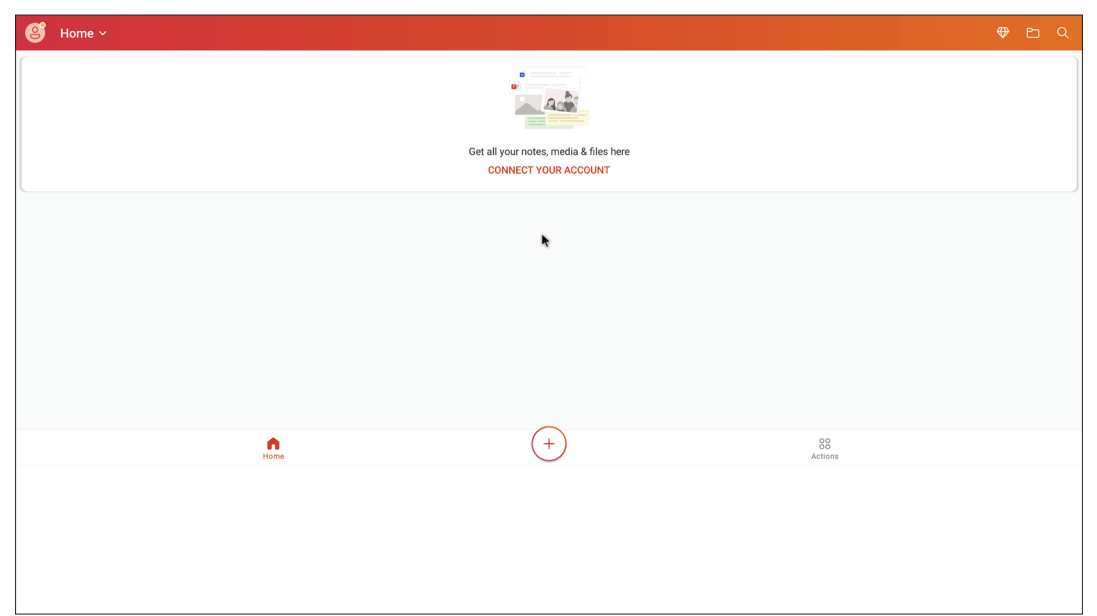

#### vSweeper

Fjern unødvendige data og uønskede filer.

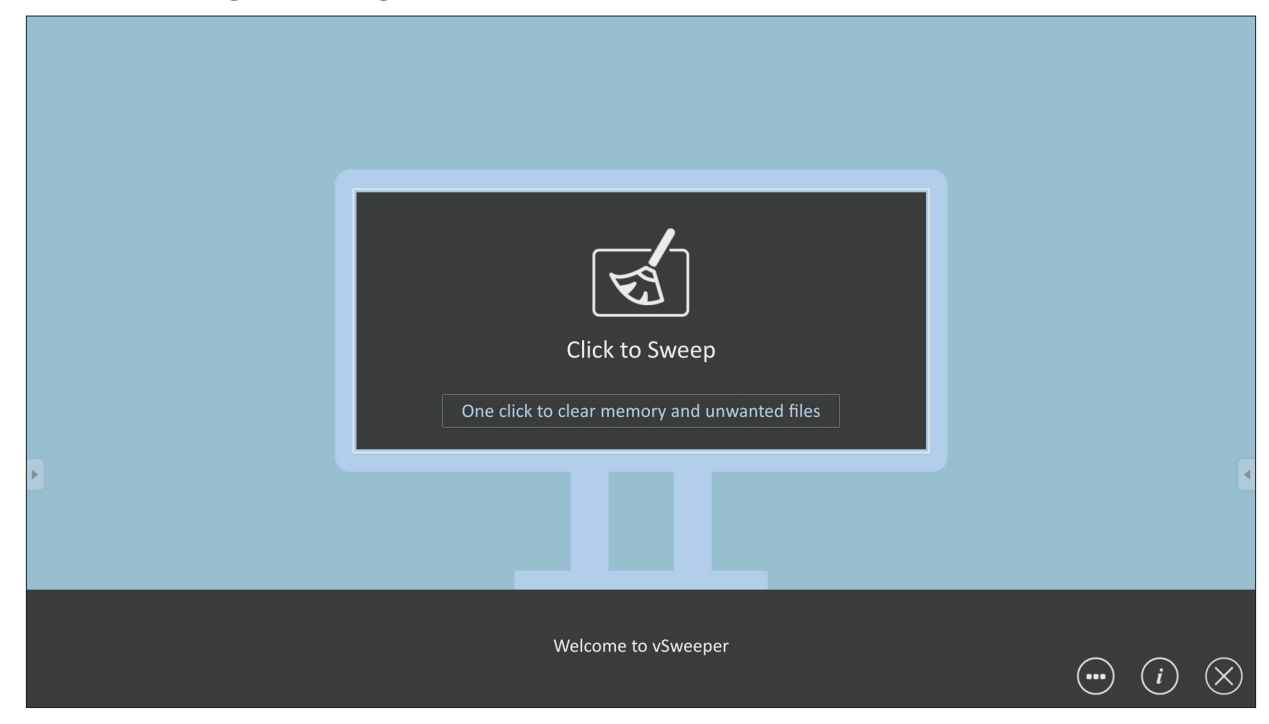

Avanserte innstillinger kan også tilpasses brukerens behov.

| Main Preference         Clear all         Auto clear all junk files when the app starts         Exit after clearing | Auto Clear Interval | O 1 day   | 9         |
|----------------------------------------------------------------------------------------------------|---------------------|-----------|-----------|
| Exit after the clear button is clicked and the clean up has<br>completed                                            | 🔿 3 hours           | 🔘 2 days  |           |
| Auto Clear                                                                                                    | 🔘 6 hours           | 🔘 1 week  |           |
|                                                                                                    | 12 hours            |           |           |
| Auto clear interval     Automatically clear all caches                                                              |                     |           |           |
| Auto clear on heat                                                                                                  |                     |           |           |
| Automatically clear caches on system startup                                                                        |                     |           |           |
|                                                                                                    |                     |           |           |
|                                                                                                    | s                   |           |           |
|                                                                                                    |                     | <u>(i</u> | $\otimes$ |
|                                                                                                    |                     |           |           |

# RS-232-protokoll

Dette dokumentet beskriver maskinvaregrensesnittspesifikasjonene og programvareprotokollene til RS-232-grensesnittkommunikasjon mellom ViewSonic LFD og PC eller andre kontrollenheter med RS-232-protokollen. Protokollen inneholder tre kommandoseksjoner:

- Sett-funksjon
- Hent-funksjon
- Fjernkontroll-gjennomgangsmodus

**MERKNAD:** Nedenfor står «PC» for alle kontrollenhetene som kan sende eller motta RS-232-protokollkommandoer.

# Beskrivelse

# **RS-232** Maskinvarespesifikasjon

ViewSonic LFD-kommunikasjonsport på baksiden:

- 1. Tilkoblingstype: DSUB 9-pinners hann (eller 3,5 mm trommelkontakt)
- 2. Bruk av kryssoverkabel (null-modem) for tilkobling
- 3. Pinnetilordning:

| Hunn DSUB 9-pinners                                                                                                    | Pinne # | Signal | Merknad                                                 |
|----------------------------------------------------------------------------------------------------|---------|--------|---------------------------------------------------------|
| 12345                                                                                                    | 1       | NC     |                                                         |
| lo errer lo                                                                                                    | 2       | RXD    | Inngang til skjerm                                      |
| Color of the second second sec | 3       | TXD    | Utgang fra skjerm                                       |
| 6789                                                                                                    | 4       | NC     |                                                         |
| Hann DSUB 9-ninners                                                                                                    | 5       | JORD   |                                                         |
| 5 4 3 2 1                                                                                                    | 6       | NC     |                                                         |
| 54321                                                                                                    | 7       | NC     |                                                         |
|                                                                                                    | 8       | NC     |                                                         |
| 9876                                                                                                    | 9       | NC     | Gi 5 V / 2 A strøm for ekstern<br>spesifikk dongle *3.0 |
|                                                                                                    | ramme   | JORD   |                                                         |
| 3,5 mm trommelkontakt                                                                                                    | Element | Signal | Merknad                                                 |
| (alternativ for begrenset                                                                                                    | Tips    | TXD    | Utgang fra skjerm                                       |
| plass)                                                                                                    | Ring    | RXD    | Inngang til skjerm                                      |
|                                                                                                    | Hylse   | JORD   |                                                         |

# LAN-maskinvarespesifikasjon

ViewSonic LFD-kommunikasjonsport på baksiden:

- **1.** Tilkoblingstype: 8P8C RJ45
- **2.** Pinnetilordning:

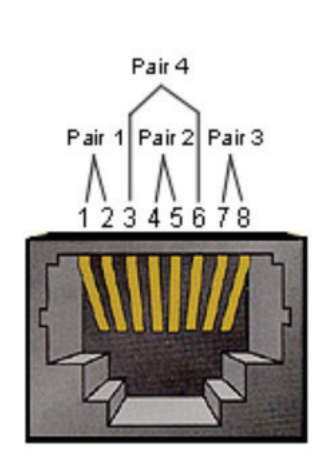

| Pinne # | Signal | Merknad            |
|---------|--------|--------------------|
| 1       | TX+    | Utgang fra skjerm  |
| 2       | TX-    | Utgang fra skjerm  |
| 3       | RX+    | Inngang til skjerm |
| 4       | BI_D3+ | For 1G-kabinett    |
| 5       | BI_D3- | For 1G-kabinett    |
| 6       | RX-    | Inngang til skjerm |
| 7       | BI_D4+ | For 1G-kabinett    |
| 8       | BI_D4- | For 1G-kabinett    |
| ramme   | JORD   |                    |

### RS232-kommunikasjonsinnstilling

| - Baud-tallvalg: | 9600 bps (fast) |
|------------------|-----------------|
| - Data-biter:    | 8 biter (fast)  |
| - Paritet:       | Ingen (fast)    |
| - Stopp-biter:   | 1 (fast)        |

#### LAN-kommunikasjonsinnstilling

| - Туре:                   | Ethernet                |
|---------------------------|-------------------------|
| - Protokoll:              | TCP/IP                  |
| - Port:                   | 5000 (fast)             |
| - WOL-port:               | 9 (fast) for UDP *3.2.0 |
| - Kryss-delnett:          | Nei                     |
| - Påloggingslegitimasjon: | Nei                     |

#### Kommandomelding-referanse

PC sender til LFD-kommandopakke etterfulgt av «CR». Hver gang PC-en sender en kontrollkommando til skjermen, skal skjermen svare slik:

- 1. Hvis meldingen mottas riktig, vil den sende «+» (02Bh) etterfulgt av «CR» (00Dh)
- 2. Hvis meldingen mottas feil, vil den sende «-» (02Dh) etterfulgt av «CR» (00Dh)

# Protokoll Sett-funksjon-liste

PC-en kan kontrollere skjermen for spesifikke handlinger. Sett-funksjonkommandoen lar deg kontrollere skjermens atferd på et eksternt sted gjennom RS-232-porten. Sett-funksjon-pakkeformatet består av 9 byte.

#### Sett-funksjon-beskrivelse:

| Lengde:      | Sum byte i meldingen unntatt «CR»                                                                                                    |
|--------------|----------------------------------------------------------------------------------------------------|
| LFD-ID       | Identifikasjon for hver av skjermene (01–98; standard er 01)<br>ID «99» betyr å bruke sett-kommandoen på alle tilkoblede<br>skjermer. Da må bare skjermen med ID#1 svare.<br>LFD-ID kan stilles inn via skjermmenyen for hver skjerm. |
| Kommandotype | Identifiser kommandotype,<br>"s" (0x73h): Sett-kommando<br>"+" (0x2Bh): Gyldig kommandosvar<br>"-" (0x2Dh): Ugyldig kommandosvar                                                                                                    |
| Kommando:    | Funksjonskommandokode: Én bytes ASCII-kode.                                                                                                    |
| Verdi [1–3]: | Tre-bytes ASCII som definerer verdien.                                                                                                    |
| CR           | 0x0D                                                                                                    |

#### Sett-funksjon-format Send: (Kommandotype =«s»)

| Navn                | Lengde | ID     | Kommando-<br>type | Komman-<br>do | Value1 | Value2 | Value3 | CR     |
|---------------------|--------|--------|-------------------|---------------|--------|--------|--------|--------|
| Bytetall            | 1 byte | 2 byte | 1 byte            | 1 byte        | 1 byte | 1 byte | 1 byte | 1 byte |
| Byte-<br>rekkefølge | 1      | 2~3    | 4                 | 5             | 6      | 7      | 8      | 9      |

#### Svar: (Kommandotype = «+» eller «-»)

| Navn                | Lengde | ID     | Kommandotype | CR     |
|---------------------|--------|--------|--------------|--------|
| Bytetall            | 1 byte | 2 byte | 1 byte       | 1 byte |
| Byte-<br>rekkefølge | 1      | 2~3    | 4            | 5      |

**MERKNAD:** Når PC-en bruker kommandoen på alle skjermer (ID=99), er det bare nr. #1 som må svare med navnet ID=1.

# Eksempel 1: Sett lysstyrken til 76 for skjerm (#02), og denne kommandoen er gyldig

# Send (heksadesimalformat)

| Navn | Lengde | ID           | Kommandotype | Kommando | Value1 | Value2 | Value3 | CR   |
|------|--------|--------------|--------------|----------|--------|--------|--------|------|
| Hex  | 0x38   | 0x30<br>0x32 | 0x73         | 0x24     | 0x30   | 0x37   | 0x36   | 0x0D |

#### Svar (heksadesimalformat)

| Navn | Lengde | ID           | Kommandotype | CR   |
|------|--------|--------------|--------------|------|
| Hex  | 0x34   | 0x30<br>0x32 | 0x2B         | 0x0D |

# Eksempel 2: Sett lysstyrken til 75 for skjerm (#02), og denne kommandoen er IKKE gyldig

## Send (heksadesimalformat)

| Navn | Lengde | ID           | Kommandotype | Kommando | Value1 | Value2 | Value3 | CR   |
|------|--------|--------------|--------------|----------|--------|--------|--------|------|
| Hex  | 0x38   | 0x30<br>0x32 | 0x73         | 0x24     | 0x30   | 0x37   | 0x35   | 0x0D |

#### Svar (heksadesimalformat)

| Navn | Lengde | ID           | Kommandotype | CR   |
|------|--------|--------------|--------------|------|
| Hex  | 0x34   | 0x30<br>0x32 | 0x2D         | 0x0D |

# Sett-funksjon-tabell

# A. Grunnleggende funksjon

| Sett-<br>funksjon                 | Lengde | ID | Kommando     | Komn            | nando         | Verdiområde                                                                                                    | Kommentarer                                                                                                    |
|-----------------------------------|--------|----|--------------|-----------------|---------------|----------------------------------------------------------------------------------------------------|----------------------------------------------------------------------------------------------------|
|                                   |        |    | Type (ASCII) | Code<br>(ASCII) | Code<br>(Hex) | (Three ASCII bytes)                                                                                                    |                                                                                                    |
| Power ON *3.2.1/<br>OFF (standby) | 8      |    | S            | !               | 21            | 000: STBY<br>001: ON                                                                                                    | <ol> <li>The Power-on via<br/>LAN control may work<br/>only under specific<br/>modes. See display UG<br/>for details. *3.1.1</li> <li>"WOL by MAC<br/>address" maybe avail-<br/>able as an alterna-<br/>tive.*3.2.1</li> </ol>                                                                                                    |
| Input Select                      | 8      |    | S            | u               | 22            | 000: TV<br>001: AV<br>002: S-Video<br>003: YPbPr<br>004: HDMI1<br>014: HDMI2<br>024: HDMI3<br>034: HDMI4<br>005: DVI<br>006: VGA1<br>016: VGA2<br>026: VGA3<br>007: Slot-in PC (OPS/<br>SDM)/HDBT<br>008: Internal memory<br>009: DP1 *3.2.4<br>023: DP2<br>019: Type-C 1 *3.3.2<br>039: Type-C 2<br>00A: Embedded/Main | <ol> <li>No need for USB</li> <li>For the case of two<br/>or more same sources,<br/>the 2nd digital is<br/>used to indicate the<br/>extension.</li> <li>The HEX of 00A is<br/>30 30 41.</li> <li>00Z is reserved for<br/>cycle mode *3.3.1</li> <li>Using 2nd digi to<br/>identify DP or Type C.</li> <li>O and even numbers<br/>stand for DP; odd<br/>numbers stand for<br/>Type C *3.3.2</li> </ol> |
| Brightness                        | 8      |    | S            | \$              | 24            | (Anarola)<br>000 ~ 100<br>900: Bright down (-1)<br>901: Bright up (+1)<br>*3.1.1                                                                                                    |                                                                                                    |
| Backlight *3.2.0                  | 8      |    | A            | В               | 42            | 000 ~ 100                                                                                                    | <ol> <li>For Android plat-<br/>form whose main<br/>mode is controlled<br/>by backlight and the<br/>other sources are con-<br/>trolled by brightness.</li> <li>Derived from Color<br/>calibration. *3.2.0</li> </ol>                                                                                                    |
| Power lock                        | 8      |    | S            | 4               | 34            | 000: Unlock<br>001: Lock                                                                                                    | *See note in details                                                                                                    |
| Volume                            | 8      |    | S            | 5               | 35            | 000 ~ 100<br>900: Volume down(-1)<br>901:Volume up(+1)                                                                                                    |                                                                                                    |
| Mute                              | 8      |    | s            | 6               | 36            | 000: OFF<br>001: ON (mute)                                                                                                    |                                                                                                    |
| Button lock                       | 8      |    | S            | 8               | 38            | 000: Unlock<br>001: Lock                                                                                                    | *See note in details                                                                                                    |
| Menu lock                         | 8      |    | S            | >               | ЗE            | 000: Unlock<br>001: Lock                                                                                                    | *See note in details                                                                                                    |

| Sett-<br>funksjon | Lengde | ID | Kommando | Komn | nando | Verdiområde                                                                                                  | Kommentarer                                                                                                    |
|-------------------|--------|----|----------|------|-------|----------------------------------------------------------------------------------------------------|----------------------------------------------------------------------------------------------------|
| Number *3.1.1     | 8      |    | S        | @    | 40    | 000~009                                                                                                    |                                                                                                    |
| Key Pad *3.1.1    | 8      |    | 5        | A    | 41    | 000: UP<br>001: DOWN<br>002: LEFT<br>003: RIGHT<br>004: ENTER<br>005: INPUT<br>006: MENU/(EXIT)<br>007: EXIT |                                                                                                    |
| Remote<br>Control | 8      |    | S        | В    | 42    | 000: Disable<br>001: Enable<br>002: Pass through                                                             | Disable: RCU will have<br>no function<br>Enabled: RCU controls<br>normally<br>Pass through: Display<br>will bypass the RC<br>code to connected<br>device via the RS-232<br>port, but not react<br>itself. |
| Restore default   | 8      |    | S        | ~    | 7E    | 000                                                                                                    | Recover to factory settings                                                                                                    |

#### **MERKNAD:**

#### 1. Atferd ved låsemodus

| Låsemodus                  | Atferd                                                                                                    |
|----------------------------|----------------------------------------------------------------------------------------------------|
| Knappelås                  | <ol> <li>Lås alle knappene på frontpanelet og RCU bortsett fra «Strøm»</li> <li>Alle SET-funksjonene skal kunne brukes via RS-232, også de med<br/>tilsvarende hurtigtast i RCU som Demp, osv.</li> </ol>                                                                                                    |
| MENYLÅS                    | <ol> <li>Lås «MENU»-tasten på frontpanelet og RCU</li> <li>Fabrikk- og Vertskap-modusene bør ikke blokkeres for modellen ved<br/>hjelp av MENU-kombinasjonstasten for å gå inn i disse to modusene.<br/>En alternativ tilnærming indikeres separat hvis begrenset etter modell.</li> </ol>                                                                                                    |
| Strømlås                   | <ol> <li>Lås «POWER»-knappen foran og RCU.</li> <li>SET_POWER på/av skal kunne brukes via RS-232, men det betyr ikke at<br/>POWER-låsen vil bli frigitt i dette tilfellet.</li> <li>Kan ikke låses opp ved tilbakestilling i skjermmenyinnstilling</li> <li>Slår automatisk strøm på i strømlås</li> <li>Ved strømlås vil ikke apparatet gå inn i strømsparing når det ikke<br/>er noe PC-signal og heller ikke slå seg av når det ikke mottas<br/>videosignaler på 15 minutter.</li> </ol> |
| Deaktiver<br>fjernkontroll | Lås RCU-tastene, men la knappene på frontpanelet brukes.                                                                                                    |

# 2. Vekk-på-LAN ved MAC-adresse som alternativ for SET Power on

| 6 byte     | 6 byte (#1) | 6 byte (#2) |      | 6 byte (#16) | 24 byte    |  |
|------------|-------------|-------------|------|--------------|------------|--|
| OxFF FF FF | MAC-adresse | MAC-adresse | •••• | MAC-adresse  | 0x00 00 00 |  |

# B. Valgfri funksjon

| Sett-funksjon                 | Lengde | ID | Kommando     | Kom             | mando      | Verdiområde                                                        | Kommentarer                                                                                          |
|-------------------------------|--------|----|--------------|-----------------|------------|--------------------------------------------------------------------|----------------------------------------------------------------------------------------------------|
|                               |        |    | Type (ASCII) | Code<br>(ASCII) | Code (Hex) | (Three ASCII bytes)                                                |                                                                                                    |
| Input Select: Cycle<br>*3.3.1 | 8      |    | S            | "               | 22         | 00Z                                                                | Inputs in cycle loop<br>depend on display<br>itself                                                  |
| Contrast                      | 8      |    | s            | #               | 23         | 000 ~ 100                                                          |                                                                                                    |
| Sharpness                     | 8      |    | s            | %               | 25         | 000 ~ 100                                                          |                                                                                                    |
| Color                         | 8      |    | s            | &               | 26         | 000 ~ 100                                                          |                                                                                                    |
| Tint                          | 8      |    | S            | "               | 27         | 000 ~ 100                                                          |                                                                                                    |
| Backlight On_Off<br>*3.2.3    | 8      |    | S            | (               | 28         | 000: OFF<br>001: ON                                                | Keep both "Back-<br>light On_Off" and<br>"Function On_Off"<br>for backward com-<br>patibility *3.3.2 |
| Color mode                    | 8      |    | S            | )               | 29         | 000: Normal<br>001: Warm<br>002: Cold<br>003: Personal             |                                                                                                    |
| Freeze On_Off                 | 8      |    | S            | *               | 2A         | 000: OFF<br>001: ON                                                | Keep both "Freeze<br>On_Off" and "Func-<br>tion On_Off" for<br>backward compati-<br>bility *3.3.2    |
| Surround sound                | 8      |    | S            | -               | 2D         | 000: OFF<br>001: ON                                                |                                                                                                    |
| Bass                          | 8      |    | S            |                 | 2E         | 000 ~ 100                                                          |                                                                                                    |
| Treble                        | 8      |    | S            | 1               | 2F         | 000 ~ 100                                                          |                                                                                                    |
| Balance                       | 8      |    | s            | 0               | 30         | 000 ~ 100                                                          | 050 is central                                                                                       |
| Picture Size                  | 8      |    | S            | 1               | 31         | 000: FULL (16:9)<br>001: NORMAL (4:3)<br>002: REAL (1:1)<br>*3.1.0 |                                                                                                    |
| OSD language                  | 8      |    | S            | 2               | 32         | 000: English<br>001: French<br>002: Spanish                        | Could be extended<br>for more supported<br>languages by model                                        |
| PIP-Mode                      | 8      |    | S            | 9               | 39         | 000: OFF<br>001: PIP(POP)<br>002: PBP                              |                                                                                                    |
| PIP-Sound select              | 8      |    | S            | :               | 3A         | 000: Main<br>001: Sub                                              |                                                                                                    |
| PIP-Position                  | 8      |    | S            | • 3             | 3В         | 000: Up<br>001: Down<br>002: Left<br>003: Right                    |                                                                                                    |

| Sett-funksjon                 | Lengde | ID | Kommando | Kom | mando   | Verdiområde                                                                                                    | Kommentarer                                                                              |
|-------------------------------|--------|----|----------|-----|---------|----------------------------------------------------------------------------------------------------|------------------------------------------------------------------------------------------|
| PIP-Input                     | 8      |    | S        | 7   | 37 *2.9 | 000: TV<br>001: AV<br>002: S-Video<br>003: YPbPr<br>004: HDMI1<br>014: HDMI2<br>024: HDMI3<br>034: HDMI4<br>005: DVI<br>006: VGA1<br>016: VGA2<br>026: VGA3                                                                                                    | Value range is<br>same as SET-Input<br>select                                            |
|                               |        |    |          |     |         | 007: Slot-in PC<br>(OPS/SDM)/HDBT<br>008: Internal mem-<br>ory<br>009: DP/Type-C<br>*3.2.4<br>00A: Embedded/                                                                                                    |                                                                                          |
|                               |        |    |          |     |         | Main (Android)                                                                                                    |                                                                                          |
| Tiling-Mode                   | 8      |    | S        | Р   | 50      | 000: OFF<br>001: ON                                                                                                    | (for video wall)                                                                         |
| Tiling-<br>Compensation       | 8      |    | S        | Q   | 51      | 000: OFF<br>001: ON                                                                                                    | (for video wall)<br>Bezel width<br>compensation                                          |
| Tiling-H by V Mon-<br>itors   | 8      |    | S        | R   | 52      | 01x~09x: H<br>0x1~0x9: V                                                                                                    | (for video wall)<br>1. 2nd digital for H<br>monitors<br>2. 3rd digital for V<br>monitors |
| Tiling-Position               | 8      |    | S        | S   | 53      | 001~025                                                                                                    | (for Video wall)<br>Copy the screen of<br>Position# to identi-<br>fied display           |
| Date: Year                    | 8      |    | s        | V   | 56      | Y17~Y99                                                                                                    | Last 2 digits<br>(20)17~(20)99                                                           |
| Date: Month                   | 8      |    | s        | V   | 56      | M01~M12                                                                                                    | 2 digits                                                                                 |
| Date: Day                     | 8      |    | S        | V   | 56      | D01~D31                                                                                                    | 2 digits                                                                                 |
| Time: Hour                    | 8      |    | S        | W   | 57      | H00~H23                                                                                                    | 24-hr format.<br>2 digits.                                                               |
| Time: Min                     | 8      |    | S        | W   | 57      | M00~M59                                                                                                    | 2 digits                                                                                 |
| Time: Sec                     | 8      |    | S        | W   | 57      | S00~S59                                                                                                    | 2 digits                                                                                 |
| Customized Hot<br>Keys *3.2.6 | 8      |    | S        | x   | 58      | 001~999<br>001: Open MVB<br>Whiteboard *3.3.3<br>002: Open MVB<br>Display *3.3.3<br>003: Open MVB<br>Manager *3.3.3<br>004: Open vCast<br>*3.3.3<br>005: Open Signage<br>Launcher *3.3.3<br>006: Open<br>RevelDigital Player<br>*3.3.3<br>007: Open XiO<br>Connected *3.3.3 |                                                                                          |

| Sett-funksjon             | Lengde | ID | Kommando | Kommando |    | Verdiområde                                                                                                    | Kommentarer |
|---------------------------|--------|----|----------|----------|----|----------------------------------------------------------------------------------------------------|-------------|
| Function On_Off<br>*3.3.2 | 8      |    | S        | =        | 3D | 001: Backlight OFF<br>101: Backlight ON<br>002: Freeze OFF<br>102: Freeze ON<br>003: Touch OFF<br>103: Touch ON |             |

#### **MERKNAD:**

#### 1. Flisdefinisjon av H-skjermer, V-skjermer og posisjon

|        |    |    | H-skjermer |    |    | 1         |
|--------|----|----|------------|----|----|-----------|
| Γ      | 1  | 2  | 3          | 4  | 5  | -Posisjon |
| er     | 6  | 7  | 8          | 9  | 10 |           |
| skjerm | 11 | 12 | 13         | 14 | 15 |           |
| >      | 16 | 17 | 18         | 19 | 20 |           |
|        | 21 | 22 | 23         | 24 | 25 |           |

#### 2. Eksempel for angi dato

Dato: 2017-3/15

- Send: 0x 38 30 31 73 56 59 31 37 0D ("Y17")
- Send: 0x 38 30 31 73 56 4D 30 33 0D ("M03")
- Send: 0x 38 30 31 73 56 44 31 35 0D ("D15")

#### 3. Eksempel for angi klokkeslett

Klokkeslett: 16:27:59

- Send: 0x 38 30 31 73 57 48 31 36 0D ("H16")
- Send: 0x 38 30 31 73 57 4D 32 37 0D ("M27")
- Send: 0x 38 30 31 73 57 53 35 39 0D ("S59")

# Hent-funksjon-liste

PC-en kan spørre LFD for spesifikk informasjon. Hent-funksjon-pakkeformatet består av 9 byte, som ligner Sett-funksjon-pakkestrukturen. Merk at «Verdi»-byte alltid er = 000.

#### Hent-funksjon-beskrivelse:

| Lengde:      | Total meldingsbyte unntatt «CR».                                                                                                    |
|--------------|----------------------------------------------------------------------------------------------------|
| TV/DS ID     | Identifikasjon for hver TV/DS (01–98; standard er 01).                                                                              |
| Kommandotype | Identifiser kommandotype,<br>"g" (0x67h) : Hent-kommando<br>"r" (0x72h) : Gyldig kommandosvar<br>"-" (0x2Dh) : Ugyldig kommandosvar |
| Kommando:    | Funksjonskommandokode: Én bytes ASCII-kode.                                                                                         |
| Verdi [1–3]: | Tre-bytes ASCII som definerer verdien.                                                                                              |
| CR           | 0x0D                                                                                                    |

#### Hent-funksjon-format

#### Send: (Kommandotype = «g»)

| Navn                | Lengde | ID     | Kommandotype | Kommando | Value1 | Value2 | Value3 | CR     |
|---------------------|--------|--------|--------------|----------|--------|--------|--------|--------|
| Bytetall            | 1 byte | 2 byte | 1 byte       | 1 byte   | 1 byte | 1 byte | 1 byte | 1 byte |
| Byte-<br>rekkefølge | 1      | 2~3    | 4            | 5        | 6      | 7      | 8      | 9      |

#### Svar: (Kommandotype = «r» eller «-»)

#### Hvis kommandoen er gyldig, vil kommandotype = «r»

| Navn                | Lengde | ID     | Kommandotype | Kommando | Value1 | Value2 | Value3 | CR     |
|---------------------|--------|--------|--------------|----------|--------|--------|--------|--------|
| Bytetall            | 1 byte | 2 byte | 1 byte       | 1 byte   | 1 byte | 1 byte | 1 byte | 1 byte |
| Byte-<br>rekkefølge | 1      | 2~3    | 4            | 5        | 6      | 7      | 8      | 9      |

#### Hvis kommandoen IKKE er gyldig, kan kommandotype = «-»

| Navn                | Lengde | ID     | Kommandotype | CR     |
|---------------------|--------|--------|--------------|--------|
| Bytetall            | 1 byte | 2 byte | 1 byte       | 1 byte |
| Byte-<br>rekkefølge | 1      | 2~3    | 4            | 5      |

### Eksempel 1: Få lysstyrke fra TV-05, og denne kommandoen er gyldig. Lysstyrkeverdien er 67.

#### Send (heksadesimalformat)

| Navn | Lengde | ID           | Kommandotype | Kommando | Value1 | Value2 | Value3 | CR   |
|------|--------|--------------|--------------|----------|--------|--------|--------|------|
| Hex  | 0x38   | 0x30<br>0x35 | 0x67         | 0x62     | 0x30   | 0x30   | 0x30   | 0x0D |

#### Svar (heksadesimalformat)

| Navn | Lengde | ID           | Kommandotype | Kommando | Value1 | Value2 | Value3 | CR   |
|------|--------|--------------|--------------|----------|--------|--------|--------|------|
| Hex  | 0x38   | 0x30<br>0x35 | 0x72         | 0x62     | 0x30   | 0x36   | 0x37   | 0x0D |

# Eksempel 2: Få farge fra skjermen (#05), men Farge-kommandoen støttes ikke av denne modellen.

#### Send (heksadesimalformat)

| Navn | Lengde | ID           | Kommandotype | Kommando | Value1 | Value2 | Value3 | CR   |
|------|--------|--------------|--------------|----------|--------|--------|--------|------|
| Hex  | 0x38   | 0x30<br>0x35 | 0x67         | 0x26     | 0x30   | 0x30   | 0x30   | 0x0D |

#### Svar (heksadesimalformat)

| Navn | Lengde | ID           | Kommandotype | CR   |  |  |
|------|--------|--------------|--------------|------|--|--|
| Hex  | 0x34   | 0x30<br>0x35 | 0x2D         | 0x0D |  |  |

# Hent-funksjon-tabell

# A. Grunnleggende funksjon

| Hent-<br>funksjon             | Lengde | ID | Kommando     | Kommando        |               | Svarområde                                           | Kommentarer                                                                                                    |
|-------------------------------|--------|----|--------------|-----------------|---------------|------------------------------------------------------|----------------------------------------------------------------------------------------------------|
|                               |        |    | Type (ASCII) | Code<br>(ASCII) | Code<br>(Hex) | (Three ASCII<br>bytes)                               |                                                                                                    |
| Get-Brightness                | 8      |    | g            | b               | 62            | 000 ~ 100                                            |                                                                                                    |
| Get-Backlight *3.2.0          | 8      |    | a            | В               | 42            | 000 ~ 100                                            | <ol> <li>For Android<br/>platform whose main<br/>mode is controlled<br/>by backlight and<br/>the other sources<br/>are controlled by<br/>brightness.</li> <li>Derived from Color</li> </ol>                                    |
|                               | 0      |    | ~            | f               | 66            | 000 ~ 100                                            | calibration. *3.2.0                                                                                                    |
| Get-volume                    | 0      |    | g            | I               | 00            | 000~100                                              |                                                                                                    |
| Get-Mute                      | 8      |    | g            | g               | 67            | 000. OFF<br>001: ON (muted)                          |                                                                                                    |
| Get-Input select              | 8      |    | g            | j               | 6A            | 000~<br>100~                                         | <ol> <li>1. 1st digit for signal<br/>detection: 0 means "no<br/>signal"; 1 means "signal<br/>detected"</li> <li>2. 2nd &amp; 3rd digit: See<br/>Set-function table</li> </ol>                                                  |
| Get-Power status:<br>ON/ STBY | 8      |    | g            | I               | 6C            | 001: ON<br>000: STBY                                 |                                                                                                    |
| Get-Remote control            | S      |    | g            | n               | 6E            | 000: Disable<br>001: Enable<br>002: Pass through     | Get RCU mode status                                                                                                    |
| Get-Power lock                | 8      |    | g            | 0               | 6F            | 000: Unlock<br>001: Lock                             |                                                                                                    |
| Get-Button lock               | 8      |    | g            | р               | 70            | 000: Unlock<br>001: Lock                             |                                                                                                    |
| Get-Menu lock                 | 8      |    | g            | I               | 6C            | 000: Unlock<br>001: Lock                             |                                                                                                    |
| Get-ACK                       | 8      |    | g            | Z               | 7A            | 000                                                  | This command is<br>used to test the<br>communication link                                                                                                    |
| Get-Thermal                   | 8      |    | g            | 0               | 30            | 000~100:<br>0~+100 deg C<br>-01~-99:<br>-1~-99 deg C |                                                                                                    |
| Get-Operation hour<br>*3.2.0  | 8      |    | g            | 1               | 31            | 000                                                  | <ol> <li>Accumulated hours<br/>in 6-digit integer<br/>(000,001~ 999,999)<br/>*3.2.0</li> <li>Can not be reset<br/>when FW update and<br/>Factory initiation *3.2.2</li> <li>Reply in new 32-<br/>byte format *3.2.0</li> </ol> |
| Get-Device name               | 8      |    | g            | 4               | 34            | 000                                                  | Reply in new 32-byte format *3.2.0                                                                                                    |

| Hent-<br>funksjon           | Lengde | ID | Kommando | Kommando |    | Svarområde | Kommentarer                                                           |
|-----------------------------|--------|----|----------|----------|----|------------|-----------------------------------------------------------------------|
| Get-MAC address             | 8      |    | g        | 5        | 35 | 000        | (for the models with<br>LAN)<br>Reply in new 32-byte<br>format *3.2.0 |
| Get-IP address *3.2.0       | 8      |    | g        | 6        | 36 | 000        | (for the models with<br>LAN)<br>Reply in new 32-byte<br>format *3.2.0 |
| Get-Serial number<br>*3.2.0 | 8      |    | g        | 7        | 37 | 000        | Reply in new 32-byte format *3.2.0                                    |
| Get-FW version<br>*3.2.0    | 8      |    | g        | 8        | 38 | 000        | Reply in new 32-byte format *3.2.0                                    |

#### **MERKNAD:**

#### 1. Eksempel for hent driftstimer

Gitt at den samlede driftstiden er 123 456 timer

Send: 0x 38 30 31 67 31 30 30 30 0D (Hent driftstime)

Svar: 0x 32 30 31 72 31 31 32 33 34 35 36 00 00 ... 00 00 0D

#### 2. Eksempel for hent enhetsnavn

Gitt at enhetsnavnet er CDE-5500

Send: 0x 38 30 31 67 34 30 30 30 0D (Hent-Enhetsnavn)

Svar: 0x 32 30 31 72 34 43 44 45 2D 35 35 30 30 00 00 ... 00 00 0D

Gitt at enhetsnavnet er «NMP-302#1»

Send: 0x 38 30 31 67 34 30 30 30 0D (Hent-Enhetsnavn)

Svar: 0x 32 30 31 72 34 4E 4D 50 2D 33 30 32 23 31 00 00 ...00 00 0D

#### 3. Eksempel for hent MAC-adresse

Gitt at MAC-adressen er 00:11:22:aa:bb:cc

Send: 0x 38 30 31 67 35 30 30 30 0D (Hent MAC-tillegg)

Svar: 0x 32 30 31 72 35 30 30 31 31 32 32 61 61 62 62 63 63 00 00...00 00 0D

#### 4. Eksempel for hent IP-adresse

Gitt at IP-adressen er 192.168.100.2

Send: 0x 38 30 31 67 36 30 30 30 0D (Hent IP-adresse)

Svar: 0x 32 30 31 72 36 31 39 32 2E 31 36 38 2E 31 30 30 2E 32 00 00...00 00 0D

#### 5. Eksempel for hent serienummer

Gitt at serienummeret er ABC180212345

Send: 0x 38 30 31 67 37 30 30 30 0D (Hent serienummer)

Svar: 0x 32 30 31 72 37 41 42 43 31 38 30 32 31 32 33 34 35 00 00...00 00 0D

#### 6. Eksempel for hent fastvareversjon

Antatt at fastvareversjonen er 3.02.001

Send: 0x 38 30 31 67 38 30 30 30 0D (Hent fastvareversjon)

Svar: 0x 32 30 31 72 38 33 2E 30 32 2E 30 30 31 00 00...00 00 0D
# B. Valgfri funksjon

| Hent-<br>funksjon               | Lengde | ID | Kommando     | Kom             | mando      | Svarområde                                                                                                    | Kommentarer                                                                                                    |
|---------------------------------|--------|----|--------------|-----------------|------------|----------------------------------------------------------------------------------------------------|----------------------------------------------------------------------------------------------------|
|                                 |        |    | Type (ASCII) | Code<br>(ASCII) | Code (Hex) | (Three ASCII bytes)                                                                                             |                                                                                                    |
| Get-Contrast                    | 8      |    | g            | а               | 61         | 000 ~ 100                                                                                                    |                                                                                                    |
| Get-Sharpness                   | 8      |    | g            | С               | 63         | 000 ~ 100                                                                                                    |                                                                                                    |
| Get-Color                       | 8      |    | g            | d               | 64         | 000 ~ 100                                                                                                    |                                                                                                    |
| Get-Tint                        | 8      |    | g            | е               | 65         | 000 ~ 100                                                                                                    |                                                                                                    |
| Get-Backlight On_<br>Off *3.2.3 | 8      |    | g            | h               | 68         | 000: OFF<br>001: ON                                                                                             | Keep both "Backlight<br>On_Off" and "Function<br>On_Off" for backward<br>compatibility *3.3.2                                                                                  |
| Get Freeze On_Off<br>*3.2.5     | 8      |    | g            | i               | 69         | 000: OFF<br>001: ON                                                                                             | Keep both "Freeze<br>On_Off" and "Function<br>On_Off" for backward<br>compatibility *3.3.2                                                                                     |
| Get-PIP mode                    | 8      |    | g            | t               | 74         | 000: OFF<br>001: PIP (POP)<br>002: PBP                                                                          |                                                                                                    |
| Get-PIP input                   | 8      |    | g            | u               | 75         | 000 ~                                                                                                    | See Set-input select                                                                                                    |
| Get-Tiling Mode                 | 8      |    | g            | v               | 76         | 000: OFF<br>001: ON                                                                                             | (for Video wall)                                                                                                    |
| Get-Tiling<br>Compensation      | 8      |    | g            | w               | 77         | 000: OFF<br>001: ON                                                                                             | (for Video wall)<br>Bezel width<br>compensation                                                                                                    |
| Get-Tiling H by V<br>monitors   | 8      |    | g            | x               | 78         | 01x~09x: H monitors<br>0x1~0x9: V monitors                                                                      | (for Video wall)<br>1. 2nd digital for H<br>monitors<br>2. 3rd digital for V<br>monitors                                                                                       |
| Get-Tiling position             | 8      |    | g            | у               | 79         | 000: OFF<br>001~025                                                                                             | (for Video wall)<br>Copy the screen of<br>Position# to identified<br>display                                                                                                   |
| Get-Date: Year                  | 8      |    | g            | 2               | 32         | Y00~Y00                                                                                                    | Last 2 digits<br>(20)17~(20)99                                                                                                    |
| Get-Date: Month                 | 8      |    | g            | 2               | 32         | M00~M00                                                                                                    | 2 digits                                                                                                    |
| Get-Date: Day                   | 8      |    | g            | 2               | 32         | D00~M00                                                                                                    | 2 digits                                                                                                    |
| Get-Time: Hour                  | 8      |    | g            | 3               | 33         | H00~H00                                                                                                    | 24-hr format.<br>2 digits                                                                                                    |
| Get-Time: Min                   | 8      |    | g            | 3               | 33         | M00~M00                                                                                                    | 2 digits                                                                                                    |
| Get-Time: Sec                   | 8      |    | g            | 3               | 33         | S00~S00                                                                                                    | 2 digits                                                                                                    |
| Get-Smart hub *3.3.0            | 8      |    | g            | :               | ЗA         | 000: all<br>00A: Amb_Temp<br>00B: Amb_Humidity<br>00C: Amb_Light<br>00D: Amb_PIR<br>detection                   | <ol> <li>Reply in new 32-<br/>byte format. Each<br/>sub-item length is fixed<br/>6 bytes. *3.3.0</li> <li>Allow get data<br/>separately or once for<br/>all. *3.3.0</li> </ol> |
| Get-Function On_<br>Off *3.3.2  | 8      |    | G            | =               | 3D         | 001: Backlight OFF<br>101: Backlight ON<br>002: Freeze OFF<br>102: Freeze ON<br>003: Touch OFF<br>103: Touch ON |                                                                                                    |

#### **MERKNAD:**

#### 1. Eksempel for hent dato

Antok gjeldende dato for skjerm #01 som nedenfor:

Dato: 2017-3/15

 Send:
 0x 38 30 31 67 32 59 30 30 0D (Hent dato: år)

 Svar:
 0x 38 30 31 72 32 59 31 37 0D ("Y17")

 Send:
 0x 38 30 31 67 32 4D 30 30 0D (Hent dato: måned)

 Svar:
 0x 38 30 31 72 32 4D 30 33 0D ("M03")

 Send:
 0x 38 30 31 67 32 44 30 30 0D (Hent dato: dag)

 Svar:
 0x 38 30 31 72 32 44 31 35 0D ("D15")

#### 2. Eksempel for hent klokkeslett

Antok gjeldende klokkeslett for skjerm #01 som nedenfor:

Klokkeslett: 16:27:59

| Send: | 0x 38 30 31 67 33 48 30 30 0D (Hent klokkeslett: time)   |
|-------|----------------------------------------------------------|
| Svar: | 0x 38 30 31 72 33 48 31 36 0D ("H16")                    |
| Send: | 0x 38 30 31 67 33 4D 30 30 0D (Hent klokkeslett: minutt) |
| Svar: | 0x 38 30 31 72 33 4D 32 37 0D ("M27")                    |
| Send: | 0x 38 30 31 67 33 53 30 30 0D (Hent klokkeslett: sekund) |
| -     |                                                          |

Svar: 0x 38 30 31 72 33 53 35 39 0D ("S59")

#### 3. Få eksempel på Smart hub

Antatt Amb\_Temp er -5 grader C, Amb\_Humidity er 30%, Amb\_Light er 80, Amb\_ PIR deteksjon er 1

Send:0x 38 30 31 67 3A 30 30 30 0D (Få all informasjon om smarthuben)Svar:0x 32 30 31 72 3A 41 2D 30 35 2E 30 42 30 33 30 2E 30 43 30 30 30 30 30 30 30 30 00 0D (A-05.0B030.0C00080D00001)

Send: 0x 38 30 31 67 3A 30 30 41 0D (Bare få Amb\_Temp)

Svar: 0x 32 30 31 72 3A 41 2D 30 35 2E 30 00 00 ...00 00 0D (A-05.0)

#### C. Automatisk svar \*3.2.1

Skjermen sender ut oppdaterte data/status automatisk uten å få et spørsmål fra verten når følgende data/status endres av brukeren på en av de tilgjengelige måtene, for eksempel: fjernkontrollenhet, fronttaster eller berøringsskjerm.

- Strøm på/av
- Inngangsvalg
- Lysstyrke
- Baklys
- Lydstyrke
- Demp På/av

# Fjernkontroll-gjennomgangsmodus

Når PC-en stiller skjermen til Ekstern kontroll-gjennomgangsmodus, skal skjermen sende en 7-byte-pakke (etterfulgt av «CR») som svar på aktivering av knapp på fjernkontrollenhet (RCU).

I denne modusen skal ikke fjernkontrollen ha noen effekt på skjermfunksjonen. For eksempel: «Volum+» vil ikke endre volumet på skjermen, men sender bare «Volum+»-koden til PC-en via RS-232-porten.

# Format for IR-gjennomgangsfunksjon

# Svar: (Kommandotype = «p»)

| Navn                | Lengde | ID     | Kommandotype | RCU-kode 1<br>(MSB) | RCU-kode 2<br>(LSB) | CR     |
|---------------------|--------|--------|--------------|---------------------|---------------------|--------|
| Bytetall            | 1 byte | 2 byte | 1 byte       | 1 byte              | 1 byte              | 1 byte |
| Byte-<br>rekkefølge | 1      | 2~3    | 4            | 5                   | 6                   | 7      |

# Eksempel 1: Fjernkontroll-gjennomgang når «VOL+»-knappen trykkes for skjermen (#5)

# Send (heksadesimalformat)

| Navn | Lengde | ID           | Kommandotype | RCU-kode 1<br>(MSB) | RCU-kode 2<br>(LSB) | CR   |
|------|--------|--------------|--------------|---------------------|---------------------|------|
| Hex  | 0x36   | 0x30<br>0x35 | 0x70         | 0x31                | 0x30                | 0x0D |

| Кпарр                              | Kode<br>(HEKS.) | Grunnleggende *3.1.1 | Valgfri *3.1.1 |
|------------------------------------|-----------------|----------------------|----------------|
| 1                                  | 01              | V                    |                |
| 2                                  | 02              | V                    |                |
| 3                                  | 03              | V                    |                |
| 4                                  | 04              | V                    |                |
| 5                                  | 05              | V                    |                |
| 6                                  | 06              | V                    |                |
| 7                                  | 07              | V                    |                |
| 8                                  | 08              | V                    |                |
| 9                                  | 09              | V                    |                |
| 0                                  | 0A              | V                    |                |
| -                                  | OB              |                      | V              |
| RECALL (LAST)                      | 0C              |                      | V              |
| INFO (DISPLAY)                     | 0D              |                      | V              |
|                                    | 0E              |                      |                |
| ASPECT (ZOOM, SIZE)                | OF              |                      | V              |
| VOLUME UP (+)                      | 10              | V                    |                |
| VOLUME DOWN (-)                    | 11              | V                    |                |
| MUTE                               | 12              | V                    |                |
| CHANNEL/PAGE UP (+)/ BRIGHTNESS+   | 13              |                      | V              |
| CHANNEL/PAGE DOWN (-)/ BRIGHTNESS- | 14              |                      | V              |
| POWER                              | 15              | V                    |                |
| SOURCES (INPUTS)                   | 16              | V                    |                |
|                                    | 17              |                      |                |
|                                    | 18              |                      |                |
| SLEEP                              | 19              |                      | V              |
| MENU                               | 1A              | V                    |                |
| UP                                 | 1B              | V                    |                |
| DOWN                               | 1C              | V                    |                |
| LEFT (-)                           | 1D              | V                    |                |
| RIGHT (+)                          | 1E              | V                    |                |
| OK (ENTER, SET)                    | 1F              | V                    |                |
| EXIT                               | 20              | V                    |                |
|                                    | 21              |                      |                |
|                                    | 22              |                      |                |
|                                    | 23              |                      |                |
|                                    | 24              |                      |                |
|                                    | 25              |                      |                |
|                                    | 26              |                      |                |
|                                    | 27              |                      |                |
|                                    | 28              |                      |                |

| Кпарр        | Kode<br>(HEKS.) | Grunnleggende *3.1.1 | Valgfri *3.1.1 |
|--------------|-----------------|----------------------|----------------|
|              | 29              |                      |                |
|              | 2A              |                      |                |
|              | 2B              |                      |                |
| RED 📕 (F1)   | 2C              |                      | V              |
| GREEN 📕 (F2) | 2D              |                      | V              |
| YELLOW [F3]  | 2E              |                      | V              |
| BLUE 📕 (F4)  | 2F              |                      | V              |

#### **MERKNAD:**

- **1.** Denne IR-gjennomgangskoden er forskjellig fra RCU-tastekoden.
- **2.** Spesiell kontrollsekvens for STRØM-tasten under IR-gjennomgangsmodus.
- **2-1.** <u>Når skjermen er AV og mottar IR STRØM-koden:</u> Skjermen slår seg på og videresender deretter STRØM-koden til verten via RS-232.
- **2-2.** <u>Når skjermen er PÅ og mottar IR STRØM-koden:</u> Skjermen videresender STRØM-koden til verten via RS-232 så slår den seg av.
- **2-3.** Når SETT\_STRØM LÅS er aktivert, vil ikke skjermen svare på trykk på strømknappen.
- **3.** Kodene LYDSTYRKE OPP og LYDSTYRKE NED gjentas når du trykker og holder nede tastene.

# Vedlegg

# Støttet format for USB-media

# Bilde

| Bilde | Bilde            | Oppløsning   |
|-------|------------------|--------------|
|       | Grunnlinje       | 1920 x 1080  |
| JPEG  | Progressiv       | 1024 x 768   |
| PNG   | ikke linjesprang | 1920 x 1080  |
|       | Linjesprang      | 1920 x 1080  |
| BMP   |                  | 15360 x 8640 |

#### Video

| Beholder                                                                                                    | Kodek      | Oppløsning              | Bitfrekvens |
|----------------------------------------------------------------------------------------------------|------------|-------------------------|-------------|
| MKV(.mkv)<br>WebM(.webm)                                                                                                    | VP9        | 4096 x 2176 @60 FPS     | 100Mbps     |
| MP4(.mp4, .mov)<br>3GPP(.3gpp, .3gp)<br>MPEG-transportstrøm<br>(.ts, .trp, .tp)<br>MKV(.mkv)<br>WebM(.webm)<br>FLV(.flv)<br>AVI(lavi)<br>H265(.265)                                                                    | HEVC/H.265 | 4096 x2176 @60 FPS      | 100Mbps     |
| MP4(.mp4, .mov)<br>3GPP (.3gpp, . 3gp)<br>MPEG-transportstrøm<br>(.ts, .trp, .tp)<br>MPEG-programstrøm<br>(.DAT, .VOB, .MPG,<br>.MPEG)<br>MKV(.mkv)<br>WebM(.webm)<br>AVI(lavi)<br>ASF(.asf)<br>WMV(.wmv)<br>OGM(.ogm) | MPEG1/2    | 1920 x 1080 @120<br>FPS | 40Mbps      |

| Beholder                                                                                                    | Kodek                                              | Oppløsning              | Bitfrekvens |
|----------------------------------------------------------------------------------------------------|----------------------------------------------------|-------------------------|-------------|
| MP4(.mp4, .mov)<br>3GPP(.3gpp, .3gp)<br>MPEG-transportstrøm<br>(.ts, .trp, .tp)<br>MPEG-programstrøm<br>(.DAT, .VOB, .MPG,<br>.MPEG)<br>MKV(.mkv)<br>WebM(.webm)<br>FLV(.flv)<br>AVI(lavi)<br>ASF(.asf)<br>WMV(.wmv)<br>OGM(.ogm) | MPEG4                                              | 1920 x 1080 @120<br>FPS | 40Mbps      |
| ASF(.asf)<br>AVI(.avi)<br>DivX(.divx)<br>MKV(.mkv)<br>MP4(.mp4, .mov)<br>OGM(.ogm)<br>WebM(.webm)<br>WMV(.wmv)                                                                                                    | DivX 3.11<br>Divx 4.12<br>DivX 5.x<br>DivX 6, XviD | 1920 x 1080 @120<br>FPS | 40Mbps      |
| AVI(.avi)<br>FLV(.flv)                                                                                                    | Sorenson<br>H.263                                  | 1920 x 1080 @120<br>FPS | 40Mbps      |
| 3GPP(.3gpp, .3gp)<br>ASF(.asf)<br>AVI(lavi)<br>FLV(.flv)<br>MP4(.mp4, mov)<br>WMV(.wmv)                                                                                                    | H.263                                              | 1920 x 1080 @120<br>FPS | 40Mbps      |

| Beholder                                                                                                    | Kodek | Oppløsning              | Bitfrekvens |  |
|----------------------------------------------------------------------------------------------------|-------|-------------------------|-------------|--|
| 3GPP(.3gpp, .3gp)<br>ASF(.asf)<br>AVI(lavi)<br>FLV(.flv)<br>H.264(.264)<br>MKV(.mkv)<br>MP4(.mp4, .mov)<br>MPEG-transportstrøm<br>(.ts, .trp, .tp)<br>MPEG-programstrøm<br>(.DAT, .VOB, .MPG,<br>.MPEG)<br>OGM(.ogm)<br>WebM(.webm)<br>WMV(.wmv) | H.264 | 4096 x 2160 @60 FPS     | 135 Mbps    |  |
| AVS(.avs)<br>MPEG-transportstrøm<br>(.ts, .trp, .tp)                                                                                                    | AVS   | 1920 x 1080 @60 FPS     | 50 Mbps     |  |
| AVS(.avs)<br>MPEG-transportstrøm<br>(.ts, .trp, .tp)                                                                                                    | AVS+  | 1920 x 1080 @60 FPS     | 50 Mbps     |  |
| AVS(.avs2)<br>MPEG-transportstrøm<br>(.ts, .trp, .tp)                                                                                                    | AVS2  | 4096 x 2160 @60 FPS     | 100 Mbps    |  |
| 3GPP(.3gpp, .3gp)<br>ASF(.asf)<br>AVI(.avi)<br>MKV(.mkv)<br>MP4(.mp4, .mov)<br>OGM(.ogm)<br>WebM(.webm)<br>WMV(.wmv)                                                                                                    | WMV3  | 1920 x 1080 @120<br>FPS | 40 Mbps     |  |
| 3GPP(.3gpp, .3gp)<br>ASF(.asf)<br>AVI(.avi)<br>MKV(.mkv)<br>MP4(.mp4, .mov)<br>MPEG-transportstrøm<br>(.ts, .trp, .tp)<br>WebM(.webm)<br>WMV(.wmv)<br>VC1(.vc1)                                                                                  | VC1   | 2048 x 1024 @120<br>FPS | 40 Mbps     |  |

| Beholder                                                                                                | Kodek       | Oppløsning          | Bitfrekvens |
|----------------------------------------------------------------------------------------------------|-------------|---------------------|-------------|
| 3GPP(.3gpp, 3gp)<br>AVI(.avi)<br>FLV(.flv)<br>MKV(.mkv)<br>MP4(.mp4, .mov)<br>OGM(.gom)<br>WebM(.webm)  | Motion JPEG | 1920 x 1080 @30 FPS | 40 Mbps     |
| 3GPP(.3gpp, .3gp)<br>AVI(.avi)<br>FLV(.flv)<br>MKV(.mkv)<br>MP4(.mp4, .mov)<br>OGM(.gom)<br>WebM(.webm) | VP8         | 1920 x 1080 @60 FPS | 50 Mbps     |
| MKV(.mkv)<br>RM(.rm, .rmvb)<br>WebM(.webm)                                                              | RV30/RV40   | 1920 x 1080 @60 FPS | 40 Mbps     |
| 3GPP(.3gpp, .3gp)<br>MKV(.mkv)<br>MP4(.mp4, .mov)<br>WebM(.webm)                                        | AV1         | 4096 x 2176 @60 FPS | 100 Mbps    |

# Lyd

| Beholder                                                                                                    | Kodek                 | Samplingfrekvens             | Kanal      | Bitfrekvens |
|----------------------------------------------------------------------------------------------------|-----------------------|------------------------------|------------|-------------|
| 3GPP(.3gpp, .3gp)<br>ASF(.asf)<br>AVI(.avi)<br>DivX(.divx)<br>FLV(.flv)<br>MKV(.mkv, .mka)<br>MP3(.mp3)<br>MP4(.mp4)<br>MPEG-<br>transportstrøm<br>(.ts, .trp, .tp)<br>MPEG-<br>programstrøm<br>(.DAT, .VOB,<br>.MPG, .MPEG)<br>OGM(.ogm)<br>WAV(.wav)<br>WebM(.webm)<br>WMV(.wmv) | MPEG1/2<br>Layer1     | 16–48 KHz                    | Opptil 2   | 32–448 Kbps |
|                                                                                                    | MPEG1/2<br>Layer2     | 16–48 KHz                    | Opptil 2   | 8–384 kbps  |
|                                                                                                    | MPEG1/2/2.5<br>Layer3 | 8–48 kHz                     | Opptil 2   | 8–320 kbps  |
| 3GPP(.3gpp, .3gp)<br>ASF(.asf)<br>AVI(.avi)<br>AC3(.ac3)<br>DivX(.divx)<br>MKV(.mkv, .mka)<br>MP4(.mp4)<br>MPEG-<br>transportstrøm<br>(.ts, .trp, .tp)<br>MPEG-<br>programstrøm<br>(.DAT, .VOB,<br>.MPG, .MPEG)<br>OGM(.ogm)<br>WebM(.webm)<br>WMV(.wmv)                           | AC3(DD)               | 32 kHz<br>44,1 kHz<br>48 kHz | Opptil 5.1 | 32–640 kbps |

| Beholder                                                                                                    | Kodek         | Samplingfrekvens             | Kanal      | Bitfrekvens                                                 |
|----------------------------------------------------------------------------------------------------|---------------|------------------------------|------------|-------------------------------------------------------------|
| 3GPP(.3gpp, .3gp)<br>ASF(.asf)<br>AVI(.avi)<br>DivX(.divx)<br>EAC3(.ec3)<br>MKV(.mkv, .mka)<br>MP4(.mp4)<br>MPEG-<br>transportstrøm<br>(.ts, .trp, .tp)<br>MPEG-<br>programstrøm<br>(.DAT, .VOB,<br>.MPG, .MPEG)                                                                                             | EAC3(DDP)     | 32 kHz<br>44,1 kHz<br>48 kHz | Opptil 5.1 | 32–6 Mbps                                                   |
| OGM(.ogm)<br>WebM(.webm)<br>WMV(.wmv)                                                                                                    | EAC3(DDP)     | 32 kHz<br>44,1 kHz<br>48 kHz | Opptil 5.1 | 32–6 Mbps                                                   |
| 3GPP(.3gpp, .3gp)<br>AAC(.aac)<br>ASF(.asf)<br>AVI(.avi)<br>DivX(.divx)<br>FLV(.flv)<br>MKV(.mkv, .mka)<br>MP4(.mp4)<br>MPEG-<br>transportstrøm<br>(.ts, .trp, .tp)<br>MPEG-<br>programstrøm<br>(.DAT, .VOB,<br>.MPG, .MPEG)<br>OGM(.ogm)<br>RM(.rm, .rmvb,<br>.ra)<br>WAV(.wav)<br>WebM(.webm)<br>WMV(.wmv) | AAC-LC, HEAAC | 8–48 kHz                     | Opptil 5.1 | AAC-LC: 12–<br>576 kbps<br>V1: 6–288 kbps<br>V2: 3–144 kbps |

| Beholder                                                                                                    | Kodek                                    | Samplingfrekvens | Kanal      | Bitfrekvens                   |
|----------------------------------------------------------------------------------------------------|------------------------------------------|------------------|------------|-------------------------------|
| 3GPP(.3gpp, .3gp)<br>ASF(.asf)<br>AVI(.avi)<br>MKV(.mkv, .mka)<br>MP4(.mp4, .mov)<br>WebM(.webm)<br>WMV(.wma,<br>.wmv)                                                                                                    | WMA                                      | 8–48 kHz         | Opptil 2   | 128–320 kbps                  |
| 3GPP(.3gpp, .3gp)                                                                                                    | WMA 10 Pro<br>M0                         | 8–48 kHz         | Opptil 2   | < 192 kbps                    |
| ASF(.asf)<br>AVI(.avi)                                                                                                    | WMA 10 Pro<br>M1                         | 8–48 kHz         | Opptil 5.1 | < 384 kbps                    |
| WMV(.wma,<br>.wmv)                                                                                                    | WMA 10 Pro<br>M2                         | 8–96 kHz         | Opptil 5.1 | < 768 kbps                    |
| 3GPP(.3gpp, .3gp)<br>ASF(.asf)<br>AVI(.avi)<br>MKV(.mkv, .mka)<br>MP4(.mp4, .mov)<br>Ogg(.ogg)<br>WebM(.webm)<br>WMV(.wma,<br>.wmv)                                                                                                | VORBIS<br>*Støtter kun<br>stereodekoding | Opptil 48 kHz    | Opptil 2   |                               |
| 3GPP(.3gpp, .3gp)<br>AVI(.avi)<br>DTS(.dts)<br>MKV(.mkv, .mka)<br>MP4(.mp4, .mov)<br>MPEG-<br>transportstrøm<br>(.ts, .trp, .tp)<br>MPEG-<br>programstrøm<br>(.DAT, .VOB,<br>.MPG, .MPEG)<br>OGM(.ogm)<br>WAV(.wav)<br>WebM(.webm) | DTS                                      | Opptil 48 kHz    | Opptil 5.1 | < 1,5 Mbps<br>(Pure DTS Core) |

| Beholder                                                                                                    | Kodek                 | Samplingfrekvens                                 | Kanal               | Bitfrekvens           |
|----------------------------------------------------------------------------------------------------|-----------------------|--------------------------------------------------|---------------------|-----------------------|
| 3GPP(.3gpp, .3gp)<br>MP4(.mp4, .mov)<br>MPEG-<br>transportstrøm<br>(.ts, .trp, .tp)                                                                                                    | DTS LBR               | 12 KHz, 22 KHz,<br>24 KHz,<br>44,1 kHz<br>48 kHz | Opptil 5.1          | Opptil 2 Mbps         |
| 3GPP(.3gpp, .3gp)<br>MP4(.mp4, .mov)<br>MPEG-<br>transportstrøm<br>(.ts, .trp, .tp, .mts,<br>.m2ts)                                                                                                    | DTS XLL               | Opptil 96 kHz                                    | Opptil 6            | Opptil<br>6,123 Mbps  |
| 3GPP(.3gpp, .3gp)<br>MP4(.mp4, .mov)<br>MPEG-<br>transportstrøm<br>(.ts, .trp, .tp, .mts,<br>.m2ts)                                                                                                    | DTS Master<br>Lyd     | Opptil 48 kHz                                    | Opptil 6            | Opptil<br>24,537 Mbps |
| 3GPP(.3gpp, .3gp)<br>ASF(.asf)<br>AVI(.avi)<br>FLV(.flv)<br>MKV(.mkv, .mka)<br>MP4(.mp4, .mov,<br>.m4a)<br>MPEG-<br>transportstrøm<br>(.ts, .trp, .tp)<br>MPEG-<br>programstrøm<br>(.DAT, .VOB,<br>.MPG, .MPEG)<br>OGM(.ogm)<br>WAV(.wav)<br>WebM(.webm)<br>WMV(.wmv) | LPCM                  | 8–48 khz                                         | Mono, Stereo<br>5.1 | 64 kbps–<br>1,5 Mbps  |
| AVI(.avi)<br>MKV(.mkv, .mka)<br>OGM(.ogm)<br>WAV(.wav)<br>WebM(.webm)                                                                                                    | IMA-ADPCM<br>MS)ADPCM | 8–48 kHz                                         | Opptil 2            | 32–384 kbps           |

| Beholder                                                                                                 | Kodek                                | Samplingfrekvens                                | Kanal                                                     | Bitfrekvens                             |
|----------------------------------------------------------------------------------------------------|--------------------------------------|-------------------------------------------------|-----------------------------------------------------------|-----------------------------------------|
| AVI(.avi)<br>FLV(.flv)<br>MKV(.mkv, .mka)<br>WAV(.wav)<br>WebM(.webm)                                    | G711 A /mu-<br>lov                   | 8 kHz                                           | 1                                                         | 64 kbps                                 |
| RM(.rm, .rmvb,<br>.ra)                                                                                   | LBR(cook)                            | 8 KHz,<br>11,025 KHz,<br>22,05 KHz,<br>44,1 KHz | Opptil 5.1                                                | 6–128 kbps                              |
| FLAC(.flac)<br>MKV(.mkv, .mka)<br>WebM(.webm)                                                            | FLAC                                 | 8–96 kHz                                        | Opptil 7.1                                                | < 1,6 Mbps                              |
| MKV(.mkv, .mka)<br>WebM(.webm)                                                                           | OPUS                                 | 8–48 kHz                                        | Opptil 6                                                  | 6–510 kbps                              |
| 3GPP(.3gpp, 3gp)<br>AC4(.ac4)<br>MP4(.mp4, .mov,<br>.m4a)<br>MPEG-<br>transportstrøm<br>(.ts, .trp, .tp) | AC4                                  | 44,1 kHz<br>48 kHz                              | Opptil 5.1<br>(MS12 v1.x)<br>Opptil 7,1<br>(MS12 v2.x)    | Opptil<br>1521 kbps per<br>presentasjon |
| 3GPP(.3gpp, .3gp)<br>MP4(.mp4, .mov,<br>.m4a)                                                            | Fraunhofer<br>MPEG-H TV<br>Lydsystem | 32 kHz<br>44,1 kHz<br>48 kHz                    | Opptil 16<br>kjernekanaler<br>Opptil 5.1<br>kanals utgang | ~1,2 Mbps                               |
| 3GPP(.3gpp, .3gp)<br>MP4(.mp4, .mov,<br>.m4a)                                                            | AMR-NB                               | 8 kHz                                           | 1                                                         | 4,75–12,2 kbps                          |
| 3GPP(.3gpp, .3gp)<br>MP4(.mp4, .mov,<br>.m4a)                                                            | AMR-WB                               | 16 kHz                                          | 1                                                         | 6,6–23,85 kbps                          |

#### Undertekster

#### <u>Intern</u>

| Filtype             | Beholder                    | Kodek                                                     |
|---------------------|-----------------------------|-----------------------------------------------------------|
| dat, mpg, mpeg, vob | MPG, MPEG                   | DVD-undertekst                                            |
| ts, trp, tp         | TS                          | DVB-undertekst                                            |
| mp4                 | MP4                         | DVD-undertekst<br>UTF-8 ren tekst                         |
| mkv                 | MKV                         | ASS<br>SSA<br>UTF-8 ren tekst<br>VobSub<br>DVD-undertekst |
| divx, avi           | AVI(1.0, 2.0)<br>DMF0, 1, 2 | XSUB<br>XSUB+                                             |

## <u>Ekstern</u>

| Filtype   | Beholder                                                     | Kodek                    |
|-----------|--------------------------------------------------------------|--------------------------|
| .srt      | SubRip                                                       |                          |
| .ssa/.ass | SubStation Alpha                                             |                          |
| .smi      | SAMI                                                         |                          |
| .sub      | SubViewer<br>MicroDVD<br>DVDSubtitleSystem<br>SubIdx(VobSub) | Kun SubViewer 1.0 og 2.0 |
| .txt      | TMPlayer                                                     |                          |

# Timing-tabell

# HDMI PC

| Oppløsning  | Oppdateringsfrekvens |
|-------------|----------------------|
| 640 - 480   | 60Hz                 |
| 640 x 480   | 72Hz                 |
|             | 75Hz                 |
| 800 x 600   | 72Hz                 |
|             | 75Hz                 |
|             | 60Hz                 |
| 1024 x 768  | 70Hz                 |
|             | 75Hz                 |
| 1280 x 1024 | 60Hz                 |
| 1360 x 768  | 60Hz                 |
| 1920 x 1080 | 60Hz                 |

#### HDMI

| Video | Oppløsning  | Oppdateringsfrekvens |
|-------|-------------|----------------------|
| 480i  | 720 x 480   | 60Hz                 |
| 480p  | 720 x 480   | 60Hz                 |
| 576i  | 720 x 576   | 50Hz                 |
| 576p  | 720 x 576   | 50Hz                 |
| 720-2 | 1200 x 720  | 50Hz                 |
| 720p  | 1280 X 720  | 60Hz                 |
| 1000; | 1020 × 1080 | 50Hz                 |
| 10801 | 1920 X 1080 | 60Hz                 |
| 1000- | 1020 - 1000 | 50Hz                 |
| 1080b | 1920 X 1080 | 60Hz                 |
|       | 3840 x 2160 | 29,97Hz/R444         |
|       | 3840 x 2160 | 30Hz/R444            |
|       | 3840 x 2160 | 25Hz/R444            |
|       | 3840 x 2160 | 23,98Hz/R444         |
|       | 3840 x 2160 | 24Hz/R444            |
| 414   | 4096 x 2160 | 24Hz/R444            |
| 4К    | 3840 x 2160 | 50Hz/R444            |
|       | 3840 x 2160 | 59Hz/R444            |
|       | 3840 x 2160 | 60Hz/R444            |
|       | 4096 x 2160 | 50Hz/R444            |
|       | 4096 x 2160 | 59Hz/R444            |
|       | 4096 x 2160 | 60Hz/R444            |

# Type-C

| Video        | Oppløsning  | Oppdateringsfrekvens |
|--------------|-------------|----------------------|
| 400- (4.2)   | 640 x 480   | 60Hz                 |
|              | 640 x 480   | 60Hz                 |
| 480p (4:3)   | 720 x 480   | 60Hz                 |
|              | 1440 x 480  | 60Hz                 |
|              | 720 x 480   | 60Hz                 |
| 480p (16:9)  | 1440 x 480  | 60Hz                 |
|              | 1440 x 480  | 60Hz                 |
| 576p (4:3)   | 720 x 576   | 50Hz                 |
| F7Cm (1C:0)  | 720 x 576   | 50Hz                 |
| 270b (10:2)  | 1440 x 576  | 50Hz                 |
|              | 1280 x 720  | 50Hz                 |
| 720p (16:9)  | 1280 x 720  | 60Hz                 |
|              | 1280 x 720  | 60Hz                 |
|              | 1920 x 1080 | 24Hz                 |
|              | 1920 x 1080 | 24Hz                 |
|              | 1920 x 1080 | 25Hz                 |
| 1090- (10-0) | 1920 x 1080 | 30Hz                 |
| 10800 (16:9) | 1920 x 1080 | 30Hz                 |
|              | 1920 x 1080 | 50Hz                 |
|              | 1920 x 1080 | 60Hz                 |
|              | 1920 x 1080 | 60Hz                 |
|              | 3840 x 2160 | 24Hz                 |
|              | 3840 x 2160 | 25Hz                 |
| 4К           | 3840 x 2160 | 30Hz                 |
|              | 3840 x 2160 | 50Hz                 |
|              | 3840 x 2160 | 60Hz                 |

# Feilsøking

Denne delen beskriver noen vanlige problemer du kan oppleve når du bruker skjermen.

| Problem                        | Mulige løsninger                                                                               |  |
|--------------------------------|------------------------------------------------------------------------------------------------|--|
| Fjernkontrollen virker<br>ikke | <ol> <li>Sjekk om noe hindrer fjernkontrollmottakeren til<br/>skjermen.</li> </ol>             |  |
|                                | <ol> <li>Sjekk om batteriene i fjernkontrollen er riktig<br/>installert.</li> </ol>            |  |
|                                | <ol> <li>Sjekk om batteriene må skiftes.</li> </ol>                                            |  |
|                                | 1. Sjekk om hvilemodus er aktivert.                                                            |  |
| Enheten slås av<br>uventet     | 2. Sjekk om det er strømbrudd der du er.                                                       |  |
|                                | <ol> <li>Slå på skjermen og se om problemet er med signal-<br/>og kontrollsystemet.</li> </ol> |  |

#### PC-modus

| Problem                | Mulige løsninger                                                                               |
|------------------------|------------------------------------------------------------------------------------------------|
|                        | 1. Sjekk skjerminnstillingene.                                                                 |
|                        | 2. Sjekk skjermoppløsningen.                                                                   |
| Ikke PC-signal         | <b>3.</b> Juster innstillingene for Hs & Vs (synkronisering) ved hjelp av skjermmenyen.        |
|                        | <ol> <li>Sjekk OPS-oppløsningen. Sørg for at OPS er satt til<br/>riktig oppløsning.</li> </ol> |
| Bakgrunnen gir striper | 1. Velg auto-justering.                                                                        |
|                        | 2. Juster klokke og fase.                                                                      |
| Falck farge            | 1. Sjekk tilkoblingen.                                                                         |
| raisk large            | <b>2.</b> Juster innstillingene for kroma, lysstyrke og kontrast.                              |
|                        | 1. Velg auto-justering.                                                                        |
| FOITHAL SLØLLES IKKE   | 2. Juster innstillinger for klokke og fase.                                                    |

# Video fungerer ikke som det skal

| Problem                | Mulige løsninger                                                                         |
|------------------------|------------------------------------------------------------------------------------------|
|                        | 1. Sjekk strømstatus.                                                                    |
| lkke bilde / ikke lyd  | 2. Sjekk signalkabelen.                                                                  |
|                        | <b>3.</b> Sjekk at den interne PC-en er riktig installert.                               |
| Bildet er uklart eller | 1. Sjekk signalkabelen.                                                                  |
| kutter inn og ut       | 2. Sjekk om annen elektronikk forstyrrer signalet.                                       |
| Dårlig bilde           | <ol> <li>Juster innstillingene for kroma, lysstyrke og kontrast<br/>i menyen.</li> </ol> |
|                        | 2. Sjekk signalkabelen.                                                                  |

# Lyd fungerer ikke som det skal

| Problem           | Mulige løsninger                                                                   |  |
|-------------------|------------------------------------------------------------------------------------|--|
|                   | <ol> <li>Trykk Demp / Slå av demping-knappen.</li> </ol>                           |  |
| Ingen lyd         | <b>2.</b> Juster lydstyrken.                                                       |  |
|                   | <b>3.</b> Sjekk lydkabelen.                                                        |  |
| Bare én høyttaler | 1. Juster lydbalansen i menyen.                                                    |  |
|                   | <ol> <li>Kontroller lydkontrollpanelinnstillingene på<br/>datamaskinen.</li> </ol> |  |
|                   | <b>3.</b> Sjekk lydkabelen.                                                        |  |

# Vedlikehold

## Generelle forholdsregler

- Kontroller at enheten er slått av og at strømkabelen er tatt ut av stikkontakten.
- Du må aldri sprøyte eller helle væske rett på skjermen eller kabinettet.
- Håndter enheten med omhu, da en mørkere farget enhet, hvis den blir slutt, kan vise merker tydeligere enn en lysere farget enhet.
- Ikke bruk systemet kontinuerlig over en lengre periode.

# Rengjøre skjermen

- Tørk av skjermen med en ren, myk, lofri klut. Dette fjerner støv og andre partikler.
- Hvis skjermen fortsatt ikke er ren, bruker du en liten mengde ikke-ammoniakk, ikke-alkoholbasert glassrenser på en ren, myk, lofri klut, så tørker du deretter av skjermen.

# Rengjøre kabinettet

- Bruk en ren, tørr klut.
- Hvia kabinettet fortsatt ikke er rent, påfører du en liten mengde ikkeammoniakk, ikke-alkoholbasert, mild ikke-slipende vaskemiddel på en ren, myk, lofri klut, så tørker du deretter av overflaten.

## Ansvarsfraskrivelse

- ViewSonic<sup>®</sup> anbefaler ikke bruk av ammoniakk eller alkoholbaserte rengjøringsmidler på skjermen eller kabinettet. Noen kjemiske rengjøringsmidler har blitt rapportert å skade skjermen og/eller kabinettet til enheten.
- ViewSonic<sup>®</sup> er ikke ansvarlig for skade som følge av bruk av ammoniakk eller alkoholbaserte rengjøringsmidler.

**MERKNAD:** Hvis det oppstår kondens mellom glasset og panelet, må du holde skjermen påslått til fuktigheten forsvinner.

# Regulatorisk og serviceinformasjon

# Samsvarsinformasjon

Denne delen omhandler alle tilknyttede krav og uttalelser om forskrifter. Bekreftede tilsvarende søknader skal referere til merkeskilteetiketter og relevant merking på enheten.

# FCC-samsvarserklæring

Denne enheten samsvarer med del 15 i FCC-reglene. Bruk er underlagt følgende to betingelser: (1) Denne enheten skal ikke forårsake skadelig interferens, og (2) denne enheten må godta all mottatt interferens, inkludert interferens som kan forårsake uønsket drift. Dette apparatet er testet og er funnet å overholde grensene for et digitalt apparat av klasse B, i overensstemmelse med del 15 av FCC-regelverket.

Grenseverdiene er utformet for å gi en rimelig grad av beskyttelse mot uønsket interferens i bomiljøer. Dette utstyret genererer, bruker og kan utstråle radiofrekvensenergi. Hvis det ikke installeres og brukes i henhold til instruksjonene, kan det forårsake skadelig interferens med radiokommunikasjonsutstyr. Det finnes imidlertid ingen garanti for at interferens ikke vil oppstå i en bestemt installasjon. Hvis dette utstyret forårsaker skadelig interferens med radio- eller TV-mottak, som kan avgjøres ved å slå av og på enheten, oppfordres brukeren til å forsøke å korrigere interferensen ved å gjennomføre et eller flere av de følgende tiltakene:

- Juster eller flytt mottakerantennen.
- Øk avstanden mellom utstyret og mottakeren.
- Sett utstyret inn i en stikkontakt på en annen kurs enn den mottakeren er koblet til.
- Kontakt forhandleren eller en erfaren radio-/TV-tekniker for å få hjelp.

**Advarsel:** Du advares om at endringer eller modifikasjoner som ikke er uttrykkelig godkjent av Seiko Epson Corporation kan ugyldiggjøre din rett til å bruke utstyret.

## Industry Canada-erklæring

CAN ICES (B) / NMB (B)

# **CE-samsvar for europeiske land**

**CE** Enheten samsvarer med EMC-direktivet 2014/30/EU og Lavspenningsdirektivet 2014/35/EU.

## Følgende informasjon er kun for EU-medlemsland:

Merket som vises til høyre samsvarer med direktivet om avfall fra elektrisk og elektronisk utstyr 2012/19/EU (WEEE). Merket indikerer et krav om at utstyret IKKE skal kastes som usortert kommunalt avfall men at retur- og innsamlingssystemer skal brukes i henhold til lokal lovgivning.

#### Deklarasjon av RoHS2-samsvar

Dette produktet er utformet og produsert i samsvar med Europaparlamentets og -rådets direktiv 2011/65/EU om begrensning av bruken av visse farlige stoffer i elektrisk og elektronisk utstyr (RoHS2-direktivet) og anses å være i samsvar med de maksimale konsentrasjonsverdiene utstedt av European Technical Adaptation Committee (TAC) som vist nedenfor:

| Stoff                                | Foreslått maksimal<br>konsentrasjon | Faktisk konsentrasjon |
|--------------------------------------|-------------------------------------|-----------------------|
| Bly (Pb)                             | 0,1%                                | < 0,1%                |
| Kvikksølv (Hg)                       | 0,1%                                | < 0,1%                |
| Kadmium (Cd)                         | 0,01%                               | < 0,01%               |
| Heksavalent krom (Cr6 <sup>+</sup> ) | 0,1%                                | < 0,1%                |
| Polybromerede bifenyler (PBB)        | 0,1%                                | < 0,1%                |
| Polybromerte difenyletere (PBDE)     | 0,1%                                | < 0,1%                |
| Bis (2-etylheksyl)-ftalat (DEHP)     | 0,1%                                | < 0,1%                |
| Butylbenzylftalat (BBP)              | 0,1%                                | < 0,1%                |
| Dibutylftalat (DBP)                  | 0,1%                                | < 0,1%                |
| Diisobutylftalat (DIBP)              | 0,1%                                | < 0,1%                |

#### Visse komponenter av produkter som nevnt ovenfor er fritatt i henhold til vedlegg III i RoHS2-direktiver som nevnt nedenfor.

- Bly som legeringselement i aluminium som inneholder opptil 0,4 vektprosent bly.
- Kobberlegering som inneholder opptil 4 vektprosent bly.
- Bly i loddetinn med høy smeltetemperatur (dvs. blybaserte legeringer som inneholder 85 eller høyere vektprosent bly).
- Elektriske og elektroniske komponenter som inneholder bly i glass eller keramikk annet enn dielektrisk keramikk i kondensatorer (f.eks. piezoelektriske enheter, eller i en glass- eller keramikkmatriseforbindelse).

# **ENERGY STAR®-erklæring**

ENERGY STAR<sup>®</sup> er et frivillig program fra USAs Environmental Protection Agency som hjelper bedrifter og enkeltpersoner med å spare penger og beskytte klimaet gjennom overlegen energieffektivitet. Produkter som gjør seg fortjent ENERGY STAR<sup>®</sup>, forhindrer klimagassutslipp ved å oppfylle strenge energieffektivitetskriterier eller -krav satt av USAs Environmental Protection Agency.

Som ENERGY STAR<sup>®</sup>-partner er ViewSonic forpliktet på å oppfylle ENERGY STAR<sup>®</sup>retningslinjene og merke alle sertifiserte modeller med ENERGY STAR<sup>®</sup>-logoen. Følgende logo vises på alle ENERGY STAR<sup>®</sup>-sertifiserte modeller:

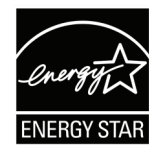

**MERKNAD:** Strømstyringsfunksjonene reduserer energiforbruket betydelig når produktet ikke er i bruk. Med strømstyring kan enheten gå inn i en «hvilemodus» med lav effekt automatisk etter en definert periode med inaktivitet. Strømstyringsfunksjonene går også i hvilemodus eller avslått modus innen 5 minutter etter at de kobles fra en vertsdatamaskin. Vær obs på at hvis energiinnstillingene endres, økes energiforbruket.

# Begrensning av farlige stoffer i India

Erklæring om begrensning av farlige stoffer uttalelse (India) Dette produktet er i samsvar med Indias «Regel om elektronisk avfall 2011», som forbyr bruk av bly, kvikksølv, seksverdig krom, polybromerte bifenyler eller polybromerte difenyletere i konsentrasjoner som overstiger 0,1 av vekt % og 0,01 av vekt % for kadmium, bortsett fra unntakene angitt i vedlegg 2 av Regelen.

## Avhending av produktet ved slutten av produktlivet

ViewSonic<sup>®</sup> respekterer miljøet og er forpliktet til å jobbe og leve grønt. Takk for at du er en del av smartere, grønnere databehandling Besøk ViewSonic<sup>®</sup>-nettstedet for å lære mer.

#### **USA og Canada:**

https://www.viewsonic.com/us/go-green-with-viewsonic

#### **Europa:**

https://www.viewsonic.com/eu/environmental-social-governance/recycle

#### Taiwan:

https://recycle.moenv.gov.tw/

#### Brukere i EU bes kontakte oss for sikkerhets-/ulykkesrelaterte problemer relatert til dette produktet:

ViewSonic Europe Limited

Haaksbergweg 75 1101 BR Amsterdam Netherlands

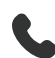

**4** +31 (0) 650608655

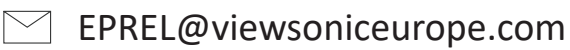

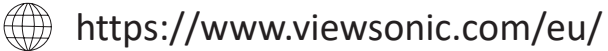

# Informasjon om opphavsrett

Copyright<sup>©</sup> ViewSonic<sup>®</sup> Corporation, 2025. Med enerett.

Macintosh og Power Macintosh er registrerte varemerker for Apple Inc.

Microsoft, Windows og Windows-logoen er registrerte varemerker for Microsoft Corporation i USA og andre land.

ViewSonic<sup>®</sup> og logoen med tre fugler er registrerte varemerker tilhørende ViewSonic<sup>®</sup> Corporation.

VESA er et registrert varemerke for Video Electronics Standards Association. DPMS, DisplayPort og DDC er varemerker for VESA.

ENERGY STAR<sup>®</sup> er et registrert varemerke for US Environmental Protection Agency (EPA).

Som ENERGY STAR<sup>®</sup>-partner har ViewSonic<sup>®</sup> Corporation konstatert at dette produktet imøtekommer ENERGY STAR<sup>®</sup> sine retningslinjer for energieffektivitet.

**Ansvarsfraskrivelse:** ViewSonic<sup>®</sup> Corporation skal ikke holdes ansvarlig for tekniske eller redaksjonelle feil eller utelatelser som er inkludert i dette dokumentet eller for tilfeldige skader eller følgeskader som skyldes forsyning av dette materialet eller ytelsen eller bruken av dette produktet.

Av hensyn til produktforbedringer forbeholder ViewSonic<sup>®</sup> Corporation seg retten til å endre produktspesifikasjoner uten varsel. Informasjonen i dette dokumentet kan endres uten forvarsel.

Ingen del av dette dokumentet kan kopieres, reproduseres eller overføres på noen måte, til noe formål, uten skriftlig tillatelse fra ViewSonic<sup>®</sup> Corporation.

## Kundeservice

For teknisk støtte eller produkttjeneste kan du se tabellen nedenfor eller kontakte din forhandler.

**MERKNAD:** Du trenger produktets serienummer.

| Land/område                      | Nettsted                 | Land/område              | Nettsted              |  |  |
|----------------------------------|--------------------------|--------------------------|-----------------------|--|--|
| Asia/Stillehavsområdet og Afrika |                          |                          |                       |  |  |
| Australia                        | www.viewsonic.com/au/    | Bangladesh               | www.viewsonic.com/bd/ |  |  |
| 中国 (China)                       | www.viewsonic.com.cn     | 香港 (繁體中文)                | www.viewsonic.com/hk/ |  |  |
| Hong Kong (English)              | www.viewsonic.com/hk-en/ | India                    | www.viewsonic.com/in/ |  |  |
| Indonesia                        | www.viewsonic.com/id/    | Israel                   | www.viewsonic.com/il/ |  |  |
| 日本 (Japan)                       | www.viewsonic.com/jp/    | Korea                    | www.viewsonic.com/kr/ |  |  |
| Malaysia                         | www.viewsonic.com/my/    | Middle East              | www.viewsonic.com/me/ |  |  |
| Myanmar                          | www.viewsonic.com/mm/    | Nepal                    | www.viewsonic.com/np/ |  |  |
| New Zealand                      | www.viewsonic.com/nz/    | Pakistan                 | www.viewsonic.com/pk/ |  |  |
| Philippines                      | www.viewsonic.com/ph/    | Singapore                | www.viewsonic.com/sg/ |  |  |
| 臺灣 (Taiwan)                      | www.viewsonic.com/tw/    | ประเทศไทย                | www.viewsonic.com/th/ |  |  |
| Việt Nam                         | www.viewsonic.com/vn/    | South Africa & Mauritius | www.viewsonic.com/za/ |  |  |
| Amerika                          |                          |                          |                       |  |  |
| United States                    | www.viewsonic.com/us     | Canada                   | www.viewsonic.com/us  |  |  |
| Latin America                    | www.viewsonic.com/la     |                          |                       |  |  |
| Europa                           |                          |                          |                       |  |  |
| Europe                           | www.viewsonic.com/eu/    | France                   | www.viewsonic.com/fr/ |  |  |
| Deutschland                      | www.viewsonic.com/de/    | Қазақстан                | www.viewsonic.com/kz/ |  |  |
| Россия                           | www.viewsonic.com/ru/    | España                   | www.viewsonic.com/es/ |  |  |
| Türkiye                          | www.viewsonic.com/tr/    | Україна                  | www.viewsonic.com/ua/ |  |  |
| United Kingdom                   | www.viewsonic.com/uk/    |                          |                       |  |  |

# Begrenset garanti

ViewSonic<sup>®</sup> Smart White Board

#### Hva garantien dekker:

ViewSonic<sup>®</sup> garanterer at produktene sine skal være fri for mangler i materiale og utførelse under garantiperioden. Hvis et produkt viser seg å ha mangler i materiale eller utførelse i garantiperioden, vil ViewSonic<sup>®</sup>, etter eget skjønn og som ditt eneste rettsmiddel, reparere eller erstatte produktet med et lignende produkt. Erstatningsprodukt eller deler kan omfatte tilbakeførte eller oppussede deler eller komponenter. Reparasjons- eller utskiftningsenheten eller deler eller komponenter vil bli dekket av resten av den gjenværende tiden til kundens originale begrensede garanti, og garantiperioden vil ikke bli forlenget. ViewSonic<sup>®</sup> gir ingen garanti for tredjeparts programvare, enten den er inkludert i produktet eller installert av kunden eller installasjon av uautoriserte maskinvaredeler eller komponenter (f.eks. projektorlamper). (Se: delen «Hva garantien utelukker og ikke dekker».)

#### Hvem garantien beskytter:

Denne garantien gjelder bare for den første forbrukeren som kjøper.

#### Hva garantien utelukker og ikke dekker:

- et produkt der serienummeret er skadet, endret eller fjernet.
- skade, forringelse eller feil som følge av:
  - » ulykke, misbruk, forsømmelse, brann, vann, lyn eller andre naturforhold, uautorisert endring av produktet eller at instruksjonene som følger med produktet ikke følges.
  - » reparasjon eller forsøk på reparasjon av noen som ikke er autorisert av ViewSonic<sup>®</sup>.
  - » skader på eller tap av programmer, data eller flyttbare lagringsmedier.
  - » normal slitasje.
  - » fjerning eller installasjon av produktet.
- programvare- eller datatap som oppstår under reparasjon eller utskifting.
- eventuelle skader på produktet på grunn av forsendelse.
- årsaker utenfor produktet, for eksempel strømfluktuasjon eller -svikt.
- bruk av forsyninger eller deler som ikke oppfyller ViewSonics spesifikasjoner.
- eierens manglende utførelse av periodisk produktvedlikehold som angitt i brukerveiledningen.
- andre årsaker som ikke gjelder material- eller fabrikasjonsfeil.

- skader forårsaket av statiske (ikke-bevegelige) bilder som vises over lengre tidsperioder (også kalt bildeinnbrenning).
- programvare eventuell tredjepartsprogramvare som følger med produktet eller er installert av kunden.
- maskinvare/tilbehør/deler/komponenter installasjon av uautorisert maskinvare, tilbehør, forbruksvarer eller komponenter (f.eks. projektorlamper).
- skader på eller mishandling av belegget på overflaten til skjermen ved uegnet rengjøring som beskrevet i produktets brukerveiledning.
- utgifter til fjerning, installasjon og oppsett, inkludert veggmontering av produktet.

#### Slik får du service:

- For informasjon om hvordan du får service under garantien kan du kontakte kundestøtten til ViewSonic<sup>®</sup>. (Se siden «Kundeservice».) Du må oppgi produktets serienummer.
- For å få garantiservice blir du nødt til å oppgi: (a) original kvittering med dato, (b) navnet ditt, (c) adressen din, (d) en beskrivelse av problemet og (e) serienummeret til produktet.
- Ta eller send produktet, med frakten forhåndsbetalt, i originalemballasjen til et autorisert ViewSonic<sup>®</sup>-servicesenter eller ViewSonic<sup>®</sup>.
- For ytterligere informasjon eller navnet på nærmeste ViewSonic<sup>®</sup>-servicesenter kan du kontakte ViewSonic<sup>®</sup>.

#### Begrensning av underforståtte garantier:

Det er ingen garantier, uttrykte eller underforståtte, som går utover beskrivelsen i dette dokumentet, inkludert den underforståtte garantien om salgbarhet og egnethet til et bestemt formål.

#### Eksklusjon av skader:

ViewSonics ansvar er begrenset til kostnadene ved reparasjon eller utskifting av produktet. ViewSonic<sup>®</sup> skal ikke holdes ansvarlig for:

- skade på annen eiendom forårsaket av eventuelle mangler ved produktet, skader grunnet ulempe, tap av bruken av produktet, tap av tid, tap av fortjeneste, tap av forretningsmulighet, tap av goodwill, forstyrrelse av forretningsforhold eller annet kommersielt tap, selv om det informeres om muligheten for slike skader.
- eventuelle andre skader, enten tilfeldige, følgeskader eller annet.
- eventuelle krav mot kunden av en annen part.
- reparasjon eller forsøk på reparasjon av noen som ikke er autorisert av ViewSonic<sup>®</sup>.

#### Effekt av statlig lovgivning:

Denne garantien gir deg bestemte lovmessige rettigheter, og du kan også ha andre rettigheter som varierer fra stat til stat. Enkelte stater tillater ikke begrensninger på underforståtte garantier og/eller tillater ikke utelukkelse av tilfeldige eller følgeskader, så de ovennevnte begrensningene og ekskluderingene gjelder kanskje ikke for deg.

#### Salg utenfor USA og Canada:

For garantiinformasjon og service på ViewSonic<sup>®</sup>-produkter som selges utenfor USA og Canada kan du kontakte ViewSonic<sup>®</sup> eller din lokale ViewSonic<sup>®</sup>-forhandler.

Garantiperioden til dette produktet i fastlands-Kina (utenfor Hong Kong, Macao og Taiwan) er underlagt vilkårene i vedlikeholdsgarantikortet.

Brukere i Europa og Russland finner fullstendig informasjon om garantien på: http://www.viewsonic.com/eu/ under «Støtte-/garantiinformasjon».

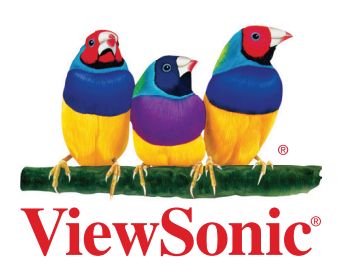